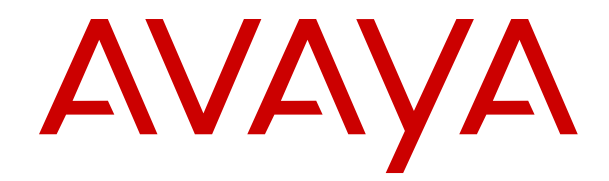

# **Using IP Office System Status**

Release 12.0 Issue 8 April 2024

#### Notice

While reasonable efforts have been made to ensure that the information in this document is complete and accurate at the time of printing, Avaya assumes no liability for any errors. Avaya reserves the right to make changes and corrections to the information in this document without the obligation to notify any person or organization of such changes.

#### **Documentation disclaimer**

"Documentation" means information published in varying media which may include product information, subscription or service descriptions, operating instructions and performance specifications that are generally made available to users of products. Documentation does not include marketing materials. Avaya shall not be responsible for any modifications, additions, or deletions to the original published version of Documentation unless such modifications, additions, or deletions were performed by or on the express behalf of Avaya. End user agrees to indemnify and hold harmless Avaya, Avaya's agents, servants and employees against all claims, lawsuits, demands and judgments arising out of, or in connection with, subsequent modifications, additions or deletions to this documentation, to the extent made by End user.

#### Link disclaimer

Avaya is not responsible for the contents or reliability of any linked websites referenced within this site or Documentation provided by Avaya. Avaya is not responsible for the accuracy of any information, statement or content provided on these sites and does not necessarily endorse the products, services, or information described or offered within them. Avaya does not guarantee that these links will work all the time and has no control over the availability of the linked pages.

#### Warranty

Avaya provides a limited warranty on Avaya hardware and software. Please refer to your agreement with Avaya to establish the terms of the limited warranty. In addition, Avaya's standard warranty language as well as information regarding support for this product while under warranty is available to Avaya customers and other parties through the Avaya Support website: <u>https://support.avaya.com/helpcenter/</u> <u>getGenericDetails?detailld=C20091120112456651010</u> under the link "Warranty & Product Lifecycle" or such successor site as designated by Avaya. Please note that if the product(s) was purchased from an authorized Avaya channel partner outside of the United States and Canada, the warranty is provided by said Avaya Channel Partner and not by Avaya.

"Hosted Service" means an Avaya hosted service subscription that You acquire from either Avaya or an authorized Avaya Channel Partner (as applicable) and which is described further in Hosted SAS or other service description documentation regarding the applicable hosted service. If You purchase a Hosted Service subscription, the foregoing limited warranty may not apply but You may be entitled to support services in connection with the Hosted Service as described further in your service description documents for the applicable Hosted Service. Contact Avaya or Avaya Channel Partner (as applicable) for more information.

#### **Hosted Service**

THE FOLLOWING APPLIES ONLY IF YOU PURCHASE AN AVAYA HOSTED SERVICE SUBSCRIPTION FROM AVAYA OR AN AVAYA CHANNEL PARTNER (AS APPLICABLE), THE TERMS OF USE FOR HOSTED SERVICES ARE AVAILABLE ON THE AVAYA WEBSITE, <u>HTTPS://SUPPORT.AVAYA.COM/LICENS</u> UNDER THE LINK "Avaya Terms of Use for Hosted Services" ISEINFO OR SUCH SUCCESSOR SITE AS DESIGNATED BY AVAYA, AND ARE APPLICABLE TO ANYONE WHO ACCESSES OR USES THE HOSTED SERVICE. BY ACCESSING OR USING THE HOSTED SERVICE, OR AUTHORIZING OTHERS TO DO SO, YOU, ON BEHALF OF YOURSELF AND THE ENTITY FOR WHOM YOU ARE DOING SO (HEREINAFTER REFERRED TO INTERCHANGEABLY AS "YOU" AND "END USER"), AGREE TO THE TERMS OF USE. IF YOU ARE ACCEPTING THE TERMS OF USE ON BEHALF A COMPANY OR OTHER LEGAL ENTITY, YOU REPRESENT THAT YOU HAVE THE AUTHORITY TO BIND SUCH ENTITY TO THESE

TERMS OF USE. IF YOU DO NOT HAVE SUCH AUTHORITY, OR IF YOU DO NOT WISH TO ACCEPT THESE TERMS OF USE, YOU MUST NOT ACCESS OR USE THE HOSTED SERVICE OR AUTHORIZE ANYONE TO ACCESS OR USE THE HOSTED SERVICE.

#### Licenses

The Global Software License Terms ("Software License Terms") are available on the following website <a href="https://www.avaya.com/en/legal-license-terms/">https://www.avaya.com/en/legal-license-terms/</a> or any successor site as designated by Avaya. These Software License Terms are applicable to anyone who installs, downloads, and/or uses Software and/or Documentation. By installing, downloading or using the Software, or authorizing others to do so, the end user agrees that the Software License Terms create a binding contract between them and Avaya. In case the end user is accepting these Software License Terms on behalf of a company or other legal entity, the end user represents that it has the authority to bind such entity to these Software License Terms.

#### Copyright

Except where expressly stated otherwise, no use should be made of materials on this site, the Documentation, Software, Hosted Service, or hardware provided by Avaya. All content on this site, the documentation, Hosted Service, and the product provided by Avaya including the selection, arrangement and design of the content is owned either by Avaya or its licensors and is protected by copyright and other intellectual property laws including the sui generis rights relating to the protection of databases. You may not modify, copy, reproduce, republish, upload, post, transmit or distribute in any way any content, in whole or in part, including any code and software unless expressly authorized by Avaya. Unauthorized reproduction, transmission, dissemination, storage, or use without the express written consent of Avaya can be a criminal, as well as a civil offense under the applicable law.

#### Virtualization

The following applies if the product is deployed on a virtual machine. Each product has its own ordering code and license types. Unless otherwise stated, each Instance of a product must be separately licensed and ordered. For example, if the end user customer or Avaya Channel Partner would like to install two Instances of the same type of products, then two products of that type must be ordered.

#### **Third Party Components**

The following applies only if the H.264 (AVC) codec is distributed with the product. THIS PRODUCT IS LICENSED UNDER THE AVC PATENT PORTFOLIO LICENSE FOR THE PERSONAL USE OF A CONSUMER OR OTHER USES IN WHICH IT DOES NOT RECEIVE REMUNERATION TO (i) ENCODE VIDEO IN COMPLIANCE WITH THE AVC STANDARD ("AVC VIDEO") AND/OR (ii) DECODE AVC VIDEO THAT WAS ENCODED BY A CONSUMER ENGAGED IN A PERSONAL ACTIVITY AND/OR WAS OBTAINED FROM A VIDEO PROVIDER LICENSED TO PROVIDE AVC VIDEO. NO LICENSE IS GRANTED OR SHALL BE IMPLIED FOR ANY OTHER USE. ADDITIONAL INFORMATION MAY BE OBTAINED FROM MPEG LA, L.L.C. SEE <u>HTTP://WWW.MPEGLA.COM</u>.

#### Service Provider

WITH RESPECT TO CODECS, IF THE AVAYA CHANNEL PARTNER IS HOSTING ANY PRODUCTS THAT USE OR EMBED THE H.264 CODEC OR H.265 CODEC, THE AVAYA CHANNEL PARTNER ACKNOWLEDGES AND AGREES THE AVAYA CHANNEL PARTNER IS RESPONSIBLE FOR ANY AND ALL RELATED FEES AND/OR ROYALTIES. THE H.264 (AVC) CODEC IS LICENSED UNDER THE AVC PATENT PORTFOLIO LICENSE FOR THE PERSONAL USE OF A CONSUMER OR OTHER USES IN WHICH IT DOES NOT RECEIVE REMUNERATION TO: (i) ENCODE VIDEO IN COMPLIANCE WITH THE AVC STANDARD ("AVC VIDEO") AND/OR (ii) DECODE AVC VIDEO THAT WAS ENCODED BY A CONSUMER ENGAGED IN A PERSONAL ACTIVITY AND/OR WAS OBTAINED FROM A VIDEO PROVIDER LICENSED TO PROVIDE AVC VIDEO. NO LICENSE IS GRANTED OR SHALL BE IMPLIED FOR ANY OTHER USE. ADDITIONAL INFORMATION FOR H.264 (AVC) AND H.265 (HEVC) CODECS MAY BE OBTAINED FROM MPÈG LÁ, L.L.C. SEE HTTP:// WWW.MPEGLA.COM.

#### **Compliance with Laws**

You acknowledge and agree that it is Your responsibility to comply with any applicable laws and regulations, including, but not limited to laws and regulations related to call recording, data privacy, intellectual property, trade secret, fraud, and music performance rights, in the country or territory where the Avaya product is used.

#### **Preventing Toll Fraud**

"Toll Fraud" is the unauthorized use of your telecommunications system by an unauthorized party (for example, a person who is not a corporate employee, agent, subcontractor, or is not working on your company's behalf). Be aware that there can be a risk of Toll Fraud associated with your system and that, if Toll Fraud occurs, it can result in substantial additional charges for your telecommunications services.

#### Avaya Toll Fraud intervention

If You suspect that You are being victimized by Toll Fraud and You need technical assistance or support, please contact your Avaya Sales Representative.

#### **Security Vulnerabilities**

Information about Avaya's security support policies can be found in the Security Policies and Support section of <u>https://support.avaya.com/security</u>.

Suspected Avaya product security vulnerabilities are handled per the Avaya Product Security Support Flow (<u>https://support.avaya.com/css/P8/documents/100161515</u>).

#### Trademarks

The trademarks, logos and service marks ("Marks") displayed in this site, the Documentation, Hosted Service(s), and product(s) provided by Avaya are the registered or unregistered Marks of Avaya, its affiliates, its licensors, its suppliers, or other third parties. Users are not permitted to use such Marks without prior written consent from Avaya or such third party which may own the Mark. Nothing contained in this site, the Documentation, Hosted Service(s) and product(s) should be construed as granting, by implication, estoppel, or otherwise, any license or right in and to the Marks without the express written permission of Avaya or the applicable third party.

Avaya is a registered trademark of Avaya LLC.

All non-Avaya trademarks are the property of their respective owners.

 $\mathsf{Linux}^{\texttt{®}}$  is the registered trademark of  $\mathsf{Linus}$  Torvalds in the U.S. and other countries.

#### **Downloading Documentation**

For the most current versions of Documentation, see the Avaya Support website: <a href="https://support.avaya.com">https://support.avaya.com</a>, or such successor site as designated by Avaya.

#### **Contact Avaya Support**

See the Avaya Support website: <a href="https://support.avaya.com">https://support.avaya.com</a> for Product or Cloud Service notices and articles, or to report a problem with your Avaya Product or Cloud Service. For a list of support telephone numbers and contact addresses, go to the Avaya Support website: <a href="https://support.avaya.com">https://support.avaya.com</a> (or such successor site as designated by Avaya), scroll to the bottom of the page, and select Contact Avaya Support.

### Contents

| Part 1: System Status                |    |
|--------------------------------------|----|
| Chapter 1: System Status Application |    |
| New in this release                  |    |
| Installing the Application           |    |
| Assigning Security Settings          |    |
| Starting System Status               |    |
| The Menu Bar                         |    |
| Button Bar                           |    |
| Navigation Panel                     |    |
| Chapter 2: Snapshots                 | 18 |
| Taking a Snapshot                    | 18 |
| Viewing a Snapshot                   | 20 |
| Opening a Configuration              | 21 |
| Dart 2: Status Monus                 |    |
|                                      |    |
| Chapter 3: System                    |    |
| System Hardware Details              |    |
| Memory Cards                         |    |
| Hard Disks                           |    |
| Expansion Modules                    |    |
| Control Unit                         |    |
| Extension Ports                      |    |
| Trunk Ports                          |    |
| H.323 Extensions                     |    |
| Avaya IP Phones                      |    |
| Unregistered IP Phones               |    |
| SIP Extensions                       |    |
| Avaya SIP Endpoints                  |    |
| Standard SIP Endpoints               |    |
| IP DECT Systems                      | 33 |
| IP DECT System                       |    |
| SIP Application Servers              |    |
| SIP Application Server               |    |
| SIP DECT Base Stations               |    |
| Base Station                         |    |
| VoIP Trunks                          |    |
| VoIP Security                        |    |
| Quarantined Phones                   |    |
| Blacklisted Extensions               | 41 |
| Blacklisted Addresses                |    |

| Chapter 4: Alarms                     | 45  |
|---------------------------------------|-----|
| Last System Restart                   | 46  |
| Alarm History                         | 47  |
| Configuration Alarms                  | 48  |
| Service Alarms                        | 48  |
| Logon Failure Due to User ID/Password | 50  |
| Feature Key Server Connection Failure | 51  |
| Resources Not Available               | 51  |
| Trunk Alarms Summary                  | 51  |
| Alarms                                | 52  |
| 24-Hour Performance History           | 54  |
| Link Alarms                           | 55  |
| Call Quality of Service               | 56  |
| Quality of Service Alarms             | 58  |
| Security                              | 58  |
| TLS                                   | 59  |
| SRTP                                  | 60  |
| Chapter 5: Extensions                 | 62  |
| Extension Summary                     | 63  |
| Extension Status.                     | 63  |
| Chanter 6: Trunks                     | 68  |
| Status (Analog Trunk)                 | 68  |
| Status (Digital Trunk)                | 00  |
| Status (H 323 Trunk)                  |     |
| Status (SIP Trunk)                    | 76  |
| Line Protocols                        | 80  |
| Тгасе                                 | 80  |
| Litilization Summary                  |     |
| Δlarme                                |     |
| Alarms                                |     |
| 24-Hour Performance History           | 85  |
| Line Testing                          | 86  |
| Chapter 7: Active Calle               | 00  |
| Chapter 7: Active Calls               | 09  |
| Abandoned Calls.                      | 90  |
|                                       |     |
| Call Details.                         | 93  |
|                                       |     |
|                                       |     |
| Originator Information                | 96  |
|                                       |     |
|                                       | 99  |
| Call States (Extension)               | 100 |
| Call States (Trunk)                   | 101 |

| Callback and Returning Calls                    | 102 |
|-------------------------------------------------|-----|
| Chapter 8: Resources                            | 104 |
| Time                                            | 106 |
| Licenses                                        | 107 |
| Networked Licenses                              | 108 |
| Directory                                       | 108 |
| Control Unit Audit                              | 110 |
| Chapter 9: Voicemail                            | 113 |
| Mailboxes                                       | 114 |
| Chapter 10: IP Networking                       | 115 |
| IP Routes                                       | 115 |
| Ping                                            | 116 |
| Tunnels                                         | 117 |
| SSL VPN                                         | 118 |
| Outdialer                                       | 119 |
| Chapter 11: Locations                           | 122 |
| Locations                                       | 122 |
| Part 3: Tracing and Troubleshooting             | 124 |
| Chapter 12: Tracing                             | 125 |
| Using Traces for Troubleshooting.               |     |
| Chapter 13: Call Traces                         | 126 |
| Announcements                                   |     |
| Chapter 14: Extension Traces                    | 130 |
| Incoming Outside Call                           | 130 |
| Extension Button Selection                      |     |
| Call Disconnected by Internal User              |     |
| Call Disconnected by Outside Caller             |     |
| Chapter 15: Trunk Traces                        |     |
| Tracing Incoming Calls on Analog Lines          |     |
| Chapter 16: Hunt Group                          |     |
| Hunt Group Calls Sent to Voicemail              |     |
| Answered Hunt Group Call                        |     |
| Hunt Group Queued Call Sent to Voicemail        | 142 |
| Call Being Abandoned                            | 143 |
| Hunt Group Call Overflowing                     | 144 |
| Chapter 17: Troubleshooting                     | 146 |
| ISDN Calls Cutting Off                          | 146 |
| Delay between Analog Line and Extension         | 147 |
| Expansion Units Constantly Rebooting            | 148 |
| User Receives Busy When Calling                 | 148 |
| SCN VoIP Calls Echo or Have Poor Speech Quality | 149 |

| Phone User Unable to Dial Out                 | 149 |
|-----------------------------------------------|-----|
| PRI Line is Out of Service                    | 150 |
| Part 4: Further Help                          | 151 |
| Chapter 18: Additional Help and Documentation | 152 |
| Additional Manuals and User Guides            | 152 |
| Getting Help                                  | 152 |
| Finding an Avaya Business Partner             | 153 |
| Additional IP Office resources                | 153 |
| Training                                      | 154 |

# Part 1: System Status

# **Chapter 1: System Status Application**

This document describes how to navigate and access the features available in the System Status Application. The System Status Application is an application for monitoring the operation of an IP Office system.

#### **Related links**

New in this release on page 9 Installing the Application on page 9 Assigning Security Settings on page 11 Starting System Status on page 11 The Menu Bar on page 12 Button Bar on page 13 Navigation Panel on page 16

### New in this release

For IP Office Release 11.1 FP1, System Status Application supports the following enhancements:

#### Customer Operations Manager Access

Access to IP Office subscription mode systems is supported via Customer Operations Manager.

#### **Related links**

System Status Application on page 9

# Installing the Application

You can launch System Status directly from the IP Office system, see <u>Starting System Status</u> on page 11. However, it is also possible to install a local copy of the application onto a Windows PC. This allows you to perform actions such as viewing previously captured system snapshot without needing to first connect to a system.

Avaya supply the full IP Office admin suite as a download from the Avaya support at <a href="https://support.avaya.com">https://support.avaya.com</a>.

- Users of Customer Operations Manager can download the installer from the **Applications** | **IP Office Admin** menu.
- Users of Server Edition web manager can download the installer from the **Platform View | App Center** menu.

In addition to Manager, the Admin suite includes options to install the following applications:

- **System Monitor** This is a tool for system installers and maintainers. Interpreting the information output by System Monitor requires detailed data and telecoms knowledge.
- System Status Application This is a Java application that can be used to monitor the status of the system such as extension, trunks and other resources. It displays current alarms and most recent historical alarms.
  - The System Status Application requires Java to also be installed on the PC. It is not installed by the admin suite installer. This can be the run-time edition (JRE) or developers kit (JDK). The application has been tested with Oracle and Azul Zulu versions of Java. The presence of Java can be tested using the command java -version.

#### Procedure

- 1. Unzip the downloaded IP Office administration suite file. If installing from the Admin DVD, insert the DVD and when the page is displayed click on the link for the Admin suite. This will open a file window showing the installation files for the suite.
- 2. Locate and right-click on the setup.exe file. Select Run as Administrator.
- 3. Select the language you want to use for the installation process. This does not affect the language used by Manager when it is run. Click **Next** >.
- 4. If an upgrade menu appears, it indicates that a previous installation has been detected. Select **Yes** to upgrade the existing installed applications.
- 5. If required select the destination to which the applications should be installed. We recommend that you accept the default destination. Click **Next** >.
- 7. The applications selected are now ready to be installed. Click Next >.
- 8. Following installation, you will be prompted whether you want to run Manager. Selecting **Yes** runs Manager.
- 9. On some versions of Windows, you may be required to restart the PC. Allow this to happen if required.

#### **Related links**

System Status Application on page 9

# **Assigning Security Settings**

### **Rights Group Configuration**

Access to a system using System Status is controlled by that system's security settings. By default, the Administrator account has System Status access. For full details of configuring security settings, refer to the IP Office Manager documentation.

By default that is done by making the service user a member of the **Rights Group** called **System Status**. The rights group has the following settings enabled.

| Setting                | Description                                                                                                    |
|------------------------|----------------------------------------------------------------------------------------------------|
| System Status Access   | This is the basic setting to allow System Status to connection to show system status information.                                                          |
| Read All Configuration | If selected, the System Status connection is able to include a copy of the system configuration in snapshots.                                              |
| System Control         | If selected, the System Status connection is able to use buttons in System Status that affect the system operation, for example, restarting IP telephones. |

#### Service Configuration

The output from the system to System Status is provided by the System Status Interface service. The **Service Security Level** of this service controls whether it can be accessed using more secure and/or unsecure connections.

#### **Related links**

System Status Application on page 9

# **Starting System Status**

### About this task

There are a number of ways to start System Status. For example, you can launch it from IP Office Manager or IP Office Web Manager. The methods depend on whether you launch System Status installed locally on the PC or from the system.

To start System Status:

### Procedure

- 1. Use one of the following methods to start System Status:
  - To start a locally installed PC copy: Click the Windows Start icon and select Programs | IP Office | System Status. To do this from within the IP Office Manager application, select File | Advanced | System Status.
  - To start the system's copy in a web browser: Using a browser, enter the IP address of the system. The web page should show details of the system and a number of links. Select the System Status link. This method does not work if the IP Office has Avaya HTTP Clients Only enabled.

- To start the system's copy in IP Office Web Manager: The method depends on the operating mode of the system:

  - IP Office Basic Edition: Browse to https://:8443 where is the system's IP address. Click **Monitoring** and select **System Status**.
- 2. The **Logon** menu appears with the **Online** tab selected. The **Offline** tab is used to select and view a previously saved snapshot file. See <u>Snapshots</u> on page 18.

| Setting                    | Description                                                                                                    |
|----------------------------|----------------------------------------------------------------------------------------------------|
| Control Unit IP<br>Address | Enter the IP address of the system or use the drop down to select a previously used address.                                                                                                    |
| Services Base TCP<br>Port  | This is the port used for the connection to the system when Websocket connection is not selected (see below). This should match the Services Base TCP Port setting of the system, set in its security settings. The default is 50804.                |
| HTTP Port                  | This is the port used for the connection to the system when Websocket connection is selected (see below). The default is 8443.                                                                                                    |
| Local IP Address           | Default = Automatic. This option appears when starting a locally installed copy of System Status. If the PC has more than one IP address assigned to its network card or multiple network cards, you can select which address the application uses.  |
| User Name                  | Enter a user name and password. By default, these match the settings                                                                                                    |
| Password                   | of a system service user configured for access to the system. See <u>Assigning Security Settings</u> on page 11.                                                                                                    |
| Auto Reconnect             | If selected, the application automatically attempts to reconnect using the same settings if connection to the system is lost.                                                                                                    |
| Secure Connection          | Use an encrypted TLS connection to the system. If selected and the system is not configured for secure access, System Status offers to reattempt connection using unsecure access instead. See <u>Assigning</u> <u>Security Settings</u> on page 11. |
| Websocket<br>Connection    | When selected, a websocket connection on HTTP is used.                                                                                                    |

3. Once all the details are set, click Logon.

#### **Related links**

System Status Application on page 9

## The Menu Bar

From the menu bar, you can select the following options:

| Name     | Description                                                                                        |
|----------|----------------------------------------------------------------------------------------------------|
| Help     | This option opens the application help.                                                            |
| LogOff   | This option logs off the connected system and displays the logon menu.                             |
| Exit     | This option closes the application.                                                                |
| About    | This option displays the application version. To close, click <b>OK</b> .                          |
| Snapshot | This option saves the status of the system to a file. System Status can view saved snapshot files. |

#### **Related links**

System Status Application on page 9

# **Button Bar**

Depending on the screen, the following options may appear in the button bar:

| Button                    | Description                                                                                                    |
|---------------------------|----------------------------------------------------------------------------------------------------|
| Abandoned Calls           | The Active Calls screen splits to display a list of incoming calls on a trunk where the caller disconnected before the call was first answered.          |
| Absolute Time             | Applies to the 24-Hour Performance History. Each line shows the actual time in 24-hour clock format at which the reported 15-minute period started.      |
| Activate Backup<br>Server | Transfer voicemail server operation to the configured backup voicemail server.                                                                           |
| Alarm History             | Display the alarm history details                                                                                                    |
| Allow Registration        | Allow handset registration on the selected SIP DECT base station.                                                                                        |
| Back                      | Returns to the previous screen.                                                                                                    |
| Backup System Files       | Backup the files in the systems /primary folder to the /backup folder.                                                                                   |
| Change Admin State        | Change the state of the selected trunk between out of service and in service.                                                                            |
| Call Details              | Displays call details for the selected call, trunk or trunk channel.                                                                                     |
| Cancel Shutdown           | Cancel the graceful shutdown of the selected SIP trunk if not completed. If the trunk has completed the graceful shutdown, select Force Into Service.    |
| Clear                     | Clears the selected alarms. If the alarm is still active (red) it remains but with the occurrences count reset to 1.                                     |
| Clear Abandoned Calls     | Clears the list of all abandoned calls. This updates the date and time and enables the logging of further abandoned calls.                               |
| Clear Alarm History       | Clear the historical alarms displayed.                                                                                                    |
| Clear All                 | Clears all listed historical alarms that are no longer active. Note that any alarms still active (red) remain but with the occurrences count reset to 1. |

Table continues...

| Button                         | Description                                                                                                    |
|--------------------------------|----------------------------------------------------------------------------------------------------|
| Clear All Dynamic<br>Locations | Third-party applications can use the system's location API to dynamically set<br>the location of extensions. This button clears the dynamic location information<br>currently held for all extension.                                         |
| Clear Boot Flags               | IP500 V2 only. During system booting various flags are set indicating from which source the system booted, etc. Occasionally it may be required to clear those flags.                                                                         |
| Clear Dynamic<br>Location      | Third-party applications can use the system's location API to dynamically set<br>an extension's location. This button clears the dynamic location information<br>currently held for the extension.                                            |
| Clear In Fallback              | Clear the currently selected SSL VPN service's fallback status.                                                                                                    |
| Close Location API             | Close the dynamic extension location API.                                                                                                    |
| Conference Details             | Available for calls in a conference. Displays the conference details                                                                                                    |
| Conflicts                      | Displays any conflicts with directory entries on other systems if in a multi-site network.                                                                                                    |
| Copy System Card               | This option is available for IP500 V2 control units fitted with a System SD and Optional SD card. When selected, the system copies the contents of the System SD card to the Optional SD card. Note that this process can take several hours. |
| Details                        | This button displays additional information. See <u>System Hardware Details</u> on page 25.                                                                                                    |
| Disconnect                     | Clears the current call. The button cannot stop alerting calls on Loop Start, T1 Loop Start and T1 Ground Start lines.                                                                                                    |
| Format                         | This option is available for IP500 V2 memory cards. When selected, the system formats the card, erasing all existing contents.                                                                                                    |
| Force Into Service             | Take the selected SIP trunk out of 'Out of Service' (OOS) status.                                                                                                    |
| Force Out of Service           | Force the selected SIP trunk into 'Out of Service' (OOS) status. This immediately disconnects any current calls on the trunk.                                                                                                    |
| Full Details                   | Resume the full display of Active Calls from the reduced active calls state .                                                                                                    |
| Graceful Shutdown              | Cause the selected SIP trunk to block any additional calls and go into Out of Service (OOS) state when all current calls on the trunk have ended.                                                                                             |
| Inject Error                   | Insert an error into the digital trunk during a loopback test.                                                                                                    |
| Membership                     | Display the users who are members of the selected hunt group.                                                                                                    |
| Pause                          | Stops the screen from updating. The button label and function changes to <b>Resume</b> when the screen is paused.                                                                                                    |
| Ping                           | Perform a Ping action from the selected interface (system, line or extension) and display the results. See <u>Ping</u> on page 116.                                                                                                    |
| Print                          | Prints all information available in the current screen (including any information currently scrolled off).                                                                                                    |
| Refresh                        | Updates the screen. This button appears on screens that do not update automatically.                                                                                                    |

Table continues...

| Button                   | Description                                                                                                    |
|--------------------------|----------------------------------------------------------------------------------------------------|
| Relative Time            | Applies to the 24-Hour Performance History. When selected, for each line, the time value indicates how far into the 15-minute interval the line occurs. For example, 3 minutes appears as 00:03.                                                                                                    |
| Remove                   | Remove the currently selected entry from the list. This removes any blocking currently applied to that entry.                                                                                                    |
| Remove All               | Remove all the current entries from the list. This removes any blocking currently applied to those entries.                                                                                                    |
| Renew Licenses           | Force the system to immediately revalidate its license entitlements rather than waiting for the next automatic check.                                                                                                    |
| Reregister               | This option can be used to force Avaya IP phones to reregister without restarting.                                                                                                    |
| Reset Base               | Reset (reboot) the selected SIP DECT base station.                                                                                                    |
| Reset Base to Default    | Reset the selected SIP DECT base station to its factory default settings.                                                                                                    |
| Reset Base Admin<br>Pass | Reset the selected SIP DECT base station's administration password.                                                                                                    |
| Reset Handset            | Reset the selected SIP DECT handset.                                                                                                    |
| Reset All Handsets       | Reset all handsets registered to the selected SIP DECT base station.                                                                                                    |
| Restart                  | This option can be used to force Avaya H.323 IP phones to restart. When the phone restarts, they checking their current firmware against that available on the configured file server. We recommend that only small groups of up to 15 phones restart at any time. Attempting to restart larger numbers of phones can cause System Status to appear to frozen. |
| Reset                    | Resets all utilization counters (number of calls and total duration) for the displayed trunk to 0.                                                                                                    |
| Reset Trunk              | Reset the selected digital trunk.                                                                                                    |
| Restores System Files    | Restore the files from the /backup folder to the /primary folder. You must restart the system for it to use the restored files.                                                                                                    |
| Resume                   | Resumes updating screen in real time. When pressed, the button label and function changes to <b>Pause</b> .                                                                                                    |
| Save As                  | Saves the information shown on the screen to a text file (TXT or CSV). You can only save trace screens as CSV text files.                                                                                                    |
| Select                   | Show details for the currently selected item.                                                                                                    |
| Set In Fallback          | Set the currently selected SSL VPN service into fallback status.                                                                                                    |
| Show Blanks              | Applies to 24-Hour Performance History. Show any 0 error values as blanks.                                                                                                    |
| Show Zeros               | Applies to 24-Hour Performance History. Show any 0 error values as zeros.                                                                                                    |
| Shutdown                 | Memory card. Shuts down the services provided by the memory card, including embedded voicemail. Once shutdown, the system switches of the card LED and you can safely remove the card.                                                                                                    |
| Shutdown System          | Shutdown the system either for a period of time after which it automatically restarts or until manually restarted.                                                                                                    |

Table continues...

| Button                     | Description                                                                                                    |
|----------------------------|----------------------------------------------------------------------------------------------------|
| Start Test                 | Start loopback testing on the trunk. You can only start testing when the Whole Line is set to Out of Service. When testing starts, the test results appear below the list of channels. During the test, the button label and function changes to Stop Test. |
| Start Up                   | Restart a shutdown memory card.                                                                                                    |
| Stop Test                  | Stop loopback testing on the selected trunk. The button label and function changes to Start Test.                                                                                                    |
| Summary                    | Return to the <b>System Hardware Summary</b> menu. See <u>System</u> on page 23.                                                                                                    |
| Switch to Backup Node      | Switch the IP DECT system to the backup system.                                                                                                    |
| Switch to Primary<br>Node  | Switch the selected IP DECT user back to the primary system.                                                                                                    |
| Synchronize                | Used for the ACCS SIP application server. Causes a manual synchronization of the agents between the application server and the telephone system.                                                                                                    |
| Test Alarm                 | Request the IP Office system to send a test alarm.                                                                                                    |
| Test Location API          | Test the location API by requesting the dynamic extension location information.                                                                                                    |
| Trace                      | Starts a trace of the rows selected. System Status displays a trace for each call associated with the selected trunk or extension. See $\underline{\text{Trace}}$ on page 80.                                                                               |
| Trace All                  | Starts a trace for the whole trunk group or extension. System Status displays a trace for all calls associated with the trunk or extension. See $\underline{\text{Trace}}$ on page 80.                                                                      |
| Trace Clear                | Clears the trace and continues tracing.                                                                                                    |
| Unregister Handset         | Unregister the select SIP DECT handset from the base station.                                                                                                    |
| Unregister All<br>Handsets | Unregister all the handsets from the selected SIP DECT base station.                                                                                                    |
| Unsubscribe                | Force an IP DECT extension to unsubscribe.                                                                                                    |

### **Related links**

System Status Application on page 9

# **Navigation Panel**

The navigation panel displays a list of items on which you can select to display related information. To view more options, expand the structure by clicking + next to the feature.

To view summary and specific details in the Information Panel:

- Summary To view summary information, click a feature in the navigation panel. For example, when you click Extensions, System Status displays the Extension Summary screen.
- **Specific** To view detailed information, double-click a feature in the navigation panel to display a list of items and then click an item to view specific details in the information

panel. For example, double-click Extensions to display a list of extensions and then click an extension to view the Extension Status screen.

#### **Related links**

System Status Application on page 9

# **Chapter 2: Snapshots**

Taking a snapshot allows you to capture the System Status details to a file. You can then use System Status to view the saved snapshot.

There are two types of snapshot file:

#### Snapshot only

This type of snapshot captures the current status details shown by System Status.

#### Continuous log

This type of snapshot captures the system's status details over a period of time. It requires System Status to be left running for the period of logging.

Either type of snapshot can also include a copy of the system configuration. You can use IP Office Manager to open the snapshot file to view that configuration.

#### **Related links**

<u>Taking a Snapshot</u> on page 18 <u>Viewing a Snapshot</u> on page 20 <u>Opening a Configuration</u> on page 21

### **Taking a Snapshot**

#### About this task

To take a snapshot

#### Procedure

- 1. From System Status, click **Snapshot** in the menu bar.
- 2. Select the type of snapshot:

| Setting                      | Description                                                                                                    |
|------------------------------|----------------------------------------------------------------------------------------------------|
| Include switch configuration | If selected, the snapshot includes a copy of the system's configuration.                                                                                                    |
|                              | <ul> <li>After taking the snapshot, in addition to viewing the snapshot in system status, you can open the snapshot in IP Office Manager to examine the system configuration. See <u>Opening a Configuration</u> on page 21.</li> <li>To use this option, the account used to log in to System Status</li> </ul>                                                                                                    |
|                              | must have Read All Configuration enabled (see <u>Assigning Security</u><br><u>Settings</u> on page 11).                                                                                                    |
| Snapshot only                | If selected, after clicking <b>OK</b> , System Status requests where you want to save the snapshot file. This creates a snapshot file with a .ssh file extension.                                                                                                    |
| Continuous log               | This creates a snapshot file with a .slo file extension. If selected, after clicking OK, System Status displays the logging options menu.         Select log file options         Image: Start new log file         Image: Start new log file |
|                              | Note that with continuous logging, you must leave System Status running and cannot use it for other activities without first stopping the logging.                                                                                                    |

- 3. Select the settings required and click **OK**. System Status requests where you want to save the snapshot file or files.
- 4. If **Continuous log** was selected, the logging menu is displayed. Selecting **LogOff** ends logging and closes System Status.

| Writing log data                     |                                                                      |
|--------------------------------------|----------------------------------------------------------------------|
| Bytes received :<br>Current options: | 53084<br>With config; Start new log file after 20 MBytes data logged |
| Files already written:               | 0                                                                    |
| Disk space limit for log file(s):    | 500 MB<br>Hide Viewer                                                |
|                                      | LogOff                                                               |

Figure 2: Logging Menu

#### **Related links**

Snapshots on page 18

### Viewing a Snapshot

#### About this task

You can use System Status to view previously saved snapshots. While viewing a snapshot, the **Properties** and **Close** menu options replace **Snapshot** and **LogOff**. The **Properties** option shows who took the snapshot and when.

#### Before you begin

Note that when viewing a snapshot, controls relating to live information capture such as **Refresh**, and controls that alter the system state such as **Clear Alarm History**, are not available.

| Replay                                                                                           | $\mathbf{X}$ |  |  |  |
|--------------------------------------------------------------------------------------------------|--------------|--|--|--|
| Current View at Time :<br>28/08/07 13:48:01-507 ms (System uptime 1637659507 ms)<br>Play forward | _            |  |  |  |
| 100 ms 1 s 10 s                                                                                  |              |  |  |  |
| 1 min 10 min 1 h                                                                                 |              |  |  |  |
| Play until 2007 - 08 - 28 13 : 48 : 01                                                           |              |  |  |  |
| Stop Press a button to continue                                                                  |              |  |  |  |
| Marker                                                                                           |              |  |  |  |
| Move To StartOrUpdates 28/08/07 13:47:54-185 ms                                                  |              |  |  |  |
| Set Marker Delete Marker                                                                         |              |  |  |  |

Figure 3: The Snapshot Playback Menu

#### To open a snapshot

#### Procedure

- 1. From the Logon menu, click the Offline tab:
- 2. Click Select a file....
- 3. Locate the saved snapshot SSH or SLO file and click **Open** to display the file.
- 4. For snapshot log file, the menu bar option **Replay** displays a menu for controlling the playback of the log file.

#### **Related links**

Snapshots on page 18

# **Opening a Configuration**

### About this task

If the snapshot file includes a copy of the system configuration, you can use IP Office Manager to view that configuration.

#### Procedure

- 1. Start IP Office Manager.
- 2. Select File > Offline > Open File....
- 3. In the Files of type drop-down list, select Snapshot Files (\*.ssh, \*.slo)
- 4. Browse to the location of the saved snapshot file.
- 5. Select the file and click **Open**.

#### **Related links**

Snapshots on page 18

# Part 2: Status Menus

# **Chapter 3: System**

#### Path: System

When you first log on, System Status displays the **System Hardware Summary** screen. This screen details information about the system and the various installed cards and modules. The information varies depending on the type of system.

|   | System                                                                | System Hardware Summary |                      |                        |             |                  |               |                    |          |
|---|-----------------------------------------------------------------------|-------------------------|----------------------|------------------------|-------------|------------------|---------------|--------------------|----------|
| Ħ | Control Unit (IP500 V<br>Alarms (4)                                   | Control Unit: IP500     | )V2 Curr<br>fice Boo | rent Firmware:         | 10.0.0.0 bi | uild 137<br>mary |               |                    |          |
|   | Trunks (4)<br>Active Calls<br>Resources<br>Voicemail<br>JP Networking | SD Card Slots:          |                      |                        |             |                  |               |                    |          |
|   |                                                                       | Slot Name<br>System     |                      | SanDisk SD04G, 4096 MB |             |                  |               |                    |          |
|   | Locations                                                             | Optior                  | nal                  |                        |             | not pre          | esent         |                    |          |
|   |                                                                       | Control Unit Slots:     |                      |                        |             |                  |               |                    |          |
|   |                                                                       | 1                       |                      |                        |             | Empty            |               |                    |          |
|   |                                                                       | 2                       | В                    | ase: Combo DS          | 6/Phone 2/  | VCM10            | Da            | aughter card: ATM4 |          |
|   | 3                                                                     |                         |                      | Base: Phone 8          |             |                  | Da            | aughter card: None |          |
|   |                                                                       | 4                       |                      | Empty                  |             |                  |               |                    |          |
|   |                                                                       | External Modules:       |                      |                        |             |                  |               |                    |          |
|   |                                                                       | Module Number           |                      | Туре                   |             |                  | Current Firmw | vare               |          |
|   |                                                                       | 1                       |                      |                        | not present |                  |               |                    |          |
|   |                                                                       | 2                       |                      | not present            |             |                  |               |                    |          |
|   |                                                                       | 3                       |                      | not present            |             |                  |               |                    |          |
|   |                                                                       | L                       |                      |                        |             |                  |               |                    | <b>T</b> |
|   |                                                                       | Details Shut            | down System          | Backup Syst            | em Files    | Restore Sys      | stem Files    | Clear Boot Flags   |          |

Figure 4: IP500 V2 System Summary

| ■ ► System<br>■ Hard Disks                                                       |                                                                                                    | System Hardware Summary                           |  |  |
|----------------------------------------------------------------------------------|----------------------------------------------------------------------------------------------------|---------------------------------------------------|--|--|
| <ul> <li>H.323 Extensions</li> <li>Alarms (4)</li> <li>Extensions (3)</li> </ul> | Control Unit: IP Office Line<br>Edition: Server (Prime                                                     | x PC Current Firmware: 10.0.0.0 build 152<br>ary) |  |  |
| Trunks (0)<br>Active Calls<br>Resources<br>Voicemail                             | Upgrade State: Idle<br>UNDER INTEGRATED MANAGEMENT CONTROL<br>Contact Information: Server Edition Solution |                                                   |  |  |
| IP Networking<br>Locations                                                       | HD Drive Slots:<br>Slot Name                                                                               |                                                   |  |  |
|                                                                                  | System                                                                                                    | WDC WD800JD-00LSA0, 73579 MB                      |  |  |
|                                                                                  | Control Unit Services:                                                                                     |                                                   |  |  |
|                                                                                  | Service Number                                                                                             | Service: Software Media Server                    |  |  |
|                                                                                  | 2                                                                                                    | Service: one-X Portal                             |  |  |
|                                                                                  | 3                                                                                                    | Service: Voicemail Pro                            |  |  |
|                                                                                  | 4                                                                                                    | Service: Contact Recorder                         |  |  |
|                                                                                  |                                                                                                    |                                                   |  |  |
|                                                                                  | Details Backup System                                                                                      | Files Restore System Files                        |  |  |

Figure 5: Linux-based System Summary

#### **Buttons**

The following buttons can appear on this screen:

| Button              | Description                                                                                                    |
|---------------------|----------------------------------------------------------------------------------------------------|
| Summary             | Return to the System Hardware Summary menu. See System on page 23.                                                                                                    |
| Shutdown System     | Shutdown the system either for a period of time after which it automatically restarts or until manually restarted.                                                    |
| Backup System Files | Backup the files in the systems /primary folder to the /backup folder.                                                                                                |
| Clear Boot Flags    | IP500 V2 only. During system booting various flags are set indicating from which source the system booted, etc. Occasionally it may be required to clear those flags. |

#### **Related links**

System Hardware Details on page 25 Memory Cards on page 26 Hard Disks on page 28 Expansion Modules on page 29 Control Unit on page 29 H.323 Extensions on page 31 SIP Extensions on page 32 IP DECT Systems on page 33 SIP Application Servers on page 36 SIP DECT Base Stations on page 36 VoIP Trunks on page 38 VoIP Security on page 39

# **System Hardware Details**

### Path: System

| Alarms (4)<br>Extensions (16) |                             |                          | System Hardware Deta    | aile               |                        |
|-------------------------------|-----------------------------|--------------------------|-------------------------|--------------------|------------------------|
| Extensions (16)               |                             |                          | njotom maranaro bota    | uno                |                        |
|                               | Control Unit:               | IP500 V2                 | Current Firmware:       | 10.0.0.0 build 137 |                        |
| Frunks (4)<br>Active Calls    | Loader Version:             | P14Loader v1.35          | CPU Version:            | MPC8248 CPU Rev    | ision 0x0c10           |
| Resources                     | Board Version:              | 0x2                      | PLD Version:            | 0x23               |                        |
| Voicemail<br>IP Networking    | Options Present:            | 0xA902                   | FPGA:                   | Id=0x1, Issue=0x   | 0, Build=0x827         |
| Locations                     |                             |                          | RTC Last Update:        | 05/06/2015 09:58:  | 54                     |
|                               | LAN1 MAC Address:           | 00-E0-07-05-3B-1D        | LAN2 MAC Address:       | 00-E0-07-85-3B-1E  | )                      |
|                               | Edition:                    | IP Office                | Boot Location:          | System Primary     |                        |
|                               |                             |                          |                         |                    |                        |
|                               | SD Card Slots:<br>Slot Name |                          |                         |                    |                        |
|                               | :                           | System                   |                         | S                  | anDisk SD04G, 4096 MB  |
|                               | Optional                    | notpresent               |                         |                    |                        |
|                               |                             |                          |                         |                    |                        |
|                               | Slot Number                 |                          |                         |                    |                        |
|                               | 1                           |                          |                         | Empty              |                        |
|                               | 2 Base:                     | : Combo DS 6/Phone 2/VCI | 410, Board version=0x0, | PLD version=0x4    | Daughter card: ATM4, B |
|                               | 3                           | Base: Phone 8, Board     | version=0x4, PLD versio | n=0x3              | Daug                   |
|                               | 4                           |                          |                         | Empty              |                        |
|                               |                             |                          |                         |                    |                        |
|                               | External Modules:           |                          |                         |                    | •                      |
|                               |                             |                          |                         |                    |                        |

Figure 6: IP500 V2 System Details

| ÷ | System                      |                                          |                            | Sy                                    | System Hardware Details      |                                   |  |
|---|-----------------------------|------------------------------------------|----------------------------|---------------------------------------|------------------------------|-----------------------------------|--|
| ÷ | Extensions (3)              | Control Unit:                            | IP Office Line             | ux PC                                 | Current Firmware:            | 10.0.0.0 build 152                |  |
|   | Active Calls                | LAN1 MAC Address:                        | 00-01-6C-EF                | -7D-0E                                | CPU Version:                 | Intel(R) Pentium(R) 4 CPU 3.20GHz |  |
|   | Resources<br>Voicemail      | Edition:                                 | Server (Primary)           |                                       | RTC Last Update:             | 05/06/2015 10:23:55               |  |
|   | IP Networking Upgrade State | Upgrade State:                           | Idle                       |                                       |                              |                                   |  |
|   | Locations                   | UNDER INTEGRATED<br>Contact Information: | MANAGEMEN<br>Server Editio | T CONTROL<br>n Solution               |                              |                                   |  |
|   |                             | HD Drive Slots:                          |                            |                                       |                              |                                   |  |
|   |                             | Slot Name                                |                            |                                       |                              |                                   |  |
|   |                             | System                                   | System                     |                                       | WDC WD800JD-00LSA0, 73579 MB |                                   |  |
|   |                             | Control Unit Services                    | :                          |                                       |                              |                                   |  |
|   |                             | Service Number                           |                            |                                       |                              |                                   |  |
|   |                             | 1                                        |                            |                                       | Servi                        | ce: Software Media Server         |  |
|   |                             | 2                                        |                            |                                       |                              | Service: one-X Portal             |  |
|   |                             | 3                                        |                            | Service: Voicemail Pro                |                              |                                   |  |
|   |                             | 4                                        |                            |                                       | Service: Contact Recorder    |                                   |  |
|   |                             |                                          |                            | · · · · · · · · · · · · · · · · · · · |                              |                                   |  |
|   |                             | Summary Ba                               | ckup System F              | iles <u>R</u> es                      | tore System Files            |                                   |  |

Figure 7: Linux-based System Details

### **Buttons**

The following buttons can appear on this screen:

| Button              | Description                                                                                                    |
|---------------------|----------------------------------------------------------------------------------------------------|
| Summary             | Return to the <b>System Hardware Summary</b> menu. See <u>System</u> on page 23.                                                                                      |
| Shutdown System     | Shutdown the system either for a period of time after which it automatically restarts or until manually restarted.                                                    |
| Backup System Files | Backup the files in the systems /primary folder to the /backup folder.                                                                                                |
| Clear Boot Flags    | IP500 V2 only. During system booting various flags are set indicating from which source the system booted, etc. Occasionally it may be required to clear those flags. |

### **Related links**

System on page 23

# **Memory Cards**

### Path: System > Memory Cards

You can select this screen on systems where the control unit is fitted with an additional memory card or cards.

| Help Snapshot LogOff Exit                               | About              |                                 |                                          |  |  |
|---------------------------------------------------------|--------------------|---------------------------------|------------------------------------------|--|--|
| System                                                  | Memory Card Status |                                 |                                          |  |  |
| System SD                                               | Card: System       | 1                               |                                          |  |  |
| Optional SD                                             | Variant: SD04G     | -                               |                                          |  |  |
| SIP Extensions                                          | 5ize: 4096 M       | 18 <b>- 1</b> 6%                |                                          |  |  |
| <ul> <li>Alarms (3)</li> <li>Extensions (17)</li> </ul> | State: Active      |                                 |                                          |  |  |
| Trunks (6) Active Celle                                 | Register           | Register Value                  |                                          |  |  |
|                                                         |                    | 0x0353445344303447807           | 08f6ba4009213                            |  |  |
|                                                         | CSD                | 0x400e00325b5900001d8           | a7f800a4040b9                            |  |  |
| IP Networking                                           | SCR                | 0x0235000000000000              |                                          |  |  |
| Ŭ                                                       |                    |                                 |                                          |  |  |
|                                                         | SSR                | 0×000000000200000020<br>0000000 | 290000d050000000000000000000000000000000 |  |  |
|                                                         | Register Field     | Field Value                     | Formatted Value                          |  |  |
|                                                         | CID:MID            | 0x03                            | SanDisk                                  |  |  |
|                                                         | CID:OID            | 0x5344                          | SD                                       |  |  |
|                                                         | CID:PNM            | 0x5344303447                    | SD04G                                    |  |  |
|                                                         | CID:PSN            | 0x708f6ba4                      | 1888447396                               |  |  |
|                                                         | CID:MDT            | 0x0092                          | February 2009                            |  |  |
|                                                         | SCRISD_SPEC        | UXUU                            | Version 2.00 Compliant                   |  |  |
|                                                         | SOR: SPEED_CLASS   | UXUZ                            | Class 4                                  |  |  |
|                                                         | Defined            | dauna Chank I ta                | Care Surban Carel Damak Disk Care A      |  |  |
|                                                         | <u>Rerresh</u>     | scare Up                        | Copy system Card Format Print Save As    |  |  |

### Figure 8: System SD Status Menu

### Buttons

The following buttons can appear on this screen:

| Button           | Description                                                                                                    |
|------------------|----------------------------------------------------------------------------------------------------|
| Refresh          | Updates the screen. This button appears on screens that do not update automatically.                                                                                                    |
| Shutdown         | Memory card. Shuts down the services provided by the memory card, including embedded voicemail. Once shutdown, the system switches of the card LED and you can safely remove the card.                                                        |
| Start Up         | Restart a shutdown memory card.                                                                                                    |
| Copy System Card | This option is available for IP500 V2 control units fitted with a System SD and Optional SD card. When selected, the system copies the contents of the System SD card to the Optional SD card. Note that this process can take several hours. |
| Format           | This option is available for IP500 V2 memory cards. When selected, the system formats the card, erasing all existing contents.                                                                                                    |
| Save As          | Saves the information shown on the screen to a text file (TXT or CSV). You can only save trace screens as CSV text files.                                                                                                    |

### **Related links**

System on page 23

# Hard Disks

#### Path: System > Hard Disks

System Status shows this option for Linux-based systems. It allows selection of a system hard disk to display details of that disk.

| Help Snapshot LogOff Exit                                      | About                                         |
|----------------------------------------------------------------|-----------------------------------------------|
| ■ System<br>■ ▶ Hard Disks<br>System HDD                       | Select a slot to display the Hard Disk Status |
| Extensions (1)<br>Extensions (0)<br>Trunks (0)<br>Active Calls | System HDD                                    |
| E Resources     Voicemail     IP Networking                    |                                               |

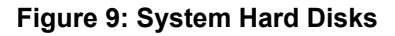

| Help Snapshot LogOff Exit About                                                                                                    |                                                                  |                |  |  |  |
|----------------------------------------------------------------------------------------------------|------------------------------------------------------------------|----------------|--|--|--|
| <ul> <li>■ System</li> <li>■ Hard Disks</li> <li>▶ System HDD</li> <li>■ ▲ Alarms (1)</li> <li>Extensions (0)</li> <li>Trunks (0)</li> <li>Active Calls</li> </ul> | Hard Disk<br>ariant: WDC<br>ize: 73579 MB<br>ree Space: 59077 MB | rd Disk Status |  |  |  |
| ■ Resources<br>■ Voicemail<br>■ IP Networking                                                                                                    | Refresh Print Save As                                            |                |  |  |  |

#### Figure 10: System Hard Disk

### **Buttons**

The following buttons can appear on this screen:

| Buttons | Description                                                                                                    |
|---------|----------------------------------------------------------------------------------------------------|
| Refresh | Updates the screen. This button appears on screens that do not update automatically.                                      |
| Print   | Prints all information available in the current screen (including any information currently scrolled off).                |
| Save As | Saves the information shown on the screen to a text file (TXT or CSV). You can only save trace screens as CSV text files. |

#### **Related links**

System on page 23

# **Expansion Modules**

#### Path: System > Expansion Modules

This screen lists the external expansion modules installed in the system. To view details of an individual port, use the navigation pane or select the port and click **Select**.

### Buttons

The following buttons can appear on this screen:

| Buttons | Description                                   |
|---------|-----------------------------------------------|
| Select  | Show details for the currently selected item. |

#### **Related links**

System on page 23

## **Control Unit**

#### Path: System > Control Unit

This screen shows the devices installed in the control unit ports. The number of available ports and the types of devices will vary according to the type of control unit. Select a device to display information on it.

| Help Snapshot LogOff Exit                                                     | About                                        |
|-------------------------------------------------------------------------------|----------------------------------------------|
| <ul> <li>System</li> <li>Memory Cards</li> <li>Control Unit (IP50)</li> </ul> | Select an internal module to display its por |
| Alarms (2)     Extensions (24)                                                | Slot 1 TCM Phones Module (8)                 |
| Irunks (10)     Active Calls     Resources                                    | Slot 1 Trunk Module (Quad BRI)               |
| <ul> <li>Voicemail</li> <li>IP Networking</li> </ul>                          | Slot 2 Combo Phones/VCM Module (8)           |
| Locations                                                                     | Slot 2 Trunk Module (Dual BRI)               |
|                                                                               | Slot 3 Trunk Module (ATM4)                   |
|                                                                               |                                              |
| 4 111 1                                                                       | Select                                       |

#### Figure 11: The Control Unit Menu

### **Buttons**

The following buttons can appear on this screen:

| Buttons | Description                                   |
|---------|-----------------------------------------------|
| Select  | Show details for the currently selected item. |

#### **Related links**

<u>System</u> on page 23 <u>Extension Ports</u> on page 30 <u>Trunk Ports</u> on page 30

### **Extension Ports**

#### Path: System > Control Unit > Slot

#### Path: System > Expansion Modules > Module > Port

This screen shows the individual ports on the selected device in a control unit slot. The number of available ports and the types of devices will vary according to the type of control unit.

#### **Buttons**

The following buttons can appear on this screen:

| Button | Description                                                                                |
|--------|--------------------------------------------------------------------------------------------|
| Select | Show details for the currently selected extension. See <u>Extension Status</u> on page 63. |

#### **Related links**

Control Unit on page 29

### **Trunk Ports**

#### Path: System > Control Unit > Slot

#### Path: System > Expansion Modules > Module > Port

Select a port to display data for digital trunks. The number of available ports and the types of devices will vary according to the type of control unit.

#### Buttons

The following buttons can appear on this screen:

| Button | Description                                                                                                    |
|--------|----------------------------------------------------------------------------------------------------|
| Select | Show details for the currently selected trunk. See <u>Status (Analog Trunk)</u> on page 68, <u>Status (Digital Trunk)</u> on page 71, <u>Status (H.323 Trunk)</u> on page 73 or <u>Status (SIP Trunk)</u> on page 76. |

#### **Related links**

Control Unit on page 29

# H.323 Extensions

#### Path: System > H.323 Extensions

This screen lists the different types of H.323 IP telephones connected to the system. To see further details, use the navigation pane or select the type of phones required and click **Select**.

### **Buttons**

The following buttons can appear on this screen:

| Buttons | Description                                   |
|---------|-----------------------------------------------|
| Select  | Show details for the currently selected item. |

#### **Related links**

<u>System</u> on page 23 <u>Avaya IP Phones</u> on page 31 <u>Unregistered IP Phones</u> on page 32

### **Avaya IP Phones**

#### Path: System > H.323 Extensions > Avaya IP Phones

This menu displays a list of the Avaya H.323 IP phones registered with the system. Doubleclicking on an extension displays the extension status . Alternatively, select the extension and then click on the **Select** button.

#### Buttons

The following buttons can appear on this screen:

| Button     | Description                                                                                                    |
|------------|----------------------------------------------------------------------------------------------------|
| Select     | Show details for the currently selected extension.<br>See <u>Extension Status</u> on page 63.                                                                                                    |
| Reregister | This option can be used to force Avaya IP phones to reregister without restarting.                                                                                                    |
| Restart    | This option can be used to force Avaya H.323<br>IP phones to restart. When the phone restarts,<br>they checking their current firmware against<br>that available on the configured file server. We<br>recommend that only small groups of up to 15<br>phones restart at any time. Attempting to restart<br>larger numbers of phones can cause System Status<br>to appear to frozen. |

#### **Related links**

H.323 Extensions on page 31

### **Unregistered IP Phones**

#### Path: System > H.323 Extensions > Unregistered IP Phones

This menu displays known H.323 extensions that are currently unregistered. This menu is supported from Release 10.1.

- It may take several minutes for a previously registered extension to become listed as unregistered.
- Unregistered does not include temporary extensions (those that only exist as dynamic extensions whilst registered rather than as configured extension entries).
- DECT extensions don't show as unregistered.
- No extension status screen is available for unregistered extensions.
- Centralized branch extensions show as unregistered during normal operation.

😵 Note:

Unregistered extensions cannot display extension status.

#### **Related links**

H.323 Extensions on page 31

## **SIP Extensions**

#### Path: System > SIP Extensions

This screen lists the different types of SIP telephones connected to the system. To see further details, use the navigation pane or select the type of phones required and click **Select**.

#### Buttons

The following buttons can appear on this screen:

| Buttons | Description                                   |
|---------|-----------------------------------------------|
| Select  | Show details for the currently selected item. |

#### **Related links**

<u>System</u> on page 23 <u>Avaya SIP Endpoints</u> on page 32 <u>Standard SIP Endpoints</u> on page 33

### **Avaya SIP Endpoints**

#### Path: System > SIP Extensions > Avaya SIP Endpoints

This menu displays a list of the Avaya SIP phones registered with the system. Double-clicking on an extension displays the extension status. Alternatively, select the extension and then click on the **Select** button.

### Buttons

The following buttons can appear on this screen:

| Button     | Description                                                                                   |
|------------|-----------------------------------------------------------------------------------------------|
| Select     | Show details for the currently selected extension.<br>See <u>Extension Status</u> on page 63. |
| Reregister | This option can be used to force Avaya IP phones to reregister without restarting.            |

#### **Related links**

SIP Extensions on page 32

### **Standard SIP Endpoints**

#### Path: System > SIP Extensions > Standard SIP Endpoints

This menu displays a list of the non-Avaya SIP phones registered with the system. Double-clicking on an extension displays the extension status. Alternatively, select the extension and then click on the **Select** button.

#### Buttons

The following buttons can appear on this screen:

| Button     | Description                                                                                   |
|------------|-----------------------------------------------------------------------------------------------|
| Select     | Show details for the currently selected extension.<br>See <u>Extension Status</u> on page 63. |
| Reregister | This option can be used to force Avaya IP phones to reregister without restarting.            |

#### **Related links**

SIP Extensions on page 32

# **IP DECT Systems**

### Path: System > IP DECT Systems

This menu displays details of the IP DECT systems connected to the system.

| Help Snapshot LogOff Abou                                                                                                   | ıt                       |              |                |               |                |                    |            |
|----------------------------------------------------------------------------------------------------|--------------------------|--------------|----------------|---------------|----------------|--------------------|------------|
| <ul> <li>System</li> <li>Hard Disks</li> <li>H 222 Extensions</li> </ul>                                                    |                          | Select a sys | tem to display | the IP DECT § | System Status  |                    |            |
|                                                                                                    | Line Number/Primary Node | Master       | Master Status  | Standby       | Standby Status | Active PBX         | Extensions |
| E P DECT Systems                                                                                                    | 240                      | 172.29.40.29 | Active         | 172.29.40.32  | Active         | Primary (this PBX) | 384        |
| IP DECT System .                                                                                                    | 172.29.40.17             | 172.29.40.33 | Up             | 172.29.40.34  | Up             | Primary            | 16         |
| A Alarms (9)     Extensions (3)     Trunks (0)     Active Calls     Resources     Voicemail     IP Networking     Locations |                          |              |                |               |                |                    |            |
|                                                                                                    | Select                   |              |                |               |                |                    |            |

#### Figure 12: The IP DECT Systems Menu

### **Buttons**

The following buttons can appear on this screen:

| Buttons | Description                                   |  |
|---------|-----------------------------------------------|--|
| Select  | Show details for the currently selected item. |  |

#### **Related links**

System on page 23 IP DECT System on page 34

## **IP DECT System**

### Path: System > IP DECT Systems > IP DECT System

This menu displays details of a selected IP DECT system. Double-clicking on an extension displays the extension status. Alternatively, select the extension and then click on the **Select** button.

| Help Snapshot LogOff About                                                                                                    |                                                                                                    |                                                                     |                                                                      |                                                                                                    |                                                                                                    |  |
|----------------------------------------------------------------------------------------------------|----------------------------------------------------------------------------------------------------|---------------------------------------------------------------------|----------------------------------------------------------------------|----------------------------------------------------------------------------------------------------|----------------------------------------------------------------------------------------------------|--|
| ■ System<br>■ Hard Disks<br>■ H.323 Extensions<br>■ IP DECT Systems (1)<br>■ ▶ IP DECT System<br>220<br>■ ▲ Alarms (9)<br>■ Extensions (3)<br>Trunks (0)<br>Active Calls | Node Address:<br>Type:<br>Master IP Address:<br>Master Status:<br>Standby Master IP Address:<br>Standby Master Status:<br>Extensions: | 172.29.40.17<br>DECT R4<br>172.29.40.33<br>Up<br>172.29.40.34<br>Up | IP DECT System Status                                                |                                                                                                    |                                                                                                    |  |
|                                                                                                    | Extension Number                                                                                                    | Δ                                                                   | Telephone Type                                                       | Active Location                                                                                          | Connection                                                                                                    |  |
| Locations                                                                                                    | 705<br>706<br>707<br>708<br>709<br>710<br>711<br>712<br>713<br>713<br>714<br>715                                                      |                                                                     | 3740<br>3725<br>3725<br>3725<br>3725<br>3725<br>3725<br>3725<br>3725 | LOCAL<br>LOCAL<br>LOCAL<br>LOCAL<br>LOCAL<br>LOCAL<br>LOCAL<br>LOCAL<br>LOCAL<br>LOCAL<br>LOCAL<br>LOCAL | Primary PBX - Master<br>Primary PBX - Master<br>Primary PBX - Master<br>Primary PBX - Master<br>Primary PBX - Master<br>Primary PBX - Master<br>Primary PBX - Master<br>Primary PBX - Master<br>Primary PBX - Master<br>Primary PBX - Master |  |
| <                                                                                                    | Pause Switch to Primary                                                                                                    | Node                                                                | itch to Backup Node Unsubscribe                                      |                                                                                                    |                                                                                                    |  |

Figure 13: The IP DECT System Menu

### **Buttons**

The following buttons can appear on this screen:

| Button                 | Description                                                                                                    |
|------------------------|----------------------------------------------------------------------------------------------------|
| Select                 | Show details for the currently selected extension.<br>See <u>Extension Status</u> on page 63.                           |
| Pause                  | Stops the screen from updating. The button label<br>and function changes to <b>Resume</b> when the screen<br>is paused. |
| Resume                 | Resumes updating screen in real time. When pressed, the button label and function changes to <b>Pause</b> .             |
| Select                 | Show details for the currently selected extension.<br>See <u>Extension Status</u> on page 63.                           |
| Switch to Backup Node  | Switch the IP DECT system to the backup system.                                                                         |
| Switch to Primary Node | Switch the selected IP DECT user back to the primary system.                                                            |

### **Related links**

IP DECT Systems on page 33

# **SIP Application Servers**

#### Path: System > SIP Application Servers

This menu displays details of the SIP application servers connected to the system.

#### Buttons

The following buttons can appear on this screen:

| Buttons | Description                                   |
|---------|-----------------------------------------------|
| Select  | Show details for the currently selected item. |

#### **Related links**

<u>System</u> on page 23 <u>SIP Application Server</u> on page 36

### **SIP Application Server**

#### Path: System > SIP Application Servers > Application Server

This menu displays details of the SIP application server connected to the system.

#### Buttons

The following buttons can appear on this screen:

| Button      | Description                                                                                                    |
|-------------|----------------------------------------------------------------------------------------------------|
| Pause       | Stops the screen from updating. The button label<br>and function changes to <b>Resume</b> when the screen<br>is paused.                                |
| Resume      | Resumes updating screen in real time. When pressed, the button label and function changes to <b>Pause</b> .                                            |
| Synchronize | Used for the ACCS SIP application server. Causes<br>a manual synchronization of the agents between<br>the application server and the telephone system. |

#### **Related links**

SIP Application Servers on page 36

### **SIP DECT Base Stations**

#### Path: System > SIP DECT Base Stations

This menu lists the D100 SIP base stations configured on the IP Office system using SIP DECT lines.
| Help Snapshot LogOff Ex                        | kit About             |                            |                           |                  |
|------------------------------------------------|-----------------------|----------------------------|---------------------------|------------------|
| <ul> <li>System</li> <li>Hard Disks</li> </ul> | Sele                  | ect a base station to disp | olay the Base Station Sta | itus             |
| H.323 Extensions     SIP DECT Base S           | Name                  | Line Number                | IP Address                | Firmware Version |
| SIPDECT                                        | SIPDECT               | 230                        | 0.0.0.0                   |                  |
| 🗉 IP DECT Systems ('                           |                       |                            |                           |                  |
| 🗄 🎂 Alarms (7)                                 |                       |                            |                           |                  |
| ± Extensions (2)                               |                       |                            |                           |                  |
| Active Calls                                   |                       |                            |                           |                  |
| ± Resources                                    |                       |                            |                           |                  |
| <b>±</b> Voicemail                             |                       |                            |                           |                  |
| IP Networking                                  |                       |                            |                           |                  |
| Locations                                      |                       |                            |                           |                  |
|                                                | Refresh Select        | Allow Registration Rese    | t Base Reset Base To D    | efault           |
| < <b>Ⅲ</b> ►                                   | Reset Base Admin Pass |                            |                           |                  |

Figure 14: SIP Base Stations Menu

The following buttons can appear on this screen:

| Button                   | Description                                                                          |
|--------------------------|--------------------------------------------------------------------------------------|
| Refresh                  | Updates the screen. This button appears on screens that do not update automatically. |
| Select                   | Show details for the currently selected item.                                        |
| Allow Registration       | Allow handset registration on the selected SIP DECT base station.                    |
| Reset Base to Default    | Reset the selected SIP DECT base station to its factory default settings.            |
| Reset Base Admin<br>Pass | Reset the selected SIP DECT base station's administration password.                  |

#### **Related links**

System on page 23 Base Station on page 37

### **Base Station**

#### Path: System > SIP DECT Base Stations > Base Station

This menu lists information for the select SIP DECT base station.

#### System

| Help Snapshot LogOff Exit                                                                                                    | About                                                                                                    |                                                                                                    |
|----------------------------------------------------------------------------------------------------|----------------------------------------------------------------------------------------------------|----------------------------------------------------------------------------------------------------|
| System Hard Disks                                                                                                    |                                                                                                    | Base Station Status                                                                                                    |
| <ul> <li>II H.323 Extensions</li> <li>■ SIP DECT Base Stat</li> <li>▶ SIPDECT</li> <li>II P DECT Systems (*</li> <li>II P DECT Systems (*)</li> <li>II Extensions (2)</li> <li>Trunks (0)</li> <li>Active Calls</li> <li>Resources</li> <li>Voicemail</li> <li>II Networking</li> </ul> | Name:<br>Line Number:<br>Type:<br>IP Address:<br>MAC Address:<br>Firmware Version:<br>Hardware Release:<br>Market:<br>Handsets | SIPDECT<br>230<br>D 100 Base Station<br>0.0.0.0<br>00-00-00-00-00<br>Unknown                                                                                                    |
| Locations                                                                                                    | Id Allow Refresh                                                                                                    | Extension Number     Firmware Version     Hardware Version       Registration     Reset Base     Reset Base To Default     Reset Base Admin Pass       Reset Handset     Unregister All Handsets     Reset All Handsets |

Figure 15: SIP DECT Base Station Menu

#### **Buttons**

The following buttons can appear on this screen:

| Button                     | Description                                                               |
|----------------------------|---------------------------------------------------------------------------|
| Allow Registration         | Allow handset registration on the selected SIP DECT base station.         |
| Reset Base                 | Reset (reboot) the selected SIP DECT base station.                        |
| Reset Base to Default      | Reset the selected SIP DECT base station to its factory default settings. |
| Reset Base Admin<br>Pass   | Reset the selected SIP DECT base station's administration password.       |
| Reset Handset              | Reset the selected SIP DECT handset.                                      |
| Reset All Handsets         | Reset all handsets registered to the selected SIP DECT base station.      |
| Unregister Handset         | Unregister the select SIP DECT handset from the base station.             |
| Unregister All<br>Handsets | Unregister all the handsets from the selected SIP DECT base station.      |

#### **Related links**

SIP DECT Base Stations on page 36

## **VoIP Trunks**

#### Path: System > VoIP Trunks

This screen lists the VoIP trunks configured within the system. To view details of an individual trunk, use the navigation pane or select the port and click **Select**.

The following buttons can appear on this screen:

| Button | Description                                                                                                    |
|--------|----------------------------------------------------------------------------------------------------|
| Select | Show details for the currently selected trunk. See <u>Status (H.323 Trunk)</u> on page 73 or <u>Status (SIP Trunk)</u> on page 76. |

#### **Related links**

System on page 23

## **VoIP Security**

#### Path: System > VoIP Security

These menus are supported in Release 10.1 onwards.

#### Buttons

The following buttons can appear on this screen:

| Buttons | Description                                   |
|---------|-----------------------------------------------|
| Select  | Show details for the currently selected item. |

#### **Related links**

System on page 23 Quarantined Phones on page 39 Blacklisted Extensions on page 41 Blacklisted Addresses on page 42

### **Quarantined Phones**

#### Path: System > VoIP Security > Quarantined Phones

This menu displays phones that have previously been registered but are now blocked from re-registering because another phone has subsequently registered using the same registration parameters. This blocked state is called 'quarantined'. This menu is supported from Release 10.1.

| Help Snapshot LogOff Exit About System Memory Cards Control Unit (IP500 V2) |             |             |                    |                           | Quarantined Phone   | s List              |                            |                 |
|-----------------------------------------------------------------------------|-------------|-------------|--------------------|---------------------------|---------------------|---------------------|----------------------------|-----------------|
| VolP Trunks (3)                                                             | User Number | IP Address  | Private<br>Address | UserAgent                 | Time Added          | Time to be Removed  | Registration Instance      | Registration ID |
| SIP Extensions                                                              | 222         | 192.72.18.1 |                    | Avaya PhoneyPhone 1.2.4.5 | 21/10/2016 09:33:52 | 21/10/2016 09:38:52 | 34567897654456776545678765 | 1               |
| SIP DECT Base Stations (1)                                                  |             |             |                    |                           |                     |                     |                            |                 |
| VoIP Security                                                               |             |             |                    |                           |                     |                     |                            |                 |
| Blacklisted Extensions<br>Blacklisted Addresses                             |             |             |                    |                           |                     |                     |                            |                 |

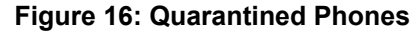

For example, when a user who has an already registered SIP phone registers another SIP phone using the same parameters, their previous phone may automatically attempt to reregister itself. In that case, even though the previous phone is presenting correct registration details, its registration is blocked and it is quarantined.

The default quarantine time is 5 minutes. However, if the phone keeps on trying to reregister, its quarantine time is extended. Most phones eventually cease attempting to automatically re-register.

Quarantining is treated separately from blacklisting since the phone has been previously registered with correct authentication parameters.

#### Columns

| Name                  | Description                                                                                                    |
|-----------------------|----------------------------------------------------------------------------------------------------|
| User Number           | The extension number.                                                                                                    |
| IP Address            | The phone's public IP address.                                                                                                    |
| Private Address       | The phone's private IP address.                                                                                                    |
| User Agent            | The device type string. This can help identify the phone type.                                                                                                    |
| Time Added            | The date and time when phone was added to the quarantined phones list.                                                                                                    |
| Time to be Removed    | The current date and time when the phone will be removed from the quarantined phones list. This will extend if the phone attempts to re-register again before this time.                                            |
| Registration Instance | For SIP phones, the protocol parameter used during registration. This can be<br>useful to distinguish between simultaneous phones where whilst 'roaming' and<br>changing the IP address the instance remains fixed. |
| Registration ID       | This is a unique number generated for each device making registration requests.                                                                                                    |

#### **Buttons**

The following buttons can appear on this screen:

| Buttons    | Description                                                                                                    |
|------------|----------------------------------------------------------------------------------------------------|
| Print      | Prints all information available in the current screen (including any information currently scrolled off).                |
| Refresh    | Updates the screen. This button appears on screens that do not update automatically.                                      |
| Remove     | Remove the currently selected entry from the list. This removes any blocking currently applied to that entry.             |
| Remove All | Remove all the current entries from the list. This removes any blocking currently applied to those entries.               |
| Save As    | Saves the information shown on the screen to a text file (TXT or CSV). You can only save trace screens as CSV text files. |

#### **Related links**

VoIP Security on page 39

## **Blacklisted Extensions**

#### Path: System > VoIP Security > Blacklisted Extensions

This menu displays extensions that have attempted to register using the wrong password. Eventually the extension becomes blocked after 5 failed registration attempts within a 10 minute period. Whilst blocked, further registration attempts are ignored even if they use the correct password. This menu is supported from Release 10.1.

| System  Memory Cards Control Unit (IP500 V2) |                  |         |             | Blackli      | sted Extensions Lis      | t                                          |                                            |                 |
|----------------------------------------------|------------------|---------|-------------|--------------|--------------------------|--------------------------------------------|--------------------------------------------|-----------------|
| VolP Trunks (3)                              | Extension Number | Blocked | Avaya Phone | Falure Count | Maximum Failure<br>Count | Last Failure Time                          | Time to Remove                             | Time to Unblock |
| SIP Extensions                               | 222<br>223       | No      | Yes         | 1            | 5                        | 21/10/2016 09:33:52<br>21/10/2016 09:33:52 | 21/10/2016 09:43:52<br>21/10/2016 09:43:52 |                 |
| IP DECT Systems (1)                          |                  |         |             |              |                          |                                            |                                            |                 |
| Quarantined Phones Blacklisted Extensions    |                  |         |             |              |                          |                                            |                                            |                 |

Figure 17: Blacklisted Extensions

The default blocking time is 10 minutes. However, for non-Avaya phones, if the extension continues to attempt to register during this period its blocking time is extended.

When an extension becomes blocked the system also generates an alarm in System Status and adds an entry to its audit log. A system alarm is also generated and can be output using any of the configurable system alarm routes (SMTP, SNMP, Syslog).

Note that the IP address of a phone attempting to register can also become blocked, see <u>Blacklisted Addresses</u> on page 42. A phone may also be blocked from registering if it has become quarantined.

| Name                     | Description                                                                                                    |
|--------------------------|----------------------------------------------------------------------------------------------------|
| Extension Number         | The extension number.                                                                                                    |
| Blocked                  | Indicates whether the extension is now blocked from registering after exceeding the number of failed registration attempts.                                                                                                    |
| Avaya Phone              | Indicates whether the extension is recognized as being an Avaya phone.                                                                                                    |
| Failure Count            | The number of registration attempt failures.                                                                                                    |
| Maximum Failure<br>Count | The number of registration failures at which the extensions will become/<br>became blocked.                                                                                                    |
| Last Failure Time        | The date and time of the last failed registration attempt.                                                                                                    |
| Time to Remove           | The date and time at which the extension, if not blocked, will be removed from the blacklist if there are no further failed registration attempts.                                                                                                    |
| Time to Unblock          | The date and time at which the blocked extension will be unblocked and<br>removed from the blacklist. For non- Avaya phones this will extend if the<br>extension attempts to re-register again before this time. Note that it may take<br>several minutes for a blacklisted extension to be removed from the displayed<br>list. |

#### Columns

#### Buttons

The following buttons can appear on this screen:

| Buttons    | Description                                                                                                    |
|------------|----------------------------------------------------------------------------------------------------|
| Print      | Prints all information available in the current screen (including any information currently scrolled off).                |
| Refresh    | Updates the screen. This button appears on screens that do not update automatically.                                      |
| Remove     | Remove the currently selected entry from the list. This removes any blocking currently applied to that entry.             |
| Remove All | Remove all the current entries from the list. This removes any blocking currently applied to those entries.               |
| Save As    | Saves the information shown on the screen to a text file (TXT or CSV). You can only save trace screens as CSV text files. |

#### Related links

VoIP Security on page 39

### **Blacklisted Addresses**

#### Path: System > VoIP Security > Blacklisted Addresses

This menu displays IP addresses that are currently blacklisted by the system. Blacklisting is typically applied after 10 failed access attempts, see below, in 10 minutes. The IP address then remains blacklisted for 10 minutes from the last failed access attempt.

| Help Snapshot LogOff Exit About                                                        |              |         |             |               |                          |                     |                     |                 |
|----------------------------------------------------------------------------------------|--------------|---------|-------------|---------------|--------------------------|---------------------|---------------------|-----------------|
| <ul> <li>System</li> <li>Memory Cards</li> <li>Control Unit (IP500 V2)</li> </ul>      |              |         |             |               | Blacklisted Ad           | dresses List        |                     |                 |
| <ul> <li>UC Modules</li> <li>VolP Trunks (1)</li> </ul>                                | IP Address   | Blocked | Avaya Phone | Failure Count | Maximum<br>Failure Count | Last Failure Time   | Time to Remove      | Time to Unblock |
| <ul> <li>H.323 Extensions</li> <li>SIP Extensions</li> </ul>                           | 192.168.0.52 | No      | Yes         | 2             | 10                       | 21/04/2017 09:33:52 | 21/04/2017 09:43:52 |                 |
| VoIP Security<br>Quarantined Phones<br>Blacklisted Extensions<br>Blacklisted Addresses |              |         |             |               |                          |                     |                     |                 |

#### Figure 18: The Blacklisted Address Menu

When an address becomes blocked, the system also generates an alarm in System Status and adds an entry to its audit log. A system alarm is also generated and can be output using any of the configurable system alarm routes (SMTP, SNMP, Syslog).

Note that the extension number of a phone attempting to register can also become blocked, see <u>Blacklisted Extensions</u> on page 41.

An IP address can become blacklisted for the following reasons:

#### **Extension Registration Blacklisting**

An extension that has repeatedly attempted to register an non-existing extension or to register an existing extension with the wrong password. Whilst blacklisted, further registration attempts are ignored even if they use the correct parameters. Note that the extension number of a phone attempting to register can also become blocked, see <u>Blacklisted Extensions</u> on page 41.

The use of IP address blacklisting can be disabled though the addition of the NoUser Source Number B\_DISABLE\_HTTP\_IPADDR.

#### **Application Blacklisting**

An application trying to connection on port 443 or 8443 has repeatedly entered the wrong password. That can apply, for example, to web manager, system status and system monitor connections. Whilst blacklisted, further connected attempts are ignored.

The use of IP address blacklisting can be disabled though the addition of the NoUser Source Number B\_DISABLE\_HTTP\_IPADDR.

#### **SIP Invite Blacklisting**

Repeated SIP invites to an unregistered extension.

The use of SIP Invite blacklist can be disabled through the addition of the NoUser source number B\_DIS\_UNREG\_SIP\_INVITE.

#### **Excessive SIP Traffic Blacklisting**

IP address blacklisting can be applied when the number of SIP messages (all types) from the same address exceeds a set rate. The default rate is 100,000 messages in 100 milliseconds. Unlike the options above, this blacklisting can only be manually removed.

The following NoUser source numbers can be used to alter the use of SIP traffic blacklisting:

- B RATE DISABLE disables the functionality (Default = enabled)
- B\_RATE\_HIGH\_LIMIT=X where X is the number of SIP messages allowed within the time threshold. Default = 500, minimum = 1, maximum = 100,000.
- B\_RATE\_HIGH\_THRESH=Y where Y is the time threshold in milliseconds. Default = 100, minimum = 100, Maximum = 300,000 (5 minutes).

| Name                     | Description                                                                                                    |
|--------------------------|----------------------------------------------------------------------------------------------------|
| IP Address               | The blacklisted IP address.                                                                                                    |
| Blocked                  | Indicates whether the source IP address is now blocked from registering after exceeding the number of failed registration attempts.                                                                        |
| Avaya Phone              | Indicates whether the source is recognized as being an Avaya phone.                                                                                                    |
| Failure Count            | The number of registration attempt failures.                                                                                                    |
| Maximum Failure<br>Count | The number of registration failures at which the IP address will become/<br>became blocked.                                                                                                    |
| Last Failure             | The date and time of the last failed registration attempt.                                                                                                    |
| Time to Remove           | The date and time at which the extension, if not blocked, will be removed from the blacklist if there are no further failed registration attempts.                                                         |
| Time to Unblock          | The date and time at which the blocked extension will be unblocked and removed from the blacklist. For non- Avaya phones this will extend if the extension attempts to re-register again before this time. |
| Protocol                 | The connection protocol being used by the phone or application that is now blocked. For example; H323, SIP or HTTP.                                                                                        |
|                          | SIP-Message Limiter is displayed for SIP message blacklisting. In this case, the blacklisting is not automatically removed but can be removed manually.                                                    |
| Client Name              | The client name of the blocked application.                                                                                                    |

The following buttons can appear on this screen:

| Buttons    | Description                                                                                                    |
|------------|----------------------------------------------------------------------------------------------------|
| Print      | Prints all information available in the current screen (including any information currently scrolled off).                |
| Refresh    | Updates the screen. This button appears on screens that do not update automatically.                                      |
| Remove     | Remove the currently selected entry from the list. This removes any blocking currently applied to that entry.             |
| Remove All | Remove all the current entries from the list. This removes any blocking currently applied to those entries.               |
| Save As    | Saves the information shown on the screen to a text file (TXT or CSV). You can only save trace screens as CSV text files. |

#### **Related links**

VoIP Security on page 39

# **Chapter 4: Alarms**

The system records alarms for each device error. It records the number of alarm occurrences and the date and time of the last occurrence. System Status lists the alarms by category and by trunk. Trunk alarms have a separate count for each trunk type and each particular trunk.

System Status distinguishes between the following alarm types:

- Active Current alarms display in red with a symbol. When the alarm is no longer active, it changes to black.
- **Historic** Alarms no longer occurring display in black. The system keeps up to 50 historic alarms. If the system discards any historic alarms due to memory limitations, it keeps a count of the number of discards and the corresponding number of occurrences, shown as **Lost Alarms**.
  - You can clear alarms using the **Clear** or **Clear All** buttons. However, active alarms remain in the list.
  - The system does not preserve alarms during a system reboot.

#### About this task

To view the alarms in a specific category:

#### Procedure

- 1. In the navigation panel, click + next to **Alarms**.
- 2. System Status displays the alarm categories followed by the number of alarms.
  - Last System Restart
  - Configuration

Shows alarms caused by potential problems with the system configuration.

Service

Shows alarms for internal services such as licenses, music on hold, network clock, etc.

Trunks

Shows a summary table of the trunks and trunk alarms. You can expand the trunk alarms to display alarms for individual trunks.

• Link

Shows alarms for non-trunk links to the system such as extensions and expansion modules.

3. To view a specific alarm, click the alarm or trunk type.

#### **Related links**

Last System Restart on page 46 Configuration Alarms on page 48 Service Alarms on page 48 Trunk Alarms Summary on page 51 Link Alarms on page 55 Call Quality of Service on page 56 Security on page 58

## Last System Restart

This screen list details of the last system restart.

| Help Snapshot LogOff Exit                                          | About      |                     |
|--------------------------------------------------------------------|------------|---------------------|
| <ul> <li>System</li> <li>Memory Cards</li> </ul>                   |            | Last System Restart |
| <ul> <li>Control Unit (IP500 V</li> <li>VoIP Trunks (2)</li> </ul> | Date:      | 12/11/2012 18:21:17 |
| Line: 17                                                           | Reason:    | Saved Configuration |
| Line: 18<br>Line: 18<br>Alarms (1)<br>Configuration (0)            | User Name: | Administrator       |
| Service (0)                                                        |            |                     |
|                                                                    |            |                     |
| Call Quality of Servic                                             |            |                     |
| <ul> <li>Extensions (8)</li> <li>Trunks (6)</li> </ul>             |            |                     |
| Active Calls                                                       |            |                     |
| E Resources                                                        |            |                     |
| E Voicemail                                                        |            |                     |
| ■ IP Networking                                                    |            |                     |
| <                                                                  | Alarm Hist | ory                 |

#### Figure 19: Alarms Menu

#### **Information Displayed**

| Information    | Description                                                                                                    |
|----------------|----------------------------------------------------------------------------------------------------|
| Date           | The date and time the system last restarted.                                                                                       |
| Reason         | Why the system restarted                                                                                                    |
| User Initiated | An administrator used IP Office Manager or similar to reboot the system.<br>System Status displays the administrator account name. |

| Information          | Description                                                                                                    |
|----------------------|----------------------------------------------------------------------------------------------------|
| Saved Configuration  | An administrator saved a configuration change requiring a system reboot.<br>System Status displays the administrator account name. |
| Software Upgrade     | The software upgrade has caused a reboot.                                                                                          |
| Normal Power-up      | The switch has restarted after power outage.                                                                                       |
| Abnormal Termination | The switch restarted for another reason. System Status displays a stack trace.                                                     |

The following buttons can appear on this screen:

| Button        | Description                       |
|---------------|-----------------------------------|
| Alarm History | Display the alarm history details |

#### **Related links**

<u>Alarms</u> on page 45 <u>Alarm History</u> on page 47

### **Alarm History**

System Status displays this screen when the **Alarm History** button is pressed.

| Help Snapshot LogOff Exit                                                                 | About                                                                                         |            |      | al secondario |                 |                                                                                                    |
|-------------------------------------------------------------------------------------------|-----------------------------------------------------------------------------------------------|------------|------|---------------|-----------------|----------------------------------------------------------------------------------------------------|
| System     Alarms (12)     Extensions (17)     Trunks (10)     Active Calls     Resources | Last System Restart Date: 06/02/2008 09:15:31 Reason: Saved Configuration Last System Restart |            |      |               |                 |                                                                                                    |
| Licenses<br>Directory                                                                     | User Name:                                                                                    | Administra | ator |               |                 |                                                                                                    |
| Control Unit Audit                                                                        |                                                                                               |            |      | 2 Alarm Ev    | ents sinc       | e 06/02/2008 09:27:52                                                                                                  |
| Voicemail     IP Networking                                                               | Event                                                                                         | Туре       | Line | Date          | Occurren<br>ces | Error Description                                                                                                    |
| Real Andrews and the second                                                               | Alarm o                                                                                       | Service    |      | 06/02/2008 0  | 3               | Failed to load Hold Music source file                                                                                  |
|                                                                                           | Alarm o                                                                                       | Service    |      | 06/02/2008 0  | 5               | Attempt to use a feature for which no license is installed.<br>License Type: IP500 Universal PRI (Additional Channels) |
|                                                                                           |                                                                                               | r          |      |               |                 |                                                                                                    |
| < III >                                                                                   | Pause                                                                                         | Print      |      | ve As         | lear Alarm      | History                                                                                                    |

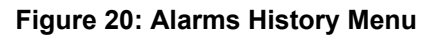

#### **Buttons**

The following buttons can appear on this screen:

| Button | Description                                                                                                    |
|--------|----------------------------------------------------------------------------------------------------|
| Pause  | Stops the screen from updating. The button label and function changes to <b>Resume</b> when the screen is paused. |

| Button              | Description                                                                                                    |
|---------------------|----------------------------------------------------------------------------------------------------|
| Resume              | Resumes updating screen in real time. When pressed, the button label and function changes to <b>Pause</b> .               |
| Save As             | Saves the information shown on the screen to a text file (TXT or CSV). You can only save trace screens as CSV text files. |
| Clear Alarm History | Clear the historical alarms displayed.                                                                                    |

#### **Related links**

Last System Restart on page 46

## **Configuration Alarms**

This screen displays configuration alarms. These are alarms arising from configuration errors found during system operation. For example:

- Incoming call routes to a Voicemail Pro start point that does not exist.
- Small Community Network duplicate numbers.
- Calls arriving on a line for the routing is invalid.

These configuration errors do not necessarily match the errors listed by IP Office Manager.

#### **Related links**

Alarms on page 45

## **Service Alarms**

The Service Alarm screen shows service error. System Status displays current alarms in red and updates the alarms in real time.

| Help Snapshot LogOff Exit                                                                                                    | Abo            | out                     |             |                                                                                                    |  |  |  |
|----------------------------------------------------------------------------------------------------|----------------|-------------------------|-------------|----------------------------------------------------------------------------------------------------|--|--|--|
| <ul> <li>System</li> <li>Hard Disks</li> </ul>                                                                                                    | Service Alarms |                         |             |                                                                                                    |  |  |  |
| <ul> <li>H.323 Extensions</li> <li>Avaya IP Phones</li> </ul>                                                                                                    |                | Last Date Of Error      | Occurrences | Error Description                                                                                                    |  |  |  |
| 701                                                                                                    |                | 15/10/2015 10:00:06     | 1           | Failed to load Hold Music source file                                                                                    |  |  |  |
| 702                                                                                                    |                | 15/10/2015 10:05:18     | 2           | CPU Utilization: Normal                                                                                                  |  |  |  |
| 🗏 🍓 Alarms (6)                                                                                                    |                | 15/10/2015 10:27:23     | 12          | NIC/HD I/O Utilization: Normal                                                                                           |  |  |  |
| Configuration (0)                                                                                                    | Þ              | 15/10/2015 10:02:47     | 1           | Memory Utilization: Near Capacity                                                                                        |  |  |  |
| Service (6)<br>Trunks (0)<br>Link (0)                                                                                                    |                | 15/10/2015 13:44:13     | 109         | SSL VPN out of service due to server not being reachable or network<br>failure<br>Service Name: Service0                 |  |  |  |
| Call Quality of Servic<br>Security (0)<br>Extensions (2)<br>Trunks (0)                                                                                                    |                | 15/10/2015 13:35:41     | 1           | Logon failed due to incorrect userId/password.<br>Application: SSA<br>User: Administrator<br>PC IP Address: 192.168.0.36 |  |  |  |
| Active Calls<br>Active Calls<br>Resources<br>Voicemail<br>IP Networking<br>Locations                                                                                                    |                |                         |             |                                                                                                    |  |  |  |
| III → III → II | C              | lear Cle <u>a</u> r All | Test Alarm  | Print                                                                                                    |  |  |  |

Figure 21: The Service Alarms Menu

#### Information Displayed

| Information        | Description                                                                                                    |
|--------------------|----------------------------------------------------------------------------------------------------|
| Last Date of Error | The last time the particular error occurred.                                                                    |
| Occurences         | How many times the alarm has occurred since the system last restarted or System Status last cleared the alarms. |
| Error Description  | A description of the error that caused the alarm.                                                               |

#### **Buttons**

The following buttons can appear on this screen:

| Button     | Description                                                                                                    |
|------------|----------------------------------------------------------------------------------------------------|
| Clear      | Clears the selected alarms. If the alarm is still active (red) it remains but with the occurrences count reset to 1.                                     |
| Clear All  | Clears all listed historical alarms that are no longer active. Note that any alarms still active (red) remain but with the occurrences count reset to 1. |
| Print      | Prints all information available in the current screen (including any information currently scrolled off).                                               |
| Save As    | Saves the information shown on the screen to a text file (TXT or CSV). You can only save trace screens as CSV text files.                                |
| Test Alarm | Request the IP Office system to send a test alarm.                                                                                                    |

#### **Related links**

<u>Alarms</u> on page 45 <u>Logon Failure Due to User ID/Password</u> on page 50 <u>Feature Key Server Connection Failure</u> on page 51 <u>Resources Not Available</u> on page 51

## Logon Failure Due to User ID/Password

This type of alarm details failed attempts to access the system.

| Alarm            | Description                                                                                                    |
|------------------|----------------------------------------------------------------------------------------------------|
| Manager          | This type of alarm occurs for a failed attempt to connect the IP Office Manager application to the system.                                                                                                    |
| Monitor          | This type of alarm occurs for a failed attempt to connect the System Monitor application to the system.                                                                                                    |
| User             | This type of alarm occurs for a failed user login.                                                                                                    |
| Voicemail Box    | This type of alarm occurs for a failed access attempt to a voicemail box.                                                                                                    |
| Voicemail System | This type of alarm occurs for a failed attempt by a voicemail server to connect<br>to the system. The system security settings can require the voicemail server to<br>use a particular security password for connection. |
| SNMP             | This type of alarm occurs if a management system attempts to execute an SNMP request using the wrong community string.                                                                                                   |
| H.323 Extension  | This type of alarm occurs if an invalid extension or passcode is been entered<br>on the telephone during registration.                                                                                                   |
| RAS              | A dial-in user attempted to connect with the wrong password.                                                                                                    |
| System Status    | A login has been attempted from System Status with an invalid user ID or password.                                                                                                    |

If an alarm has additional information, System Status displays the following:

- Logon failed due to incorrect userId/password.
- Application: YYYYYYYY
- Additional information

The table below lists the additional information displayed for each login alarm type.

| Logon Failure     | Information                                                          |
|-------------------|----------------------------------------------------------------------|
| IP Office Manager | Operator name and the IP address of the PC running IP Office Manager |
| Monitor           | IP address of the PC running Monitor                                 |
| User              | User number and name                                                 |
| Voicemail Box     | User number and name                                                 |
| Voicemail System  | IP address of PC running voicemail                                   |
| SNMP              | IP address of the host attempting SNMP access                        |
| H.323 Extension   | User and extension number attempted                                  |
| RAS               | RAS user name                                                        |
| System Status     | User name and the IP address of the host running System Status       |

#### **Related links**

Service Alarms on page 48

### **Feature Key Server Connection Failure**

If the system cannot connect to the Feature Key Server, System Status displays the following:

"The system was unable to connect to the Feature Key Server."

Feature Key Server IP Address: XXX.XXX.XXX.XXX

#### **Related links**

Service Alarms on page 48

### **Resources Not Available**

This type of alarm occurs when the system denies a request to access a resource because there are no resources available. System Status displays: "The following system resources are all in use"

The table below lists the additional information displayed for each login alarm type:

| Resource              | Data Line                                                      |
|-----------------------|----------------------------------------------------------------|
| VCM                   | -                                                              |
| Modem Channels        | -                                                              |
| Data Channels         | -                                                              |
| Conference Channels   | -                                                              |
| Outgoing Trunk Group* | Outgoing Group ID: XX (XX will indicate the Outgoing Group ID) |
| Voicemail Channels    | -                                                              |
| Voicemail Storage     | "Voicemail Storage Nearly Full" or "Voicemail Storage Full"    |

#### 😵 Note:

This occurs when all the lines associated with a particular short code have calls on them.

#### **Related links**

Service Alarms on page 48

## **Trunk Alarms Summary**

This screen displays a summary of the trunks in the system and the number of alarms for each. Double-click a line to display its individual trunk alarms.

Help E S A

| arms (10)     |          |      | Select a line to display | the alarm information     |        |
|---------------|----------|------|--------------------------|---------------------------|--------|
| Service (6)   | 200      | Line | Module / Slot / Type     | Port Number / Address / D | Alarms |
| A Trupke (3)  | 1.1      | 5    | Slot: 2                  | 1                         | 0      |
| Line: 5 (0)   | 4        | 6    | Slot: 2                  | 2                         | 1      |
| A Line: 6 (4) | 4        | 7    | Slot: 2                  | 3                         | 1      |
| A Line: 7 (1) | <b>A</b> | 8    | Slot: 2                  | 4                         | 1      |
| 4 Line: 8 (1) | 10       | 9    | Slot: 3                  | 9                         | 0      |
| Line: 9 (0)   | 2.2      | 10   | Slot: 3                  | 10                        | 0      |
| Line: 5 (0)   | 1.22     | 11   | Slot: 3                  | 11                        | 0      |
| Line: 10 (0)  | 100      | 12   | Slot: 3                  | 12                        | 0      |
| Line: 11 (0)  | 100      | 13   | H.323                    | 192.168.44.1              | 0      |
| Line. 12 (0)  | 100      | 14   | H.323                    | 192.168.46.1              | 0      |

#### Figure 22: Trunk Alarms Summary

#### **Buttons**

 Extensions (17)
 Trunks (10) Active Calls
 Resources
 Voicemail
 IP Networking

The following buttons can appear on this screen:

| Button                         | Description                                                                                                    |
|--------------------------------|----------------------------------------------------------------------------------------------------|
| Select                         | Show details for the currently selected item.                                                                                                    |
| Alarm History                  | Display the alarm history details                                                                                                    |
| 24-Hour Performance<br>History | This tab provides a 24-hour view of errors that occur on the line. If no errors have occurred within the last 24-hours, the table displays either zero or blank values. |

#### **Related links**

<u>Alarms</u> on page 45 <u>Alarms</u> on page 52 <u>24-Hour Performance History</u> on page 54

### Alarms

#### **Information Displayed**

| Information        | Description                                                                                     |
|--------------------|-------------------------------------------------------------------------------------------------|
| Last Date of Error | The last time the error that caused a particular alarm occurred.                                |
| Occurrences        | How many times the alarm has occurred since the system restarted or you last cleared the alarm. |

#### **Error Description**

The table below details a description of the error that caused the alarm:

| Error                              | Description                                                                                                    |
|------------------------------------|----------------------------------------------------------------------------------------------------|
| Insufficient DID Digits            | A user can administer routes based on DID digits by using the MSN routing<br>form. On this form, the user administers how many digits are expected (the<br>Presentation Digits field). If a call is received and the number of digits received<br>do not match the number in the Presentation Digits field, the following is<br>displayed: |
|                                    | There was a mismatch in the number of DID digits.                                                                                                    |
|                                    | Expected number of digits: XX                                                                                                    |
|                                    | Digits Received: YYYYY                                                                                                    |
| Incoming Call on<br>Outgoing Trunk | On T1/PRI and analog lines, the direction for each channel can be<br>administered to be incoming, outgoing or both. If the channel is outgoing and<br>an incoming call arrives on the channel, the following is displayed: An incoming<br>call arrived on the channel configured for Outgoing calls only.                                  |
|                                    | Channel Number: XX (for digital lines)                                                                                                    |
|                                    | Port Number: XX (for analog lines)                                                                                                    |
| Trunk Went Out of<br>Service       | If the trunk is not administered to be out of service but goes down, the following is displayed:                                                                                                    |
|                                    | Trunk out of service.                                                                                                    |
| Red Alarm Active on<br>Trunk       | When a T1/PRI trunk reports a red alarm, System Status displays Red Alarm.<br>A red alarm indicates lost synchronization.                                                                                                    |
| Blue Alarm Active on<br>Trunk      | When a T1/PRI trunk reports a blue alarm, System Status displays Blue Alarm.<br>A blue alarm indicates a signal failure.                                                                                                    |
| Yellow Alarm Active on<br>Trunk    | When a T1/PRI trunk reports a yellow alarm, System Status displays Yellow Alarm. A yellow alarm indicates a transmission problem.                                                                                                    |
| Loss of Signal on<br>Trunk         | This alarm indicates loss of signal from a trunk.                                                                                                    |
| Caller ID not received             | For analog loop start trunks set to ICLID, this alarm indicates that the system did not receive any CLI.                                                                                                    |
| Seize Failure                      | This alarm indicates that the system did not detect loop current when trying to seize the trunk.                                                                                                    |
| Response Failure                   | The system generates this alarm when it sends a TCP Sync to the remote end<br>of an H.323 trunk and does not receive an acknowledgment and when it sends<br>an INVITE over a SIP trunk which times out.                                                                                                    |
|                                    | No response to IP trunk call request.                                                                                                    |
|                                    | IP Trunk Line Number: xxx                                                                                                    |
|                                    | Remote end IP address: yyy.yyy.yyy                                                                                                    |

The following buttons can appear on this screen:

| Button    | Description                                                                                                    |
|-----------|----------------------------------------------------------------------------------------------------|
| Clear     | Clears the selected alarms. If the alarm is still active (red) it remains but with the occurrences count reset to 1.                                     |
| Clear All | Clears all listed historical alarms that are no longer active. Note that any alarms still active (red) remain but with the occurrences count reset to 1. |
| Print     | Prints all information available in the current screen (including any information currently scrolled off).                                               |
| Save As   | Saves the information shown on the screen to a text file (TXT or CSV). You can only save trace screens as CSV text files.                                |

#### **Related links**

Trunk Alarms Summary on page 51

## **24-Hour Performance History**

#### Path: Trunks > Lines > Line > 24-Hour Performance History

The first line in the table displays the current 15-minute interval. Subsequent lines display the last 24-hours divided into 15-minute intervals. Fewer lines appear if the system has been running for less than 24-hours.

| Alarms (12)     | Alarms 24 H | our Performance Hi      | story                | Alarms for Li            | ne: 5 Slot: 2 Port:       | 1               |                            |                      |       |
|-----------------|-------------|-------------------------|----------------------|--------------------------|---------------------------|-----------------|----------------------------|----------------------|-------|
|                 | The number  | v in each line indicate | s the number of time | during the 15 minutes it | ntonyal that the error of | oourod By dofau | It the first row is the ou | rrant 15 minuta inta | oval. |
| Line: 1 (1)     | Interval    | Error                   | Bursty Error         | Severely Errored         | Failed/Unavailable        | Bipolar         | Clock                      | Missed               | ival. |
| - 🍊 Line: 3 (1) | Start Time  | Seconds                 | Seconds              | Seconds                  | Seconds                   | Violation       | Slips                      | Frame                |       |
| - 🍊 Line: 4 (1) | 12:00       |                         |                      |                          |                           |                 |                            |                      | -     |
| — 🚺 Line: 5 (2) | 11:45       | 1                       |                      |                          |                           |                 | 1                          |                      |       |
| Line: 9 (0)     | 11:30       | 1                       |                      |                          |                           |                 | 1                          |                      |       |
| Line: 13 (0)    | 11:15       | 2                       |                      |                          |                           |                 | 2                          |                      |       |
| Line: 14 (0)    | 11:00       | 1                       |                      |                          |                           |                 | 1                          |                      |       |
| Line: 15 (0)    | 10:45       | 1                       |                      |                          |                           |                 | 1                          |                      |       |
| Line: 16 (0)    | 10:30       | 2                       |                      |                          |                           |                 | 2                          |                      |       |
| 🖵 🎂 Link (1)    | 10:15       | 1                       |                      |                          |                           |                 | 1                          |                      |       |
| Extensions (73) | 10:00       | 1                       |                      |                          |                           |                 | 1                          |                      |       |
| Trunks (10)     | 09:45       | 2                       |                      |                          |                           |                 | 2                          |                      |       |
| Active Calls    | 09:30       | 1                       |                      |                          |                           |                 | 1                          |                      |       |
| Resources       | 09:15       | 1                       |                      |                          |                           |                 | 1                          |                      |       |
|                 | 09:00       | 1                       |                      |                          |                           |                 | 1                          |                      | -     |

#### Figure 23: 24-Hour Performance History

#### **Buttons**

The following buttons can appear on this screen:

| Button        | Description                                                                                                    |
|---------------|----------------------------------------------------------------------------------------------------|
| Absolute Time | Applies to the 24-Hour Performance History. Each line shows the actual time in 24-hour clock format at which the reported 15-minute period started. |

| Button        | Description                                                                                                    |
|---------------|----------------------------------------------------------------------------------------------------|
| Relative Time | Applies to the 24-Hour Performance History. When selected, for each line, the time value indicates how far into the 15-minute interval the line occurs. For example, 3 minutes appears as 00:03. |
| Show Blanks   | Applies to 24-Hour Performance History. Show any 0 error values as blanks.                                                                                                    |
| Show Zeros    | Applies to 24-Hour Performance History. Show any 0 error values as zeros.                                                                                                    |
| Print         | Prints all information available in the current screen (including any information currently scrolled off).                                                                                       |
| Save As       | Saves the information shown on the screen to a text file (TXT or CSV). You can only save trace screens as CSV text files.                                                                        |

#### **Related links**

<u>Trunk Alarms Summary</u> on page 51 <u>Alarms</u> on page 83

## Link Alarms

This screen shows alarms for non-trunk devices linked to the control unit such as expansion modules and extension devices. Current alarms appear in red.

| Help Snapshot LogOff Exit                       | About                    |             |                   | No. of Lot of Lot of Lo |
|-------------------------------------------------|--------------------------|-------------|-------------------|----------------------------------------------------------------------------------------------------|
| E System     E                                  |                          |             | Link Alarms       |                                                                                                    |
| Configuration (0)                               | Last Date Of Error       | Occurrences | Error Description |                                                                                                    |
| A Trunks (3)     A Link (1)     Extensions (17) | 06/02/2008 09:16:10      | 1           | Server down       |                                                                                                    |
| Trunks (10)<br>Active Calls                     |                          |             |                   |                                                                                                    |
| Resources<br>Licenses<br>Directory              |                          |             |                   |                                                                                                    |
| Control Unit Audit                              |                          |             |                   |                                                                                                    |
| IP Networking                                   |                          |             |                   |                                                                                                    |
| < u >                                           | Clear Cle <u>a</u> r All | Print       | ave As            |                                                                                                    |

Figure 24: The Link Alarms Menu

#### Information Displayed

| Button             | Description                                                      |
|--------------------|------------------------------------------------------------------|
| Last Date of Error | The last time the error that caused a particular alarm occurred. |

| Button            | Description                                                                      |
|-------------------|----------------------------------------------------------------------------------|
| Occurrences       | How many times the alarm has occurred since the control unit was last restarted. |
| Error Description | A description of the error that caused the alarm.                                |

The following buttons can appear on this screen:

| Button    | Description                                                                                                    |
|-----------|----------------------------------------------------------------------------------------------------|
| Clear     | Clears the selected alarms. If the alarm is still active (red) it remains but with the occurrences count reset to 1.                                     |
| Clear All | Clears all listed historical alarms that are no longer active. Note that any alarms still active (red) remain but with the occurrences count reset to 1. |
| Print     | Prints all information available in the current screen (including any information currently scrolled off).                                               |
| Save As   | Saves the information shown on the screen to a text file (TXT or CSV). You can only save trace screens as CSV text files.                                |

#### **Related links**

Alarms on page 45

## Call Quality of Service

System Status can display QoS measurements for calls on external IP trunks. You can also enabled QoS reporting and alarms for extensions.

| Help Snapshot LogOff Exit                                                                                                    | t About              |         |        |            |                         |        |                  |             |
|----------------------------------------------------------------------------------------------------|----------------------|---------|--------|------------|-------------------------|--------|------------------|-------------|
| <ul> <li>System</li> <li>Alarms (6)</li> </ul>                                                                                                    |                      |         |        | Call Q     | uality of Service Aları | ns     |                  |             |
| Configuration (0)<br>Service (3)<br>A Trunks (3)<br>Link (0)<br>Call Quality of Ser<br>Extensions (8)<br>Trunks (4)<br>Active Calls<br>Resources<br>Voicemail<br>IP Networking | Last Date Of Error   | Call ID | Device | IP Address | Peer IP Address         | Jitter | Round Trip Delay | Packet Loss |
| 4                                                                                                    | Clear Cle <u>a</u> r | All     | Print  | Save As    |                         |        |                  |             |

The QoS measurements shown by SSA are not full end-to-end call quality measurements. Whilst they can indicate potential problems, more accurate assessment requires the use of network monitoring tools such as Wireshark. Problem escalation to Avaya require a full network assessment as QoS issues can arise from a range of network factors other than the IP Office system.

When enabled, System Status displays QoS statistics for calls made by H323 IP extensions (1600, 4600, 5600 and 9600 Series) registered to the system. It also displays QoS statistics for other extension types when their call involves a VCM channel. The QoS information for the extension's current call appears in the Extension Status screen.

In the system configuration, you can configure alarm thresholds for jitter (default 20ms), round trip delay (default 350ms) and packet loss (default 0.5%). If a call exceeds any threshold, an alarm occurs reporting the device and call involved and the maximum values of the QoS measurements during the call.

| Measure          | Description                                                                                                    |
|------------------|----------------------------------------------------------------------------------------------------|
| Round Trip Delay | Default = 350 msec.                                                                                                    |
|                  | Less than 160ms is high quality. Less than 350ms is good quality. Any higher delay is noticeable by those involved in the call. Depending on the codec used, some delay stems from the signal processing: $G711 = 40ms$ , $G723a = 160ms$ , $G729 = 80ms$ . |
| Jitter           | Default =20 msec.                                                                                                    |
|                  | Jitter is a measure of the variance in the time for different voice packets in the same call to reach the destination. Excessive jitter will become audible as echo.                                                                                        |
| Packet Loss      | Default = 0.5%.                                                                                                    |
|                  | Excessive packet loss will be audible as clipped words and may also cause call setup delays.                                                                                                    |

#### Buttons

The following buttons can appear on this screen:

| Button    | Description                                                                                                    |
|-----------|----------------------------------------------------------------------------------------------------|
| Clear     | Clears the selected alarms. If the alarm is still active (red) it remains but with the occurrences count reset to 1.                                     |
| Clear All | Clears all listed historical alarms that are no longer active. Note that any alarms still active (red) remain but with the occurrences count reset to 1. |
| Print     | Prints all information available in the current screen (including any information currently scrolled off).                                               |
| Save As   | Saves the information shown on the screen to a text file (TXT or CSV). You can only save trace screens as CSV text files.                                |

#### **Related links**

<u>Alarms</u> on page 45 <u>Quality of Service Alarms</u> on page 58

## **Quality of Service Alarms**

IP Office supports Quality of Service (QoS) monitoring for extensions. System Status displays the current quality of service for a call on the extension's Extension Status form. It displays the information for Avaya H323 IP phones registered with the system. It also displays information for other extension when their call involves a VCM channel.

The thresholds for quality of service alarms are set within the system configuration. Separate thresholds are set for Round Trip Delay (default 350ms), Jitter (default 20ms) and Packet Loss (0.5%). At the end of a call segment that exceeds any of the thresholds, the system outputs a QoS alarm containing details of the call and the maximum value of each of QoS measurement during the call.

Call Quality of Service Alarms

| Last Date Of Error  | Occurrences | Error Description                                                                                                    |  |  |  |
|---------------------|-------------|----------------------------------------------------------------------------------------------------|--|--|--|
| 23/01/2009 10:05:21 | 1           | Call Id: 1, IP Address: 192.168.42.111, Peer IP Address: 192.168.42.8,<br>Extension Number: 293, Jitter: 2500, Round Trip Delay: 789000, Packet Loss:<br>1230 |  |  |  |
| 23/01/2009 10:05:21 | 1           | Call Id: 1, IP Address: 192.168.42.8, Peer IP Address: 192.168.42.111,<br>Extension Number: 300, Jitter: 0, Round Trip Delay: 789000, Packet Loss:            |  |  |  |

For calls held or parked and then resumed, separate QoS alarms are output for each segment of the call. If the call involves several extensions, the system outputs separate alarms for each extension.

The QoS measurements shown by SSA are not full end-to-end call quality measurements. Whilst they can indicate potential problems, more accurate assessment requires the use of network monitoring tools such as Wireshark. Problem escalation to Avaya require a full network assessment as QoS issues can arise from a range of network factors other than the IP Office system.

#### **Related links**

Call Quality of Service on page 56

## Security

This menu provides a summary of the number of security alarms for different connections to the system. Double click on one of the alarms types to display more details.

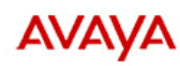

#### **IP Office System Status**

| He | Help Snapshot LogOff About |          |  |  |  |  |
|----|----------------------------|----------|--|--|--|--|
| Ð  | System                     |          |  |  |  |  |
|    | 🎂 Alarms (9)               | Таріа    |  |  |  |  |
|    | Configuration (0)          | TODE     |  |  |  |  |
|    | 🎂 Service (6)              | TLS (3)  |  |  |  |  |
|    | Trunks (0)                 |          |  |  |  |  |
|    | Link (0)                   | SRIP (0) |  |  |  |  |
|    | Call Quality of Servic     |          |  |  |  |  |
|    | E M Security (3)           |          |  |  |  |  |
|    | 6 TLS (3)                  |          |  |  |  |  |
|    | SKTP (0)                   |          |  |  |  |  |
|    | Trunke (0)                 |          |  |  |  |  |
|    | Active Calls               |          |  |  |  |  |
| H  | Resources                  |          |  |  |  |  |
| H  | Voicemail                  |          |  |  |  |  |
| H  | IP Networking              |          |  |  |  |  |
|    | Locations                  |          |  |  |  |  |
|    |                            |          |  |  |  |  |
| -  | • III •                    | Select   |  |  |  |  |

#### Figure 25: The Security Alarms Menu

#### **Buttons**

The following buttons can appear on this screen:

| Buttons | Description                                   |
|---------|-----------------------------------------------|
| Select  | Show details for the currently selected item. |

#### **Related links**

Alarms on page 45 TLS on page 59 SRTP on page 60

## TLS

This menu displays the TLS alarms that have occurred on connections to the system.

| Help Snapshot LogOff Abo | Help Snapshot LogOff About |             |                   |                     |                           |
|--------------------------|----------------------------|-------------|-------------------|---------------------|---------------------------|
| 🗷 System                 | B System                   |             |                   |                     |                           |
| 🗏 🍓 Alarms (9)           |                            |             |                   | 5 Aldring           |                           |
| Configuration (0)        | Last Date Of Error         | Occurrences | IP Address        | Peer IP Address     | Error Description         |
| 🍈 Service (6)            |                            |             |                   |                     |                           |
| Trunks (0)               | 28/08/2014 07:32:52        | 1           | 192.168.0.214:411 | 192.168.0.216:42093 | Fatal error on connection |
| Link (0)                 | 28/08/2014 07:32:55        | 1           | 192.168.0.214:411 | 192.168.0.223:52725 | Fatal error on connection |
| Call Quality of Servic   | 28/08/2014 14:24:38        | 2           | 192.168.0.214:443 | 192.168.0.6:50377   | Fatal error on connection |
| 🗏 🎂 Security (3)         |                            |             |                   |                     |                           |
| 🕨 🐴 TLS (3)              |                            |             |                   |                     |                           |
| SRTP (0)                 |                            |             |                   |                     |                           |
| Extensions (3)           |                            |             |                   |                     |                           |
| Trunks (0)               |                            |             |                   |                     |                           |
| Active Calls             |                            |             |                   |                     |                           |
| 🗄 Resources              |                            |             |                   |                     |                           |
| Voicemail                |                            |             |                   |                     |                           |
| IP Networking            |                            |             |                   |                     |                           |
| Locations                |                            |             |                   |                     |                           |
|                          |                            |             |                   |                     |                           |
|                          | Clear Clear All            | Print       | Save As           |                     |                           |
| •                        | Clear Clear All            | Print       | Save As           |                     |                           |

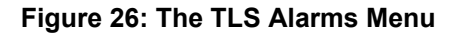

The following buttons can appear on this screen:

| Button    | Description                                                                                                    |
|-----------|----------------------------------------------------------------------------------------------------|
| Clear     | Clears the selected alarms. If the alarm is still active (red) it remains but with the occurrences count reset to 1.                                     |
| Clear All | Clears all listed historical alarms that are no longer active. Note that any alarms still active (red) remain but with the occurrences count reset to 1. |
| Print     | Prints all information available in the current screen (including any information currently scrolled off).                                               |
| Save As   | Saves the information shown on the screen to a text file (TXT or CSV). You can only save trace screens as CSV text files.                                |

#### **Related links**

Security on page 58

## SRTP

This menu displays any STRP alarms that have occurred.

| H | Help Snapshot LogOff About                       |   |                    |                   |                 |                          |                         |                   |  |
|---|--------------------------------------------------|---|--------------------|-------------------|-----------------|--------------------------|-------------------------|-------------------|--|
|   | System<br>Alarms (9)                             | Γ |                    |                   | SRTP A          | Alarms                   |                         |                   |  |
|   | Configuration (0)                                | l | Last Date Of Error | Occurr IP Address | Peer IP Address | Destination End<br>Party | Originator End<br>Party | Error Description |  |
|   | Trunks (0)<br>Link (0)<br>Call Quality of Servic | l |                    |                   |                 |                          |                         |                   |  |
|   | E di Security (3)                                | l |                    |                   |                 |                          |                         |                   |  |
| Ħ | SRTP (0)<br>Extensions (3)                       | l |                    |                   |                 |                          |                         |                   |  |
|   | Trunks (0)<br>Active Calls                       | l |                    |                   |                 |                          |                         |                   |  |
| ₽ | Resources<br>Voicemail                           | l |                    |                   |                 |                          |                         |                   |  |
| Ħ | IP Networking<br>Locations                       |   |                    |                   |                 |                          |                         |                   |  |
| • |                                                  | [ | Clear Clear A      | I Print Sav       | ve As           |                          |                         |                   |  |

#### Figure 27: The SRTP Alarms Menu

#### Buttons

The following buttons can appear on this screen:

| Button    | Description                                                                                                    |
|-----------|----------------------------------------------------------------------------------------------------|
| Clear     | Clears the selected alarms. If the alarm is still active (red) it remains but with the occurrences count reset to 1.                                     |
| Clear All | Clears all listed historical alarms that are no longer active. Note that any alarms still active (red) remain but with the occurrences count reset to 1. |
| Print     | Prints all information available in the current screen (including any information currently scrolled off).                                               |
| Save As   | Saves the information shown on the screen to a text file (TXT or CSV). You can only save trace screens as CSV text files.                                |

#### **Related links**

Security on page 58

# **Chapter 5: Extensions**

You can access information on the status of a specific extension by doing one of the following:

- Via a port that is associated with an analog or digital extension.
- By selecting an H.323 extension.
- By double-clicking **Extensions** and then selecting a specific extension from the navigation panel.
- By double-clicking an extension from the Extension Summary screen.

System Status uses the following method to indicate the port used by an analog or digital extension:

- If the extension is on the control unit, the designation is Control Unit followed by either Phone Port X (where X is the port number) or DS Port X (where X is the port number 1-8).
- If the extension is on an expansion module, the designation is Module XX (where XX is the port number 1-12) followed by Port X (where X is the port number 1-30).

For example:

| Extension: 201 | Control Unit | DS Port: 1 |
|----------------|--------------|------------|
| Extension: 231 | Slot: 4      | Port: 7    |
| Extension: 271 | Module: 4    | Port: 1    |

The port number will always match any number printed against the physical port connector.

For H.323 extensions, the designation is the home user's extension number, the IP address of the extension and the MAC address (only shown if the system and the phone are on the same subnet). For example:

| Extension: | IP Address:  | MAC Address:      |  |  |
|------------|--------------|-------------------|--|--|
| 371        | 192.168.44.2 | AA:AA:AA:AA:AA:AA |  |  |

#### **Related links**

Extension Summary on page 63 Extension Status on page 63

## **Extension Summary**

The Extension Summary screen displays all extensions in the system. For detailed information about an extension, double-click a specific extension number to display the Extension Status screen.

| Help Snapshot LogOff Exi          | t About                 |                              |                         |                                |                                    |                   |                              |                      |   |
|-----------------------------------|-------------------------|------------------------------|-------------------------|--------------------------------|------------------------------------|-------------------|------------------------------|----------------------|---|
| System Alarms (2) Extensions (16) | You can get r           | nore informat                | ion about an ext        | Extension by double            | on Summary<br>-clicking the Extens | ion Number.       |                              |                      |   |
| Trunks (4) Active Calls Resources | Extensio<br>n<br>Number | Current<br>User<br>Extension | Current<br>User<br>Name | Module/<br>Slot/<br>IP Address | Port Number/<br>MAC Address        | Telephone<br>Type | Number of<br>New<br>Messages | Standard<br>Location |   |
| + Voicemail                       | 201                     |                              |                         | Slot: 2                        | 1                                  | unplugged         |                              | None                 |   |
| + ID Networking                   | 202                     | 202                          | Extn202                 | Slot: 2                        | 2                                  | 9504              | 0                            | None                 |   |
| Locations                         | 203                     | 203                          | Extn203                 | Slot: 2                        | 3                                  | 9508              | 0                            | None                 |   |
| Locations                         | 204                     |                              |                         | Slot: 2                        | 4                                  | unplugged         |                              | None                 |   |
|                                   | 205                     |                              |                         | Slot: 2                        | 5                                  | unplugged         |                              | None                 |   |
|                                   | 206                     |                              |                         | Slot: 2                        | 6                                  | unplugged         |                              | None                 |   |
|                                   | 207                     | 207                          | Extn207                 | Slot: 2                        | 7                                  | POT (CLI On)      | 0                            | None                 | Ξ |
|                                   | 208                     | 208                          | Extn208                 | Slot: 2                        | 8                                  | POT (CLI On)      | 0                            | None                 |   |
|                                   | 209                     | 209                          | Extn209                 | Slot: 3                        | 1                                  | POT (CLI On)      | 0                            | None                 |   |
|                                   | 210                     | 210                          | Extn210                 | Slot: 3                        | 2                                  | POT (CLI On)      | 0                            | None                 |   |
|                                   | 211                     | 211                          | Extn211                 | Slot: 3                        | 3                                  | POT (CLI On)      | 0                            | None                 |   |
|                                   | 212                     | 212                          | Extn212                 | Slot: 3                        | 4                                  | POT (CLI On)      | 0                            | None                 |   |
|                                   | 213                     | 213                          | Extn213                 | Slot: 3                        | 5                                  | POT (CLI On)      | 0                            | None                 | - |
|                                   | 214                     | 214                          | Extn214                 | Slot: 3                        | 6                                  | POT (CLI On)      | 0                            | None                 | - |

#### Figure 28: Extension Summary Menu

#### Buttons

The following buttons can appear on this screen:

| Buttons | Description                                                                                                |
|---------|----------------------------------------------------------------------------------------------------|
| Refresh | Updates the screen. This button appears on screens that do not update automatically.                       |
| Print   | Prints all information available in the current screen (including any information currently scrolled off). |

#### **Related links**

Extensions on page 62

## **Extension Status**

This screen provides specific details on a selected extension. The information and controls displayed varies depending on the type of extension.

### Information Displayed

| Information                      | Description                                                                                                    |
|----------------------------------|----------------------------------------------------------------------------------------------------|
| Extension Number                 | The default extension number for this telephone.                                                                                                    |
| Module/Slot/IP<br>Address        | Module number, slot details, or IP address.                                                                                                    |
| Private IP Address               | For an extension connected via NAT, indicates the private IP address.                                                                                                    |
| Port/MAC Address                 | Port number or MAC address of the control unit.                                                                                                    |
| Active Location                  | The current location of the extension set in the system configuration or determined by the location API.                                                                                   |
| Gatekeeper                       | The current gatekeeper with which the extension is registered.                                                                                                    |
| Telephone Type                   | The telephone model.                                                                                                    |
| Firmware Version                 | The firmware version reported by the telephone device.                                                                                                    |
| Media Stream                     | Indicates whether the extension is configured to use <b>RTP</b> or <b>SRTP</b> . <b>Best Effort</b> indicates that it is configured to use SRTP if possible but otherwise fallback to RTP. |
| Layer 4 Protocol                 | Indicate whether the extension is set to use <b>TCP</b> or <b>TLS</b> .                                                                                                    |
| Current User<br>Extension Number | The extension of the user currently logged into the telephone.                                                                                                    |
| Current User Name                | The name of the user currently logged into the telephone.                                                                                                    |
| Forwarding                       | Set to <b>Off</b> or any of the following options:                                                                                                    |
|                                  | Forward Unconditional + Number                                                                                                    |
|                                  | Forward On Busy + Number                                                                                                    |
|                                  | Forward On No Answer + Number                                                                                                    |
|                                  | • Follow Me + Number                                                                                                    |
| Twinning                         | Set as <b>Off</b> or to one of the following options:                                                                                                    |
|                                  | • Twinned as Primary with + Secondary User Name/Number                                                                                                    |
|                                  | • Twinned as Secondary with + Primary User Name/Number                                                                                                    |
|                                  | Twinned to External Number + External Number                                                                                                    |
|                                  | •                                                                                                    |
| Do Not Disturb                   | Indicates whether the user has do not disturb enabled.                                                                                                    |
| Message Waiting                  | The current status of the extension user's message waiting indicator.                                                                                                    |
| Number of New<br>Messages        | The number of new messages for the current user. This does not include hunt group messages.                                                                                                |
| Phone IP Office<br>Manager Type  | Indicates the type of Phone Manager for configured for the extension user.                                                                                                    |

| Information                  | Description                                                                                                    |
|------------------------------|----------------------------------------------------------------------------------------------------|
| Quality of Service<br>Fields | The following addition items are available for calls by Avaya H323 phones and for other extension types when their current call uses a VCM channel. See <u>Call</u> <u>Quality of Service</u> on page 56.                                                                                                    |
|                              | Packet Loss Fraction                                                                                                    |
|                              | • Jitter                                                                                                    |
|                              | ・Round Trip Delay                                                                                                    |
|                              | Connection Type                                                                                                    |
|                              | • Codec                                                                                                    |
|                              | Remote Media Address                                                                                                    |
| Call Information Table       | The information displayed in the table depends on whether the extension has call appearances. For an extension without call appearances (e.g. T3, softphone, third party H.323 or analog), the table shows as many rows as there are currently calls, or a single row if the phone is idle. The following appears for a telephone with call appearances:                                                                                                    |
|                              | <ul> <li>Button Number – The number associated with the button on the telephone,<br/>if applicable.</li> </ul>                                                                                                    |
|                              | • Button Type – Call, Line, Bridged or Cover Appearance button, if applicable.                                                                                                    |
|                              | • <b>Call Ref</b> – Call reference, assigned by the system and associated with the line in use. When a trace is in progress, any calls on the trunk will show (i) next to the Call Ref. If you select Call Details while a trace is in progress, the screen remains unchanged and a pop-up window appears which contains details about the selected call. The pop-up shows the state of the call at the time of selection and does not update. See <u>Trace</u> on page 80. |
|                              | <ul> <li>Current State – The current state of the call associated with the button. See<br/><u>Call States (Extension)</u> on page 100.</li> </ul>                                                                                                    |
|                              | • <b>Time in State</b> – Reset to zero each time there is a state change.                                                                                                    |
|                              | <ul> <li>Caller ID or Dialed Digits – The information displayed depends on the call direction.</li> </ul>                                                                                                    |
|                              | - <b>Incoming Calls</b> – The Caller ID name and number. System Status displays None if the system received no caller ID.                                                                                                    |
|                              | - <b>Outgoing Calls</b> – The digits sent to the central office.                                                                                                    |
| Direction of Call            | Displays the call as either <b>Incoming</b> or <b>Outgoing</b> .                                                                                                    |

### Other Party on Call

Contains one of the following:

| Where Call was<br>Originated/Answered | Displayed Value      |
|---------------------------------------|----------------------|
| User                                  | User name and number |

| Where Call was<br>Originated/Answered | Displayed Value                                                                  |
|---------------------------------------|----------------------------------------------------------------------------------|
| VoiceMail Call flow                   | Start Point name                                                                 |
| Voicemail Box                         | Voicemail - user name or hunt group name of the mailbox                          |
| Data Service                          | RAS - service name                                                               |
| Conference                            | Conference name                                                                  |
| Trunk                                 | Line ID/URI Group/Channel number                                                 |
| Park Slot                             | Park Slot - when the other end has parked the call                               |
| Announcement                          | Announcement - the hunt group associated with the announcement number            |
| Hunt Group                            | Hunt Group - name and number when a call is in a hunt group queue (not alerting) |

The following buttons can appear on this screen:

| Button                         | Description                                                                                                    |
|--------------------------------|----------------------------------------------------------------------------------------------------|
| Back                           | Returns to the previous screen.                                                                                                    |
| Call Details                   | Displays call details for the selected call, trunk or trunk channel.                                                                                                    |
| Clear All Dynamic<br>Locations | Third-party applications can use the system's location API to dynamically set<br>the location of extensions. This button clears the dynamic location information<br>currently held for all extension.                                                                                                    |
| Reregister                     | This option can be used to force Avaya IP phones to reregister without restarting.                                                                                                    |
| Restart                        | This option can be used to force Avaya H.323 IP phones to restart. When the phone restarts, they checking their current firmware against that available on the configured file server. We recommend that only small groups of up to 15 phones restart at any time. Attempting to restart larger numbers of phones can cause System Status to appear to frozen. |
| Resume                         | Resumes updating screen in real time. When pressed, the button label and function changes to <b>Pause</b> .                                                                                                    |
| Pause                          | Stops the screen from updating. The button label and function changes to <b>Resume</b> when the screen is paused.                                                                                                    |
| Ping                           | Perform a Ping action from the selected interface (system, line or extension) and display the results. See <u>Ping</u> on page 116.                                                                                                    |
| Print                          | Prints all information available in the current screen (including any information currently scrolled off).                                                                                                    |
| Trace                          | Starts a trace of the rows selected. System Status displays a trace for each call associated with the selected trunk or extension. See <u>Trace</u> on page 80.                                                                                                    |
| Trace All                      | Starts a trace for the whole trunk group or extension. System Status displays a trace for all calls associated with the trunk or extension. See <u>Trace</u> on page 80.                                                                                                    |

| Button      | Description                                                                                                    |
|-------------|----------------------------------------------------------------------------------------------------|
| Save As     | Saves the information shown on the screen to a text file (TXT or CSV). You can only save trace screens as CSV text files. |
| Unsubscribe | Force an IP DECT extension to unsubscribe.                                                                                |

#### **Related links**

Extensions on page 62

# **Chapter 6: Trunks**

#### Path: Trunks

This screen shows a list of the trunks installed and configured in the system.

#### **Buttons**

The following buttons can appear on this screen:

| Button | Description                                                                                                    |
|--------|----------------------------------------------------------------------------------------------------|
| Select | Show details for the currently selected trunk. See <u>Status (Analog Trunk)</u> on page 68, <u>Status (Digital Trunk)</u> on page 71, <u>Status (H.323 Trunk)</u> on page 73 or <u>Status (SIP Trunk)</u> on page 76. |

#### **Related links**

Status (Analog Trunk) on page 68 Status (Digital Trunk) on page 71 Status (H.323 Trunk) on page 73 Status (SIP Trunk) on page 76 Line Protocols on page 80 Trace on page 80 Utilization Summary on page 81 Alarms on page 83 Line Testing on page 86

## Status (Analog Trunk)

Path: Trunks > Lines > Line

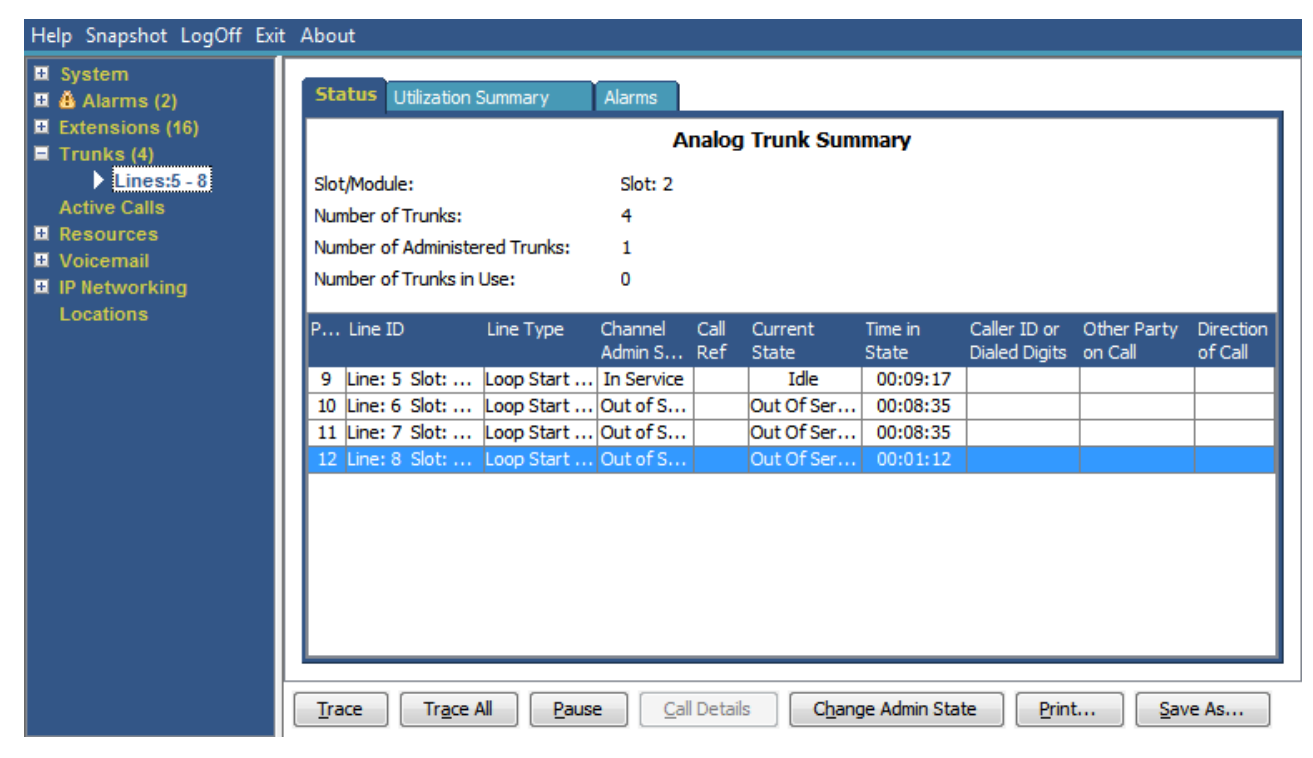

Figure 29: Trunk Status (Analog Trunk)

#### Information Displayed

System Status displays the following information under the Status tab:

| Name                             | Description                                                      |
|----------------------------------|------------------------------------------------------------------|
| Slot/Module                      | Slot or module number.                                           |
| Number of Trunks                 | Total number of trunks.                                          |
| Number of<br>Administered Trunks | Number of channels configured as in service.                     |
| Number of Trunks in<br>Use       | -                                                                |
| Ports Table                      | See the <i>Ports</i> table below.                                |
| Direction of Call                | Displays the call as either <b>Incoming</b> or <b>Outgoing</b> . |
| Other Party on Call              | See the Other Party on Call table below.                         |

#### **Ports Table**

This table displays the following details:

| Element | Description                        |
|---------|------------------------------------|
| Port    | The port number.                   |
| Line ID | The line, module, and port number. |

| Element                       | Description                                                                                                    |
|-------------------------------|----------------------------------------------------------------------------------------------------|
| Line Type                     | The type of line protocol                                                                                                    |
| Call Ref                      | Call reference, assigned by the system and associated with the line in use.<br>When a trace is in progress, any calls on the trunk will show (i) next to the Call<br>Ref. If you select Call Details while a trace is in progress, the screen remains<br>unchanged and a pop-up window appears which contains details about the<br>selected call. The pop-up shows the state of the call at the time of selection<br>and does not update. See <u>Trace</u> on page 80. |
| Current State                 | The current state of the call associated with the button. See <u>Call States</u> ( <u>Trunk</u> ) on page 101.                                                                                                    |
| Time in State                 | Reset to zero each time there is a state change.                                                                                                    |
| Caller ID or Dialed<br>Digits | <ul> <li>The information displayed depends on the call direction.</li> <li>Incoming Calls – The Caller ID name and number. System Status displays None if the system received no caller ID.</li> <li>Outgoing Calls – The digits sent to the central office.</li> </ul>                                                                                                    |

#### **Other Party on Call**

Contains one of the following:

| Where Call was<br>Originated/Answered | Displayed Value                                                                  |
|---------------------------------------|----------------------------------------------------------------------------------|
| User                                  | User name and number                                                             |
| VoiceMail Call flow                   | Start Point name                                                                 |
| VoiceMail Box                         | Voicemail - user name or hunt group name of the mailbox                          |
| Data Service                          | RAS - service name                                                               |
| Conference                            | Conference name                                                                  |
| Trunk                                 | Line ID/URI Group/Channel number                                                 |
| Park Slot                             | Park Slot - when the other end has parked the call                               |
| Announcement                          | Announcement - the hunt group associated with the announcement number            |
| Hunt Group                            | Hunt Group - name and number when a call is in a hunt group queue (not alerting) |

### **Buttons**

The following buttons can appear on this screen:

| Button       | Description                                                                                                    |
|--------------|----------------------------------------------------------------------------------------------------|
| Call Details | Displays call details for the selected call, trunk or trunk channel.                                              |
| Resume       | Resumes updating screen in real time. When pressed, the button label and function changes to <b>Pause</b> .       |
| Pause        | Stops the screen from updating. The button label and function changes to <b>Resume</b> when the screen is paused. |

| Button    | Description                                                                                                    |
|-----------|----------------------------------------------------------------------------------------------------|
| Print     | Prints all information available in the current screen (including any information currently scrolled off).                                                                                      |
| Trace     | Starts a trace of the rows selected. System Status displays a trace for each call associated with the selected trunk or extension. See <u>Trace</u> on page 80.                                 |
| Trace All | Starts a trace for the whole trunk group or extension. System Status displays a trace for all calls associated with the trunk or extension. See $\frac{\text{Trace}}{\text{Trace}}$ on page 80. |
| Save As   | Saves the information shown on the screen to a text file (TXT or CSV). You can only save trace screens as CSV text files.                                                                       |

#### **Related links**

Trunks on page 68

## Status (Digital Trunk)

Path: Trunks > Lines > Line

Access this menu by clicking **Trunks** on the navigation panel. Alternatively, click **System** and then **Control Unit** and double-click the line.

| <ul> <li>System</li> <li>Alarms (10)</li> </ul>          | Status (   | Jtilization S | Summary Al    | larms         |           |               |              |           |
|----------------------------------------------------------|------------|---------------|---------------|---------------|-----------|---------------|--------------|-----------|
| <ul> <li>Extensions (17)</li> <li>Trupks (10)</li> </ul> |            |               |               | Digital       | Trunk Sum | mary          |              |           |
| Line: 5                                                  | Line: 5 Sk | nt: 2 Port: - | 1             |               |           |               |              |           |
| Line: 6                                                  | Line Type  |               |               | BRI           |           |               |              |           |
| Line: 7                                                  | Line Culet |               |               | ETCI          |           |               |              |           |
| Line: 8                                                  | Line Subty | rpe:          |               |               |           |               |              |           |
| Lines: 9 - 12                                            | Number of  | Channels:     |               | 2             |           |               |              |           |
| Line: 13                                                 | Number of  | Administe     | red Channels: | 2             |           |               |              |           |
| Line: 14                                                 | Number of  | Channels      | in Use:       | 0             |           |               |              |           |
| Resources                                                | Channel    |               | Comment State | Time in Otata | Daution   |               | Other Deutur | Divertier |
| Licenses                                                 | Number     | Ref           | Current State | Time in State | Diaits    | Dialed Digits | on Call      | of Call   |
| Directory                                                | 1          |               | Idle          | 00:49:18      | oigito    | Dialog Digito |              |           |
| Control Unit Audit                                       | 2          |               | Idle          | 22:45:41      |           |               |              |           |
| - Voicemail                                              |            |               |               |               | l         |               |              |           |
| Mailboxes                                                |            |               |               |               |           |               |              |           |
| IP Networking                                            |            |               |               |               |           |               |              |           |
| IP Routes                                                |            |               |               |               |           |               |              |           |
| Tunneis                                                  |            |               |               |               |           |               |              |           |
|                                                          |            |               |               |               |           |               |              |           |
|                                                          |            |               |               |               |           |               |              |           |
|                                                          |            |               |               |               |           |               |              |           |
|                                                          |            |               |               |               |           |               |              |           |
|                                                          |            |               |               |               |           |               |              |           |

Figure 30: Trunk Status (Digital Trunk)

#### Information Displayed

| Name                                  | Description                                                      |
|---------------------------------------|------------------------------------------------------------------|
| Line/Slot/Port                        | The line, slot and port number.                                  |
| Line Type                             | See Line Protocols on page 80.                                   |
| Line Subtype                          | See Line Protocols on page 80.                                   |
| Number of Channels                    | The number of channels the trunk supports.                       |
| Number of<br>Administered<br>Channels | The number of channels configured as in service.                 |
| Number of Channels in Use             | The number of channels currently in use.                         |
| Channels Table                        | See the <i>Channels</i> table below.                             |
| Other Party on Call                   | See the Other Party on Call table below.                         |
| Direction of Call                     | Displays the call as either <b>Incoming</b> or <b>Outgoing</b> . |

#### **Channels Table**

This table displays the following details:

| Element                       | Description                                                                                                    |
|-------------------------------|----------------------------------------------------------------------------------------------------|
| Channel Number                | Click on the row to view details of the call.                                                                                                    |
| Call Ref                      | Call reference, assigned by the system and associated with the line in use.<br>When a trace is in progress, any calls on the trunk will show (i) next to the Call<br>Ref. If you select Call Details while a trace is in progress, the screen remains<br>unchanged and a pop-up window appears which contains details about the<br>selected call. The pop-up shows the state of the call at the time of selection<br>and does not update. See <u>Trace</u> on page 80. |
| Current State                 | The current state of the call associated with the button. See <u>Call States</u> ( <u>Trunk</u> ) on page 101.                                                                                                    |
| Time in State                 | Reset to zero each time there is a state change.                                                                                                    |
| Routing Digits                | The directed inward dialed digits that are sent by the central office.                                                                                                    |
| Caller ID or Dialed<br>Digits | <ul> <li>The information displayed depends on the call direction.</li> <li>Incoming Calls – The Caller ID name and number. System Status displays None if the system received no caller ID.</li> <li>Outgoing Calls – The digits sent to the central office</li> </ul>                                                                                                    |

#### **Other Party on Call**

Contains one of the following:

| Where Call was<br>Originated/Answered | Displayed Value      |
|---------------------------------------|----------------------|
| User                                  | User name and number |
| Where Call was<br>Originated/Answered | Displayed Value                                                                  |
|---------------------------------------|----------------------------------------------------------------------------------|
| VoiceMail Call flow                   | Start Point name                                                                 |
| VoiceMail Box                         | Voicemail - user name or hunt group name of the mailbox                          |
| Data Service                          | RAS - service name                                                               |
| Conference                            | Conference name                                                                  |
| Trunk                                 | Line ID/URI Group/Channel number                                                 |
| Park Slot                             | Park Slot - when the other end has parked the call                               |
| Announcement                          | Announcement - the hunt group associated with the announcement number            |
| Hunt Group                            | Hunt Group - name and number when a call is in a hunt group queue (not alerting) |

### **Buttons**

The following buttons can appear on this screen:

| Button       | Description                                                                                                    |
|--------------|----------------------------------------------------------------------------------------------------|
| Call Details | Displays call details for the selected call, trunk or trunk channel.                                                                                                    |
| Resume       | Resumes updating screen in real time. When pressed, the button label and function changes to <b>Pause</b> .                                                                                     |
| Pause        | Stops the screen from updating. The button label and function changes to <b>Resume</b> when the screen is paused.                                                                               |
| Print        | Prints all information available in the current screen (including any information currently scrolled off).                                                                                      |
| Trace        | Starts a trace of the rows selected. System Status displays a trace for each call associated with the selected trunk or extension. See <u>Trace</u> on page 80.                                 |
| Trace All    | Starts a trace for the whole trunk group or extension. System Status displays a trace for all calls associated with the trunk or extension. See $\frac{\text{Trace}}{\text{Trace}}$ on page 80. |
| Save As      | Saves the information shown on the screen to a text file (TXT or CSV). You can only save trace screens as CSV text files.                                                                       |

#### **Related links**

Trunks on page 68

# Status (H.323 Trunk)

#### Path: Trunks > Lines > Line

Access this menu by clicking **Trunks** on the navigation panel. Alternatively, click **System** and then **Control Unit** and double-click the line.

| Help Snapshot LogOff Exit      | About   |                |             |         |                |       |             |              |                  |       |       |             |       |      |     |   |   |
|--------------------------------|---------|----------------|-------------|---------|----------------|-------|-------------|--------------|------------------|-------|-------|-------------|-------|------|-----|---|---|
| 😐 System<br>🗉 🎂 Alarms (3)     | Statu   | s Ut           | ilization : | Summar  | y i            | Alarm | s           |              |                  |       |       |             |       |      |     |   |   |
| Extensions (16)     Trunks (5) |         |                |             |         |                |       | IP Of       | fice Tr      | unk Sum          | mary  |       |             |       |      |     |   | - |
| Lines:5 - 8                    | IP Add  | ress:          |             |         |                | 0     | .0.0.0      |              |                  |       |       |             |       |      |     |   |   |
| Active Calle                   | Line Nu | umber          | :           |         |                | 1     | 7           |              |                  |       |       |             |       |      |     |   |   |
|                                | Numbe   | er of A        | dministe    | red Cha | annels:        | 0     |             |              |                  |       |       |             |       |      |     |   |   |
| E Voicemail                    | Numbe   | rofC           | hannels     | in Use: |                | 0     |             |              |                  |       |       |             |       |      |     |   |   |
| IP Networking                  | Admini  | stered         | d Compre    | ession: |                | G     | 711 Mu,     | G711 A       | , G729 A,        | G7231 |       |             |       |      |     |   |   |
| Locations                      | Netwo   | rking l        | level:      |         |                | S     | SCN         |              |                  |       |       |             |       |      |     |   |   |
|                                | Direct  | Media          | Path:       |         |                | 0     | On          |              |                  |       |       |             |       |      |     | = |   |
|                                | Silence | Supp           | ression:    |         |                | 0     | Off         |              |                  |       |       |             |       |      |     | - |   |
|                                | Fax Tr  | Fax Transport: |             |         |                |       | None        |              |                  |       |       |             |       |      |     |   |   |
|                                | Media   | Strea          | n:          |         |                | R     | RTP         |              |                  |       |       |             |       |      |     |   |   |
|                                | Transp  | ort Pr         | otocol:     |         |                | P     | Proprietary |              |                  |       |       |             |       |      |     |   |   |
|                                |         |                |             |         |                |       |             |              |                  |       |       |             |       |      |     |   |   |
|                                | Cha     | Call           | Curr        | Time in | Remote<br>Modi | C     | Con         | Caller       | Other<br>Party o | Dire  | Round | Rec         | Rec   | Tran | Tra |   |   |
|                                | 1       | Kei            | Out         | 00:0    | Medin          |       |             | 10 0         | Failty U         |       | mp    |             |       |      |     |   |   |
|                                | 2       |                | Out         | 00:0    |                |       |             |              |                  |       |       |             |       |      |     | a | _ |
|                                | 3       |                | Out         | 00:0    |                |       |             |              |                  |       |       |             |       |      |     |   | - |
|                                |         |                |             |         |                |       |             |              |                  |       |       |             |       |      |     |   |   |
|                                | Trace   |                | Trace /     | All     | Pause          |       | Ping        | ] <u>C</u> a | all Details      | Pri   | nt    | <u>S</u> av | /e As |      |     |   |   |
|                                |         |                |             |         |                |       |             |              |                  |       |       |             |       |      |     |   |   |

Figure 31: Trunk Status (H.323 Trunk)

### Information Displayed

| Name                                  | Description                                                                         |
|---------------------------------------|-------------------------------------------------------------------------------------|
| IP Address                            | The gateway IP address from the VoIP form.                                          |
| Line Number                           | Defined in the system configuration.                                                |
| Number of<br>Administered<br>Channels | Number of channels from the VoIP line tab.                                          |
| Total Channels in Use                 | Total of all the channels that have associated call references.                     |
| Administered<br>Compression           | The compression mode from the VoIP form.                                            |
| Small Community                       | The menu displays one of the following:                                             |
| Networking                            | <ul> <li>If not configured, the menu displays <b>Disabled</b>.</li> </ul>           |
|                                       | • If configured and the other end responds, the menu displays <b>Up</b> .           |
|                                       | • If configured but the other end does not respond, the menu displays <b>Down</b> . |
| Direct Media Path                     | Either <b>On</b> or <b>Off</b> .                                                    |
| Enable Faststart                      | Either <b>On</b> or <b>Off</b> .                                                    |
| Silence Suppression                   | Either <b>On</b> or <b>Off</b> .                                                    |
| Channels Table                        | See the Channels Table table.                                                       |

### **Channels Table**

This table displays the following details:

| Element                           | Description                                                                                                    |  |  |  |  |  |  |
|-----------------------------------|----------------------------------------------------------------------------------------------------|--|--|--|--|--|--|
| Channel Number                    | Click on the row to view details of the call.                                                                                                    |  |  |  |  |  |  |
| Call Ref                          | Call reference, assigned by the system and associated with the line in use.<br>When a trace is in progress, any calls on the trunk will show (i) next to the Call<br>Ref. If you select Call Details while a trace is in progress, the screen remains<br>unchanged and a pop-up window appears which contains details about the<br>selected call. The pop-up shows the state of the call at the time of selection<br>and does not update. See <u>Trace</u> on page 80. |  |  |  |  |  |  |
| Current State                     | The current state of the call associated with the button. See <u>Call States</u> ( <u>Trunk</u> ) on page 101.                                                                                                    |  |  |  |  |  |  |
| Time in State                     | Reset to zero each time there is a state change.                                                                                                    |  |  |  |  |  |  |
| RTP IP Address from<br>Connection | IP address of the remote end of the RTP Media Stream.                                                                                                    |  |  |  |  |  |  |
| CODEC                             | Available via H.323 message and may change throughout the call.                                                                                                    |  |  |  |  |  |  |
| Connection Type                   | Either DirectMedia, RTP Relay or VCMs.                                                                                                    |  |  |  |  |  |  |
| Caller ID or Dialed               | The information displayed depends on the call direction.                                                                                                    |  |  |  |  |  |  |
| Digits                            | • Incoming Calls – The Caller ID name and number. System Status displays None if the system received no caller ID.                                                                                                    |  |  |  |  |  |  |
|                                   | Outgoing Calls – The digits sent to the central office.                                                                                                    |  |  |  |  |  |  |
| Other Party on Call               | See the Other Party on Call table.                                                                                                    |  |  |  |  |  |  |
| Direction of Call                 | Displays the call as either <b>Incoming</b> or <b>Outgoing</b> .                                                                                                    |  |  |  |  |  |  |
| Quality of Service<br>(QoS)       | Normal data packets can prevent or delay voice data from getting across<br>the link, causing unacceptable speech quality. System Status provides the<br>following information. The system calculates the statistics as defined in RFC<br>1889.                                                                                                    |  |  |  |  |  |  |
|                                   | Round Trip Delay                                                                                                    |  |  |  |  |  |  |
|                                   | Receive Jitter                                                                                                    |  |  |  |  |  |  |
|                                   | Transmit Jitter                                                                                                    |  |  |  |  |  |  |
|                                   | Receive Packet Loss                                                                                                    |  |  |  |  |  |  |
|                                   | Transmit Packet Loss                                                                                                    |  |  |  |  |  |  |

### **Other Party on Call**

Contains one of the following:

| Where Call was<br>Originated/Answered | Displayed Value      |
|---------------------------------------|----------------------|
| User                                  | User name and number |

| Where Call was<br>Originated/Answered | Displayed Value                                                                  |
|---------------------------------------|----------------------------------------------------------------------------------|
| VoiceMail Call flow                   | Start Point name                                                                 |
| VoiceMail Box                         | Voicemail - user name or hunt group name of the mailbox                          |
| Data Service                          | RAS - service name                                                               |
| Conference                            | Conference name                                                                  |
| Trunk                                 | Line ID/URI Group/Channel number                                                 |
| Park Slot                             | Park Slot - when the other end has parked the call                               |
| Announcement                          | Announcement - the hunt group associated with the announcement number            |
| Hunt Group                            | Hunt Group - name and number when a call is in a hunt group queue (not alerting) |

#### **Buttons**

The following buttons can appear on this screen:

| Button       | Description                                                                                                    |
|--------------|----------------------------------------------------------------------------------------------------|
| Call Details | Displays call details for the selected call, trunk or trunk channel.                                                                                                    |
| Resume       | Resumes updating screen in real time. When pressed, the button label and function changes to <b>Pause</b> .                                                              |
| Pause        | Stops the screen from updating. The button label and function changes to <b>Resume</b> when the screen is paused.                                                        |
| Print        | Prints all information available in the current screen (including any information currently scrolled off).                                                               |
| Trace        | Starts a trace of the rows selected. System Status displays a trace for each call associated with the selected trunk or extension. See <u>Trace</u> on page 80.          |
| Trace All    | Starts a trace for the whole trunk group or extension. System Status displays a trace for all calls associated with the trunk or extension. See <u>Trace</u> on page 80. |
| Save As      | Saves the information shown on the screen to a text file (TXT or CSV). You can only save trace screens as CSV text files.                                                |

#### **Related links**

Trunks on page 68

# Status (SIP Trunk)

#### Path: Trunks > Lines > Line

System Status displays the configured and free SIP Channel license count in the top of the SIP trunk screen. In addition, where the SIP Trunk requires registration, the status of the primary and secondary registration appear in the summary section of the Trunk Status Screen for the SIP trunk.

| Help Snapshot LogOff Exit | t About     |           |                  |          |               |          |            |                      |             |                    |            |         |          |          |          |
|---------------------------|-------------|-----------|------------------|----------|---------------|----------|------------|----------------------|-------------|--------------------|------------|---------|----------|----------|----------|
| System                    | Statue      | utter ate | - a              |          |               |          |            |                      |             |                    |            |         |          |          |          |
| Memory Cards              |             | Julizatio | n Summary        | Alarms   |               |          |            |                      |             |                    |            |         |          |          |          |
| Control Unit (IP500 V     |             |           |                  |          |               |          | S          | IP Trunk             | Summary     |                    |            |         |          |          |          |
| VolP Trunks (1)           | Line Servic | e State   |                  | In Serv  | ice           |          |            |                      |             |                    |            |         |          |          |          |
| Line: 17                  | Page Doma   | in Name   |                  | 102.14   | .e o 200      |          |            |                      |             |                    |            |         |          |          |          |
| H.323 Extensions          | Peer Donia  |           |                  | 192.10   | 0.0.200       |          |            |                      |             |                    |            |         |          |          |          |
| 🗏 🎂 Alarms (5)            | Resolved A  | uuress    |                  | 192.10   | 00.0.200      |          |            |                      |             |                    |            |         |          |          |          |
| Configuration (1)         | Line Numbe  | er:       |                  | 17       |               |          |            |                      |             |                    |            |         |          |          |          |
| 🍐 Service (2)             | Number of   | Adminis   | stered Channels: | 10       |               |          |            |                      |             |                    |            |         |          |          |          |
| 🔳 🎂 Trunks (2)            | Number of   | Channe    | els in Use:      | 0        |               |          |            |                      |             |                    |            |         |          |          |          |
| Link (0)                  | Administer  | ed Com    | pression:        | G711 M   | 4u, G711 A, G | 729 A, C | 7231       |                      |             |                    |            |         |          |          |          |
| Call Quality of Servic    | Enable Fas  | tstart:   |                  | Off      |               |          |            |                      |             |                    |            |         |          |          |          |
| Extensions (17)           | Silence Sup | pressio   | n:               | Off      |               |          |            |                      |             |                    |            |         |          |          |          |
| Trunks (7)                | Media Stre  | am:       |                  | RTP      |               |          |            |                      |             |                    |            |         |          |          |          |
| Lines: 1 - 4              | Layer 4 Pro | otocol:   |                  | UDP      |               |          |            |                      |             |                    |            |         |          |          |          |
| Line: 5                   | SIP Trunk ( | Channel   | Licenses:        | 128      |               |          |            |                      |             |                    |            |         |          |          |          |
| Line: 6                   | SIP Trunk ( | Channel   | Licenses in Use: | 0        |               | 6        |            |                      |             |                    |            |         |          |          |          |
| Line: 17                  | SIP Device  | Feature   | es'              | -        | -             |          |            |                      |             |                    |            |         |          |          |          |
| Active Calls              |             | - catal   |                  |          |               |          |            |                      |             |                    |            |         |          |          |          |
| Resources                 | Chappel     |           | all Current      | Time in  | Demote        | Codec    | Connecti   | Caller ID            | Other Parts | on Call Direction  | Pound Trin | Deceive | Deceive  | Transmit | Transmit |
| Time                      | Number      | G R       | ef State         | State    | Media Add     | Couce    | connection | or Diale             |             | of Call            | Delay      | Jitter  | Packet L | Jitter   | Packet   |
| Licenses                  | 1           |           | Idle             | 01:45:16 |               |          |            |                      |             |                    |            |         |          |          |          |
| Control Unit Audit        | 2           |           | Idle             | 01:45:16 |               |          |            |                      |             |                    |            |         |          |          |          |
|                           | 3           |           | Idle             | 01:45:16 |               |          |            |                      |             |                    |            |         |          |          |          |
| Mailboxes                 | 4           |           | Idle             | 01:45:16 |               |          |            |                      |             |                    |            |         |          |          |          |
| IP Networking             | 5           |           | Idle             | 01:45:16 |               |          |            |                      |             |                    |            |         |          |          |          |
| Locations                 | 6           |           | Idle             | 01:45:16 |               |          |            |                      |             |                    |            |         |          |          |          |
|                           |             |           | Idle             | 01:45:16 |               |          |            |                      |             |                    |            |         |          |          |          |
|                           |             |           | Idle             | 01:45:16 |               |          |            |                      |             |                    |            |         |          |          |          |
|                           | 10          |           | Idle             | 01:45:16 |               |          |            |                      |             |                    |            |         |          |          |          |
|                           |             |           |                  |          |               | -        | 1          | 1                    | 1           | 1                  | 1          | 1       | 1        | 1        |          |
|                           |             |           |                  |          |               |          |            |                      |             |                    |            |         |          |          |          |
|                           | Trace       | Trac      | e All Paus       | e Pin    | g Call        | Details  | Grace      | eful <u>S</u> hutdov | vn Fo       | rce Out of Service | Print      | 5       | ave As   | 1        |          |
|                           |             |           |                  |          |               |          |            |                      |             |                    |            |         |          |          |          |
|                           |             |           |                  |          |               |          |            |                      |             |                    |            |         | 1        | 0:02:53  | Online   |

Figure 32: Trunk Status (SIP Trunk)

### Information Displayed

| Information                           | Description                                                     |
|---------------------------------------|-----------------------------------------------------------------|
| Peer Domain Name                      | The name of the service from the line form.                     |
| Gateway Address                       | Gateway IP address from the VoIP form.                          |
| Line Number                           | Defined in the system configuration.                            |
| Number of<br>Administered<br>Channels | Number of channels from the VoIP line tab.                      |
| Total Channels in Use                 | Total of all the channels that have associated call references. |
| Administered<br>Compression           | The compression mode from the VoIP form.                        |
| Silence Suppression                   | Either <b>On</b> or <b>Off</b> .                                |
| Channels Table                        | See the Channels Table table.                                   |

### **Channels Table**

This table displays the following details:

| Element                       | Description                                                                                                    |  |  |  |  |  |  |
|-------------------------------|----------------------------------------------------------------------------------------------------|--|--|--|--|--|--|
| Channel Number                | Click on the row to view details of the call.                                                                                                    |  |  |  |  |  |  |
| URI Group                     | The URI Group via which the system routed the call in or out of the trunk. If there is no <b>Call Ref</b> , the URI Group is blank.                                                                                                    |  |  |  |  |  |  |
| Call Ref                      | Call reference, assigned by the system and associated with the line in use.<br>When a trace is in progress, any calls on the trunk will show (i) next to the Call<br>Ref. If you select Call Details while a trace is in progress, the screen remains<br>unchanged and a pop-up window appears which contains details about the<br>selected call. The pop-up shows the state of the call at the time of selection<br>and does not update. See <u>Trace</u> on page 80. |  |  |  |  |  |  |
| Current State                 | The current state of the call associated with the button. See <u>Call States</u> ( <u>Trunk</u> ) on page 101.                                                                                                    |  |  |  |  |  |  |
| Time in State                 | Reset to zero each time there is a state change.                                                                                                    |  |  |  |  |  |  |
| IP Address from<br>Connection | DirectMedia (H.323 only), RTP Relay or VCMs.                                                                                                    |  |  |  |  |  |  |
| CODEC                         | Available via H.323 message and may change throughout the call.                                                                                                    |  |  |  |  |  |  |
| Connection Type               | Either RTP Relay or VCMs.                                                                                                    |  |  |  |  |  |  |
| Caller ID or Dialed           | The information displayed depends on the call direction.                                                                                                    |  |  |  |  |  |  |
| Digits                        | <ul> <li>Incoming Calls – The Caller ID name and number. System Status displays<br/>None if the system received no caller ID.</li> </ul>                                                                                                    |  |  |  |  |  |  |
|                               | <ul> <li>Outgoing Calls – The digits sent to the central office.</li> </ul>                                                                                                    |  |  |  |  |  |  |
| Other Party on Call           | See the Other Party on Call table.                                                                                                    |  |  |  |  |  |  |
| Direction of Call             | Displays the call as either <b>Incoming</b> or <b>Outgoing</b> .                                                                                                    |  |  |  |  |  |  |
| Quality of Service<br>(QoS)   | Normal data packets can prevent or delay voice data from getting across<br>the link, causing unacceptable speech quality. System Status provides the<br>following information. The system calculates the statistics as defined in RFC<br>1889.                                                                                                    |  |  |  |  |  |  |
|                               | ・Round Trip Delay                                                                                                    |  |  |  |  |  |  |
|                               | Receive Jitter                                                                                                    |  |  |  |  |  |  |
|                               | Transmit Jitter                                                                                                    |  |  |  |  |  |  |
|                               | Receive Packet Loss                                                                                                    |  |  |  |  |  |  |
|                               | Transmit Packet Loss                                                                                                    |  |  |  |  |  |  |

### Other Party on Call

Contains one of the following:

| Where Call was<br>Originated/Answered | Displayed Value      |
|---------------------------------------|----------------------|
| User                                  | User name and number |
| VoiceMail Call flow                   | Start Point name     |

| Where Call was<br>Originated/Answered | Displayed Value                                                                  |
|---------------------------------------|----------------------------------------------------------------------------------|
| VoiceMail Box                         | Voicemail - user name or hunt group name of the mailbox                          |
| Data Service                          | RAS - service name                                                               |
| Conference                            | Conference name                                                                  |
| Trunk                                 | Line ID/URI Group/Channel number                                                 |
| Park Slot                             | Park Slot - when the other end has parked the call                               |
| Announcement                          | Announcement - the hunt group associated with the announcement number            |
| Hunt Group                            | Hunt Group - name and number when a call is in a hunt group queue (not alerting) |

### **Buttons**

The following buttons can appear on this screen:

| Button               | Description                                                                                                    |
|----------------------|----------------------------------------------------------------------------------------------------|
| Call Details         | Displays call details for the selected call, trunk or trunk channel.                                                                                                    |
| Resume               | Resumes updating screen in real time. When pressed, the button label and function changes to <b>Pause</b> .                                                                   |
| Pause                | Stops the screen from updating. The button label and function changes to <b>Resume</b> when the screen is paused.                                                             |
| Print                | Prints all information available in the current screen (including any information currently scrolled off).                                                                    |
| Trace                | Starts a trace of the rows selected. System Status displays a trace for each call associated with the selected trunk or extension. See $\underline{\text{Trace}}$ on page 80. |
| Trace All            | Starts a trace for the whole trunk group or extension. System Status displays a trace for all calls associated with the trunk or extension. See <u>Trace</u> on page 80.      |
| Save As              | Saves the information shown on the screen to a text file (TXT or CSV). You can only save trace screens as CSV text files.                                                     |
| Ping                 | Perform a Ping action from the selected interface (system, line or extension) and display the results. See <u>Ping</u> on page 116.                                           |
| Graceful Shutdown    | Cause the selected SIP trunk to block any additional calls and go into Out of Service (OOS) state when all current calls on the trunk have ended.                             |
| Cancel Shutdown      | Cancel the graceful shutdown of the selected SIP trunk if not completed. If the trunk has completed the graceful shutdown, select Force Into Service.                         |
| Force Into Service   | Take the selected SIP trunk out of 'Out of Service' (OOS) status.                                                                                                    |
| Force Out of Service | Force the selected SIP trunk into 'Out of Service' (OOS) status. This immediately disconnects any current calls on the trunk.                                                 |

### **Related links**

Trunks on page 68

# **Line Protocols**

| Line Type     | Line Sub Type                                                           | Channel Protocols                                                                                                    |
|---------------|-------------------------------------------------------------------------|----------------------------------------------------------------------------------------------------|
| E1, T1, E1-R2 | QSigA, QSigB, ETSI,<br>ETSI CHI                                         | Same as Line Sub Type                                                                                                    |
| E1-R2         | Mexico, Brazil,<br>Argentina, China, Korea,<br>India, Philippines, None | R2 DID, R2 Loop Start, R2 DOD, R2 DIOD, TIE<br>Immediate Start, TIE Automatic, TIE Delay, TIE<br>Wink, WAN, Out of Service             |
| T1, J1        | N/A                                                                     | Loop Start, Ground Start, E & M Tie, E & M DID, E<br>& M Switched 56, DID, Clear Channel 64                                            |
| J1            | N/A                                                                     | N/A                                                                                                    |
| PRI           | AT&T                                                                    | Call by Call, Software Defined Network, Megacom<br>WATS, Megacom 800, Wats, Accunet, Private Line,<br>AT&T Multiquest, ETN, I800, ILDS |
| PRI           | Sprint                                                                  | No Service, None                                                                                                    |
| PRI           | WorldCom                                                                | No Service, None                                                                                                    |
| PRI           | Local Telco                                                             | No Service, None                                                                                                    |
| PRI           | ETSI, AusT013                                                           | ETSI, AusT013                                                                                                    |
| BRI           | ETSI/NTT, S-Bus                                                         | N/A                                                                                                    |
| Ground Start  | N/A                                                                     | N/A                                                                                                    |
| Loop Start    | With Caller ID, No Caller ID                                            | N/A                                                                                                    |

The following table displays the protocols for digital and analog lines:

#### **Related links**

Trunks on page 68

# Trace

#### Path: Trunks > Lines > Line > Trace

When a trace is in progress, any calls on the trunk show (i) next to its **Call Ref**. If you select **Call Details** while a trace is in progress, the screen remains unchanged and a pop-up window appears which contains details about the selected call. The pop-up shows the state of the call at the time of selection and does not update.

#### **Buttons**

The following buttons can appear on this screen:

| Button       | Description                                                                                                    |
|--------------|----------------------------------------------------------------------------------------------------|
| Call Details | Displays call details for the selected call, trunk or trunk channel.                                                                                                    |
| Resume       | Resumes updating screen in real time. When pressed, the button label and function changes to <b>Pause</b> .                                                                   |
| Pause        | Stops the screen from updating. The button label and function changes to <b>Resume</b> when the screen is paused.                                                             |
| Print        | Prints all information available in the current screen (including any information currently scrolled off).                                                                    |
| Тгасе        | Starts a trace of the rows selected. System Status displays a trace for each call associated with the selected trunk or extension. See $\underline{\text{Trace}}$ on page 80. |
| Trace All    | Starts a trace for the whole trunk group or extension. System Status displays a trace for all calls associated with the trunk or extension. See <u>Trace</u> on page 80.      |
| Save As      | Saves the information shown on the screen to a text file (TXT or CSV). You can only save trace screens as CSV text files.                                                     |
| Ping         | Perform a Ping action from the selected interface (system, line or extension) and display the results. See <u>Ping</u> on page 116.                                           |

Trunks on page 68

# **Utilization Summary**

#### Path: Trunks > Lines > Line > Utilization Summary

The menu provides a usage history for each trunk. Counts reset either when you click the **Reset** button or when the system reboots.

#### Trunks

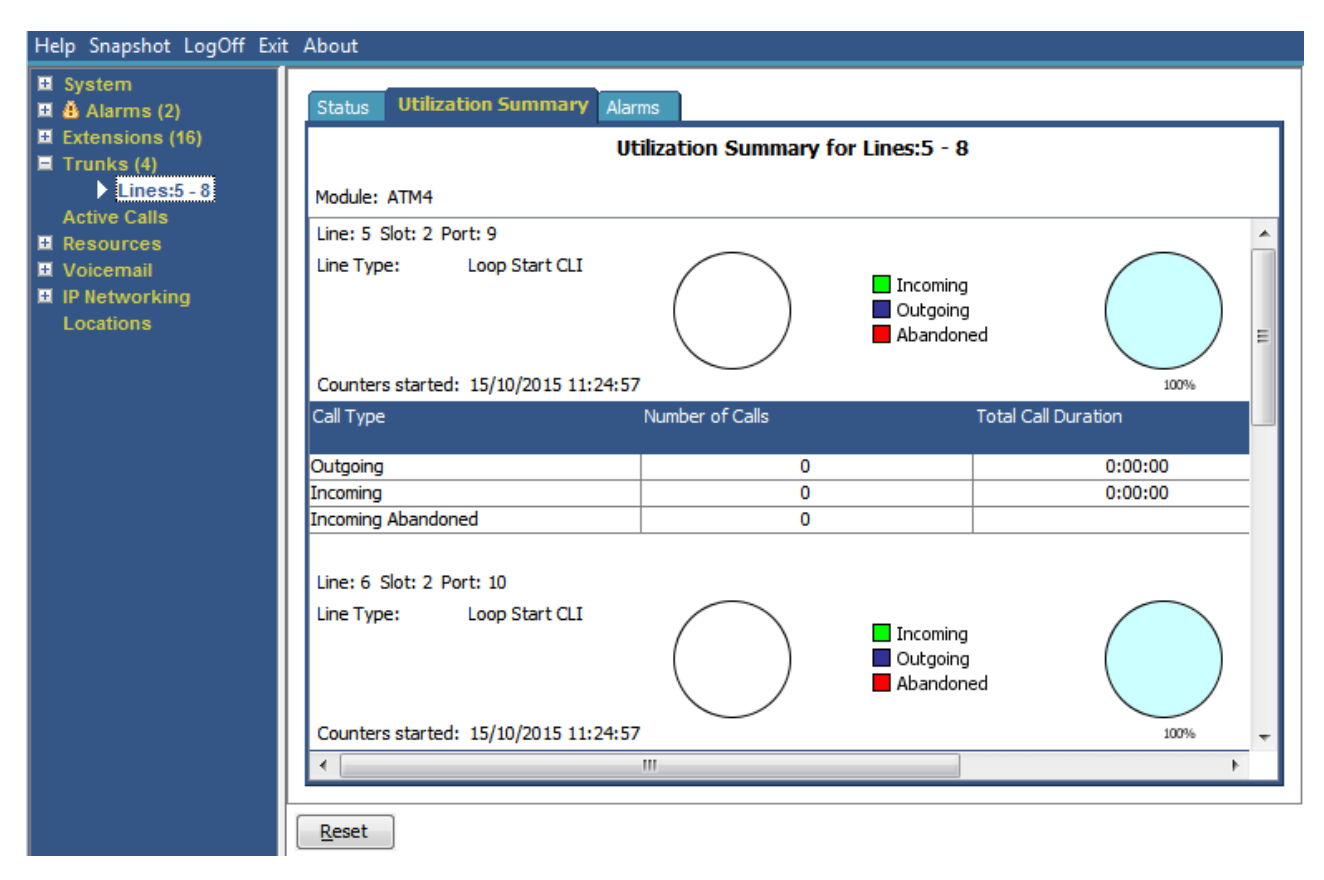

#### Figure 33: Trunk Utilization Menu

| Name                | Description                                                                                                    |
|---------------------|----------------------------------------------------------------------------------------------------|
| Module              | Type of trunk module.                                                                                                    |
| Line                | Line ID.                                                                                                    |
| Line Type           | See Line Protocols on page 80.                                                                                                    |
| Line Sub Type       | See Line Protocols on page 80.                                                                                                    |
| Counters Started    | Date and time the counts began.                                                                                                    |
| Calls Table         | Call Туре                                                                                                    |
|                     | Outgoing – The count of all Outgoing calls.                                                                                                    |
|                     | <ul> <li>Incoming – The count of Incoming calls, excludes Incoming Abandoned calls.</li> </ul>                                                                                        |
|                     | <ul> <li>Incoming Abandoned – Calls where the caller disconnected before the<br/>system or a user answered the call. Abandoned calls have a blank Total Call<br/>Duration.</li> </ul> |
| Number of Calls     | Total number of calls by call type.                                                                                                    |
| Total Call Duration | Hours, minutes and seconds format. For outgoing calls, measured from the call start. For incoming calls, measured from call answer.                                                   |
| Total Ring Time     | Hours, minutes and seconds format.                                                                                                    |

### Buttons

The following buttons can appear on this screen:

| Button | Description                                                                                        |
|--------|----------------------------------------------------------------------------------------------------|
| Reset  | Resets all utilization counters (number of calls and total duration) for the displayed trunk to 0. |

#### **Related links**

Trunks on page 68

# Alarms

The Trunk Alarm screen contains an entry for each trunk. There is always an entry in the navigation panel for each trunk regardless of whether it has alarms.

The screen displays two tabs for digital trunks:

- Alarms Current alarms appear in red on the Alarm tab.
- **24-Hour Performance History** This tab provides a 24-hour view of errors that occur on the line. If no errors have occurred within the last 24-hours, the table displays zero or blank values.

#### **Related links**

<u>Trunks</u> on page 68 <u>Alarms</u> on page 83 <u>24-Hour Performance History</u> on page 54

## Alarms

#### Path: Trunks > Lines > Line > Alarms

| Information Displayed | Description                                                                                     |
|-----------------------|-------------------------------------------------------------------------------------------------|
| Last Date of Error    | The last time the error that caused a particular alarm occurred.                                |
| Occurrences           | How many times the alarm has occurred since the system restarted or you last cleared the alarm. |

#### **Error Description**

The table below details a description of the error that caused the alarm

| Error                              | Description                                                                                                    |  |  |  |  |  |
|------------------------------------|----------------------------------------------------------------------------------------------------|--|--|--|--|--|
| Insufficient DID Digits            | A user can administer routes based on DID digits by using the MSN routing<br>form. On this form, the user administers how many digits are expected (the<br>Presentation Digits field). If a call is received and the number of digits received<br>do not match the number in the Presentation Digits field, the following is<br>displayed: |  |  |  |  |  |
|                                    | <ul> <li>There was a mismatch in the number of DID digits</li> </ul>                                                                                                    |  |  |  |  |  |
|                                    | Expected number of digits: XX                                                                                                    |  |  |  |  |  |
|                                    | Digits Received: YYYYY                                                                                                    |  |  |  |  |  |
| Incoming Call on<br>Outgoing Trunk | On T1/PRI and analog lines, the direction for each channel can be<br>administered to be incoming, outgoing or both. If the channel is outgoing and<br>an incoming call arrives on the channel, the following is displayed:                                                                                                    |  |  |  |  |  |
|                                    | • An incoming call arrived on the channel configured for Outgoing calls only.                                                                                                    |  |  |  |  |  |
|                                    | Channel Number: XX (for digital lines)                                                                                                    |  |  |  |  |  |
|                                    | Port Number: XX (for analog lines)                                                                                                    |  |  |  |  |  |
| Trunk Went Out of<br>Service       | If the trunk is not administered to be out of service but goes down, the following is displayed:                                                                                                    |  |  |  |  |  |
|                                    | Trunk out of service.                                                                                                    |  |  |  |  |  |
| Red Alarm Active on<br>Trunk       | When a T1/PRI trunk reports a red alarm, System Status displays <b>Red Alarm</b> .<br>A red alarm indicates lost synchronization.                                                                                                    |  |  |  |  |  |
| Blue Alarm Active on<br>Trunk      | When a T1/PRI trunk reports a blue alarm, System Status displays <b>Blue Alarm</b> . A blue alarm indicates a signal failure.                                                                                                    |  |  |  |  |  |
| Yellow Alarm Active on<br>Trunk    | When a T1/PRI trunk reports a yellow alarm, System Status displays <b>Yellow Alarm</b> . A yellow alarm indicates a transmission problem.                                                                                                    |  |  |  |  |  |
| Loss of Signal on<br>Trunk         | This alarm indicates loss of signal from a trunk.                                                                                                    |  |  |  |  |  |
| Caller ID not received             | For analog loop start trunks set to ICLID, this alarm indicates that the system did not receive any CLI.                                                                                                    |  |  |  |  |  |
| Seize Failure                      | This alarm indicates that the system did not detect loop current when trying to seize the trunk.                                                                                                    |  |  |  |  |  |
| Response Failure                   | The system generates this alarm when it sends a TCP Sync to the remote<br>end of an H.323 trunk and does not receive an acknowledgement and when it<br>sends an INVITE over a SIP trunk which times out.                                                                                                    |  |  |  |  |  |
|                                    | No response to IP trunk call request.                                                                                                    |  |  |  |  |  |
|                                    | IP Trunk Line Number: xxx                                                                                                    |  |  |  |  |  |
|                                    | Remote end IP address: yyy.yyy.yyy                                                                                                    |  |  |  |  |  |

### **Buttons**

The following buttons can appear on this screen:

| Buttons             | Description                                                                                                    |
|---------------------|----------------------------------------------------------------------------------------------------|
| Clear Alarm History | Clear the historical alarms displayed.                                                                                                    |
| Clear All           | Clears all listed historical alarms that are no longer active. Note that any alarms still active (red) remain but with the occurrences count reset to 1. |
| Print               | Prints all information available in the current screen (including any information currently scrolled off).                                               |
| Save As             | Saves the information shown on the screen to a text file (TXT or CSV). You can only save trace screens as CSV text files.                                |

Alarms on page 83

# **24-Hour Performance History**

#### Path: Trunks > Lines > Line > 24-Hour Performance History

The first line in the table displays the current 15-minute interval. Subsequent lines display the last 24-hours divided into 15-minute intervals. Fewer lines appear if the system has been running for less than 24-hours.

| – System<br>– Å Alarms (12)<br>– Å Service (5) | Alarms 24 H            | our Performance Hi      | story                   | Alarms for Li               | ne: 5 Slot: 2 Port:           | 1                    |                            |                       |     |
|------------------------------------------------|------------------------|-------------------------|-------------------------|-----------------------------|-------------------------------|----------------------|----------------------------|-----------------------|-----|
| - 4 Trunks (6)                                 | The numbe              | r in each line indicate | s the number of times   | during the 15 minutes in    | ntenral that the error or     | cured Bridefau       | It the first row is the cu | rrent 15 minute inten | cal |
| Line: 2 (1)                                    | Interval<br>Start Time | Frror<br>Seconds        | Bursty Error<br>Seconds | Severely Errored<br>Seconds | Failed/Unavailable<br>Seconds | Bipolar<br>Violation | Clock<br>Slips             | Missed<br>Frame       |     |
| - <u>4</u> Line: 4 (1)                         | 12:00                  |                         |                         |                             |                               |                      |                            |                       | 4   |
| Line: 5 (2)                                    | 11:45                  | 1                       |                         |                             |                               |                      | 1                          |                       |     |
| -Line: 9 (0)                                   | 11:30                  | 1                       |                         |                             |                               |                      | 1                          |                       |     |
| -Line: 13 (0)                                  | 11:15                  | 2                       |                         |                             |                               |                      | 2                          |                       |     |
| Line: 14 (0)                                   | 11:00                  | 1                       |                         |                             |                               |                      | 1                          |                       |     |
| Line: 15 (0)                                   | 10:45                  | 1                       |                         |                             |                               |                      | 1                          |                       |     |
| Line: 16 (U)                                   | 10:30                  | 2                       |                         |                             |                               |                      | 2                          |                       |     |
| Extensions (73)                                | 10:15                  | 1                       |                         |                             |                               |                      | 1                          |                       |     |
| Trunks (10)                                    | 09:45                  | 2                       |                         |                             |                               |                      | 2                          |                       |     |
| Active Calls                                   | 09:30                  | 1                       |                         |                             |                               |                      | 1                          |                       |     |
| E-Resources                                    | 09:15                  | 1                       |                         |                             |                               |                      | 1                          |                       |     |
|                                                | 09:00                  | 1                       |                         |                             |                               |                      | 1                          |                       |     |

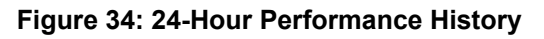

#### **Buttons**

The following buttons can appear on this screen:

| Button        | Description                                                                                                    |
|---------------|----------------------------------------------------------------------------------------------------|
| Absolute Time | Applies to the 24-Hour Performance History. Each line shows the actual time in 24-hour clock format at which the reported 15-minute period started.                                              |
| Relative Time | Applies to the 24-Hour Performance History. When selected, for each line, the time value indicates how far into the 15-minute interval the line occurs. For example, 3 minutes appears as 00:03. |

| Button      | Description                                                                                                    |
|-------------|----------------------------------------------------------------------------------------------------|
| Show Blanks | Applies to 24-Hour Performance History. Show any 0 error values as blanks.                                                |
| Show Zeros  | Applies to 24-Hour Performance History. Show any 0 error values as zeros.                                                 |
| Print       | Prints all information available in the current screen (including any information currently scrolled off).                |
| Save As     | Saves the information shown on the screen to a text file (TXT or CSV). You can only save trace screens as CSV text files. |

<u>Trunk Alarms Summary</u> on page 51 <u>Alarms</u> on page 83

# Line Testing

### Path: Trunks > Lines > Line > Line Testing

You can use this screen to perform loop back testing on a digital trunk.

| Help Snapshot LogOff Exit                                                                   | About                                                                     |           |
|---------------------------------------------------------------------------------------------|---------------------------------------------------------------------------|-----------|
| <ul> <li>System</li> <li>Alarms (3)</li> <li>Extensions (30)</li> <li>Trunks (5)</li> </ul> | Status Utilization Summary Alarms Line Testing Configure Line for Testing |           |
| Lines: 5 - 8                                                                                | Loopback Status: None                                                     |           |
| Active Calls <ul> <li>Resources</li> </ul>                                                  | Admin State: Out of Service 💌                                             |           |
| <ul> <li>Voicemail</li> <li>IP Networking</li> </ul>                                        | Test Type: Pseudo-random 15 bit 💌                                         |           |
| Locations<br>Outdialer                                                                      | Channel Number Call Ref Admin State Loopback St                           | tatus     |
|                                                                                             | Whole Line In Service No                                                  | one 🔺     |
|                                                                                             | 1 Out of Service No                                                       | one       |
|                                                                                             | 2 Maintenance No                                                          | one       |
|                                                                                             | 3 In Service No                                                           | one       |
|                                                                                             | 4 In Service No                                                           | one       |
|                                                                                             | 5 In Service No                                                           | one       |
|                                                                                             | 6 In Service No                                                           | one       |
|                                                                                             | 7 In Service No                                                           | one       |
|                                                                                             | 8 In Service No                                                           | one       |
|                                                                                             | 9 In Service No                                                           | one       |
|                                                                                             | 10 In Service No                                                          | one       |
|                                                                                             | 11 Out of Service No                                                      | one       |
|                                                                                             | 12 Out of Service No                                                      | one       |
|                                                                                             | 13 Out of Service No                                                      | one       |
|                                                                                             | 14 Out of Service No                                                      | one 💌     |
|                                                                                             | Disconnect Call Details Reset Trunk Start Test Inje                       | ect Error |

#### Figure 35: Line Testing Menu

| Information Displayed | Description                                                                                                    |
|-----------------------|----------------------------------------------------------------------------------------------------|
| Loopback Status       | You can use this drop-down to show and set the type of loopback applied to the currently selected channel or channels. The options are None, Payload, Line and Line (Anti Jitter). |
| Admin State           | You can use this drop-down to show and set the <b>Admin State</b> of the currently selected channel or channels.                                                                   |
|                       | <ul> <li>Changes made using System Status only apply to the channel whilst running<br/>System Status. They do not override the system configuration settings.</li> </ul>           |
|                       | <ul> <li>To perform loopback testing, select Whole Line and set the Admin State to<br/>Out of Service. The changes applies to all channels.</li> </ul>                             |
|                       | <ul> <li>Selecting Whole Line and setting the Admin State back to In Service<br/>returns the status of each channel back to their current configuration settings.</li> </ul>       |
| Test Type             | You can use this drop-down to select the type of loopback testing used. The options are <b>Pseudo-random 15 bit</b> or <b>Pseudo-random 20-bit</b> .                               |

The table lists the individual channels provided by the trunk. Selecting a particular channel allows you to change the change the settings of the channel and perform loopback testing on that channel. The Whole Line row allows you to perform the same action on all the channels at the same time.

| Information     | Description                                               |
|-----------------|-----------------------------------------------------------|
| Channel Number  | The individual channel number.                            |
| Call Ref        | The call reference of the current call on the channel.    |
| Admin State     | The admin status of the individual channel. See above.    |
| Loopback Status | The loopback status of the individual channel. See above. |

#### **Buttons**

The following buttons can appear on this screen:

| Button       | Description                                                                                                    |
|--------------|----------------------------------------------------------------------------------------------------|
| Call Details | Displays call details for the selected call, trunk or trunk channel.                                                                                                    |
| Disconnect   | Clears the current call. The button cannot stop alerting calls on Loop Start, T1 Loop Start and T1 Ground Start lines.                                                                                                    |
| Inject Error | Insert an error into the digital trunk during a loopback test.                                                                                                    |
| Reset Trunk  | Reset the selected digital trunk.                                                                                                    |
| Start Test   | Start loopback testing on the trunk. You can only start testing when the Whole Line is set to Out of Service. When testing starts, the test results appear below the list of channels. During the test, the button label and function changes to Stop Test. |
| Stop Test    | Stop loopback testing on the selected trunk. The button label and function changes to Start Test.                                                                                                    |

#### **Related links**

Trunks on page 68

# **Chapter 7: Active Calls**

The Active Calls screen provides a summary of all the calls in the system. From the navigation panel, click Active Calls:

| Help Snapshot LogOff Exit      | : Abo       | ut             |                         | in an an an an an an an an an an an an an | New York         |                       |                          | na na series     | North State      |                        |
|--------------------------------|-------------|----------------|-------------------------|-------------------------------------------|------------------|-----------------------|--------------------------|------------------|------------------|------------------------|
| ■ System<br>■ 🍓 Alarms (10)    |             |                |                         |                                           | Activ            | e Calls: 1            |                          |                  |                  |                        |
| Extensions (17)<br>Trunks (10) | Call<br>Ref | Call<br>Length | Originator End<br>Party | Current<br>State                          | Time in<br>State | Incoming<br>Caller ID | Destination End<br>Party | Current<br>State | Time in<br>State | Connected<br>Caller ID |
| Line: 6                        | 6           | 00:00:09       | Line: 5 Slot: 2         | Connected                                 | 00:00:06         |                       | Extn 203, Extn2          | Connected        | 00:00:06         |                        |
| Line: 7<br>Line: 8             |             |                |                         |                                           |                  |                       |                          |                  |                  |                        |
| Lines: 9 - 12                  |             |                |                         |                                           |                  |                       |                          |                  |                  |                        |
| Line: 14                       |             |                |                         |                                           |                  |                       |                          |                  |                  |                        |
| Active Calls     Resources     |             |                |                         |                                           |                  |                       |                          |                  |                  |                        |
| Voicemail     IP Networking    |             |                |                         |                                           |                  |                       |                          |                  |                  |                        |
|                                | L           |                |                         |                                           |                  |                       |                          |                  |                  |                        |
| <                              | Pau         | ise            | Disconnect              | <u>C</u> all Details                      | <u>A</u> ba      | indoned Ca            | alls                     |                  |                  |                        |

Figure 36: The Active Calls Menu

| Information Displayed | Description                                                                                                    |
|-----------------------|----------------------------------------------------------------------------------------------------|
| Call Ref              | Call reference for incoming trunks, assigned by the system and associated with the line in use.                         |
| Call Length           | Total length of the call.                                                                                               |
| Originator End Party  | Trunk or 'Currently At' information. See Call Details on page 93.                                                       |
|                       | <ul> <li>Current State – The originator's current state. See <u>Call States (Extension)</u> on<br/>page 100.</li> </ul> |
|                       | • Time in State – The originator's time in state. Reset to zero every time there is a state change.                     |
|                       | <ul> <li>Incoming Caller ID – The caller name and number.</li> </ul>                                                    |

| Information Displayed | Description                                                                                                    |
|-----------------------|----------------------------------------------------------------------------------------------------|
| Destination End Party | Trunk or 'Currently At' information. See <u>Call Details</u> on page 93.                                                        |
|                       | <ul> <li>Current State – The destination's current state. See <u>Call States</u><br/>(<u>Extension</u>) on page 100.</li> </ul> |
|                       | • <b>Time in State</b> – The destination's time in state. Reset to zero every time there is a state change.                     |
|                       | <ul> <li>Connected Caller ID – For outgoing trunks only. The connected caller name<br/>and number.</li> </ul>                   |

### **Buttons**

The following buttons can appear on this screen:

| Button          | Description                                                                                                    |
|-----------------|----------------------------------------------------------------------------------------------------|
| Call Details    | Displays call details for the selected call, trunk or trunk channel.                                                                            |
| Resume          | Resumes updating screen in real time. When pressed, the button label and function changes to <b>Pause</b> .                                     |
| Pause           | Stops the screen from updating. The button label and function changes to <b>Resume</b> when the screen is paused.                               |
| Call Details    | Displays call details for the selected call, trunk or trunk channel.                                                                            |
| Abandoned Calls | The Active Calls screen splits to display a list of incoming calls on a trunk where the caller disconnected before the call was first answered. |

#### **Related links**

Abandoned Calls on page 90 Reduced Active Calls on page 92 Call Details on page 93 Conference Details on page 95 Call Information on page 96

# **Abandoned Calls**

Clicking the Abandoned Calls button whilst viewing the Active Calls screen, splits the screen to include a list of abandoned calls below the list of active calls. The abandoned calls table lists incoming calls where the caller disconnected before any answer.

| Help Snapshot LogOff Exit       | About                                       |                         | aling kinde      | (1993)<br>(1997) | See al                |                          | asinii/asin      |                  | Section Section Se |
|---------------------------------|---------------------------------------------|-------------------------|------------------|------------------|-----------------------|--------------------------|------------------|------------------|----------------------------------------------------------------------------------------------------|
| E System     E                  |                                             |                         |                  | Activ            | <i>r</i> e Calls: 1   |                          |                  |                  |                                                                                                    |
| Extensions (17)<br>Trunks (10)  | Call Call<br>Ref Length                     | Originator End<br>Party | Current<br>State | Time in<br>State | Incoming<br>Caller ID | Destination End<br>Party | Current<br>State | Time in<br>State | Connected<br>Caller ID                                                                                                    |
| Line: 6<br>Line: 7              | (1) 9 00:00:0                               | 5 Line: 5 Slot: 2       | Connected        | 00:00:04         |                       | Extn 203, Extn2.         | . Connected      | 00:00:04         |                                                                                                    |
| Line: 8<br>Lines: 9 - 12        |                                             |                         |                  |                  |                       |                          |                  |                  |                                                                                                    |
| Line: 13<br>Line: 14            |                                             |                         |                  |                  |                       |                          |                  |                  |                                                                                                    |
| Resources                       |                                             |                         |                  |                  |                       |                          |                  |                  |                                                                                                    |
| Directory<br>Control Unit Audit | 1 Abandoned Calls since 05/02/2008 12:37:53 |                         |                  |                  |                       |                          |                  |                  |                                                                                                    |
| Voicemail<br>Mailboxes          | Date and Time                               | From Trunk              | 2. Dect. 4       | Incoming<br>ID   | Caller Inco           | ming DID Ringin          | g/Queueing A     | ∖t vVai          | t                                                                                                    |
| IP Networking     IP Routes     | 05/02/2008 12                               | :38:05  Line: 5  Slot:  | 2 Port: 1        |                  |                       | 200  Exth 2              | J3, Extn2U3      | U                | 0:00:03                                                                                                    |
| Tunneis                         |                                             |                         |                  |                  |                       |                          |                  |                  |                                                                                                    |
| <                               | Pause                                       | Disconnect              | 2all Details     | Clear            | r Abandone            | ed Calls                 |                  |                  |                                                                                                    |

Figure 37: Abandoned Calls Display

#### **Information Displayed**

The following information appears for abandoned calls that occur after clicking the **Abandoned Calls** button.

| Field              | Description                                                                                                    |
|--------------------|----------------------------------------------------------------------------------------------------|
| Date and Time      | Date and time the call started.                                                                                                    |
| From Trunk         | The line/channel information about the calling party.                                                                                |
| Incoming Caller ID | The name and/or number as shown in the Active Calls list.                                                                            |
| Incoming DID       | The number as displayed in the Call Details screen. See <u>Call Details</u> on page 93.                                              |
| Ringing/Queuing At | The alerting parties (if any) on the call at the time of disconnection. Otherwise (if the call was in a queue), the hunt group name. |
| Wait               | The call duration until disconnection occurred.                                                                                      |

#### **Buttons**

The following buttons can appear on this screen:

| Button       | Description                                                          |
|--------------|----------------------------------------------------------------------|
| Call Details | Displays call details for the selected call, trunk or trunk channel. |

| Button                | Description                                                                                                    |
|-----------------------|----------------------------------------------------------------------------------------------------|
| Resume                | Resumes updating screen in real time. When pressed, the button label and function changes to <b>Pause</b> .                |
| Pause                 | Stops the screen from updating. The button label and function changes to <b>Resume</b> when the screen is paused.          |
| Clear Abandoned Calls | Clears the list of all abandoned calls. This updates the date and time and enables the logging of further abandoned calls. |
| Disconnect            | Clears the current call. The button cannot stop alerting calls on Loop Start, T1 Loop Start and T1 Ground Start lines.     |

Active Calls on page 89

# **Reduced Active Calls**

If you are viewing the Active Calls information for a heavily loaded system (using a communications link with insufficient bandwidth or running System Status with insufficient CPU power), System Status automatically reduces the amount of information displayed to accommodate the high call rate.

When the call initiation/setup rate has reduced, click the Full Details button to resume the full display. If you want to view active calls during a high load, use the snapshot facility to obtain a view of the system.

| Help Snapshot LogOff Exit | : About                                                                |                           |
|---------------------------|------------------------------------------------------------------------|---------------------------|
|                           | Calls initiated in last 5 seconds:<br>Calls cleared in last 5 seconds: | Active Calls: 6<br>3<br>1 |
|                           |                                                                        |                           |
|                           | <u>F</u> ull Details                                                   |                           |

#### Figure 38: Reduced Calls Display

#### **Buttons**

The following buttons can appear on this screen:

| Button       | Description                                                                   |
|--------------|-------------------------------------------------------------------------------|
| Full Details | Resume the full display of Active Calls from the reduced active calls state . |

Active Calls on page 89

# **Call Details**

You can access the Call Details screen using the following method:

- Select a current call in the Active Calls screen.
- Click Extensions and then click the relevant extension.
- Click System and then Control Unit and double-click a line.

| 🗾 IP Office System Statu                                                  | - IP500 Site A (192.168.42.1)                                        |                                                          |          |
|---------------------------------------------------------------------------|----------------------------------------------------------------------|----------------------------------------------------------|----------|
| AVAYA                                                                     | IP (                                                                 | Office System Status                                     |          |
| Help Snapshot LogOff Exit                                                 | About                                                                |                                                          |          |
| <ul> <li>■ System</li> <li>■ Alarms (10)</li> </ul>                       |                                                                      | Call Details                                             |          |
| <ul> <li>Extensions (17)</li> <li>Trunks (10)</li> <li>Line: 5</li> </ul> | Call Ref: 7 Call leng                                                | th: 00:00:21                                             | ^        |
| Line: 6<br>Line: 7                                                        | Current State: Connect<br>Trunk: Line: 5                             | ed Time in State: 00:00:17<br>Slot: 2 Port: 1 Channel: 1 |          |
| Line: 8<br>Lines: 9 - 12<br>Line: 13                                      | Incoming Caller ID:<br>Incoming DID: 200                             |                                                          |          |
| Line: 14<br>E Active Calls                                                | Destination                                                          | ad Time in State: 00:00:17                               |          |
| Resources<br>Licenses                                                     | Current state. Connect<br>Currently at: Extn 203<br>Button Number: 1 | , Extn203                                                |          |
| Directory<br>Control Unit Audit                                           | Rutton Tuno: Coll Ann<br>Trace Output:                               | 201000.(Cl)                                              | <b>~</b> |
| Mailboxes<br>IP Networking<br>IP Routes<br>Tunnels                        |                                                                      |                                                          |          |
|                                                                           | Trace Clear Pause Rac                                                |                                                          | Save As  |
|                                                                           |                                                                      |                                                          | Online   |

Figure 39: Call Details Menu

#### **Information Displayed**

| Information  | Description                                                                                                    |
|--------------|----------------------------------------------------------------------------------------------------|
| Call Ref     | Call reference assigned by the system and associated with the line in use.                                                                                                    |
| Call Length  | Total length of the call. For further details, see the following sections:                                                                                                    |
|              | Originator Information on page 96                                                                                                    |
|              | <u>Destination Information</u> on page 97                                                                                                    |
|              | <u>Call Target/Routing Information</u> on page 99                                                                                                    |
|              | <u>Conference Details</u> on page 95                                                                                                    |
|              | <ul> <li><u>Call States (Extension)</u> on page 100</li> </ul>                                                                                                    |
|              | <u>Call States (Trunk)</u> on page 101                                                                                                    |
|              | <ul> <li><u>Callback and Returning Calls</u> on page 102</li> </ul>                                                                                                    |
| Trace Output | The bottom section of the screen contains trace information and a scroll bar, enabling you to view the trace. Tracing enables you to view details of specific calls and is useful for problem solving. For more information, see <u>Trace</u> on page 80. |

#### Notes

- The names shown for voicemail destinations are those supplied by the system to voicemail during connection. The information does not update for any subsequent changes, for example logging in to another mailbox.
- A call that is both alerting/queuing and listening to an announcement will indicate information about both.

#### Buttons

The following buttons can appear on this screen:

| Button             | Description                                                                                                    |
|--------------------|----------------------------------------------------------------------------------------------------|
| Trace Clear        | Clears the trace and continues tracing.                                                                                      |
| Pause              | Stops the screen from updating. The button label<br>and function changes to <b>Resume</b> when the screen<br>is paused.      |
| Resume             | Resumes updating screen in real time. When pressed, the button label and function changes to <b>Pause</b> .                  |
| Back               | Returns to the previous screen.                                                                                              |
| Disconnect         | Clears the current call. The button cannot stop<br>alerting calls on Loop Start, T1 Loop Start and T1<br>Ground Start lines. |
| Conference Details | Available for calls in a conference. Displays the conference details                                                         |

| Button  | Description                                                                                                    |
|---------|----------------------------------------------------------------------------------------------------|
| Print   | Prints all information available in the current screen (including any information currently scrolled off).                |
| Save As | Saves the information shown on the screen to a text file (TXT or CSV). You can only save trace screens as CSV text files. |

Active Calls on page 89

# **Conference Details**

For a call in a conference, clicking the Conference Details button shows all connected calls in the conference and other conference information.

| 👪 IP Office System Status - IP500 Site A (192.168.42.1)                               |                                   |                          |                    |        |
|---------------------------------------------------------------------------------------|-----------------------------------|--------------------------|--------------------|--------|
| AVAYA                                                                                 |                                   | IP Office                | e System Status    |        |
| Help Snapshot LogOff Exit                                                             | About                             |                          |                    |        |
| System  System  Alarms (10)  Extensions (17)  Trunks (10)  Active Calls  Conference C | Name:<br>Type:<br>Call Recording: | Conf 100<br>Ad Hoc<br>No | Conference Details |        |
| E Resources                                                                           | Call Ref                          | State                    | Party              |        |
| Voicemail                                                                             | 2                                 | Connected                | E-to 444 E-to 444  |        |
| IP Networking                                                                         | 4                                 | Connected                | Extn 411, Extn411  |        |
|                                                                                       | 5                                 | Connected                | Extn 203, Extn203  |        |
|                                                                                       |                                   |                          |                    |        |
| < >                                                                                   | Pause Back                        |                          | AS                 |        |
|                                                                                       |                                   |                          | 08:26:23           | Online |

Figure 40: Conference Details Menu

#### Buttons

The following buttons can appear on this screen:

| Button  | Description                                                                                                    |
|---------|----------------------------------------------------------------------------------------------------|
| Pause   | Stops the screen from updating. The button label<br>and function changes to <b>Resume</b> when the screen<br>is paused.   |
| Resume  | Resumes updating screen in real time. When pressed, the button label and function changes to <b>Pause</b> .               |
| Back    | Returns to the previous screen.                                                                                           |
| Print   | Prints all information available in the current screen (including any information currently scrolled off).                |
| Save As | Saves the information shown on the screen to a text file (TXT or CSV). You can only save trace screens as CSV text files. |

#### **Related links**

Active Calls on page 89

# **Call Information**

The following information can be displayed for different types of calls.

#### **Related links**

Active Calls on page 89 Originator Information on page 96 Destination Information on page 97 Call Target/Routing Information on page 99 Call States (Extension) on page 100 Call States (Trunk) on page 101 Callback and Returning Calls on page 102

# **Originator Information**

The originator information varies depending on whether the originating end is a trunk or not.

### **Originating End is a Trunk**

Includes all incoming calls on analog, dialog, or VoIP trunks.

| Field                             | Description                                                                                                    |
|-----------------------------------|----------------------------------------------------------------------------------------------------|
| Trunk                             | Includes fixed line number, URI group (SIP lines) and channel (for digital and VoIP lines).                                                                                                    |
| Current State and Time in State   | See <u>Call States (Extension)</u> on page 100.                                                                                                    |
| Incoming Caller ID                | The caller ID name and number.                                                                                                    |
| Incoming DID                      | The incoming DID digits (when applicable).                                                                                                    |
| Codec                             | Selected via H.323/SIP messages and may change during the call.                                                                                                    |
| VolP Trunk (H.323, SCN<br>or SIP) | <ul> <li>The system calculates these statistics as defined in RFC 1889.</li> <li>Round Trip Delay</li> <li>Receive Jitter</li> <li>Transmit Jitter</li> <li>Receive Packet Loss</li> <li>Transmit Packet Loss</li> </ul> |

### Originating End is not a Trunk

| Field                           | Description                                                                                                    |  |
|---------------------------------|----------------------------------------------------------------------------------------------------|--|
| Current State and Time in State | The state of the call associated with the button.                                                                       |  |
| Currently At                    | <ul> <li>Users – The user name and number. For multi-line sets, the button number<br/>and button type.</li> </ul>       |  |
|                                 | <ul> <li>Voicemail Call flow – For calls originated by voicemail, System Status<br/>shows no call flow name.</li> </ul> |  |
|                                 | Data Service – The service name.                                                                                        |  |
|                                 | Park Slot – The park slot number.                                                                                       |  |
|                                 | Conference – The conference number.                                                                                     |  |
|                                 | • Multicast – Multicast.                                                                                                |  |
|                                 | <ul> <li>Dialed Digits – The digits that were dialed by the user.</li> </ul>                                            |  |
|                                 | <ul> <li>Codec (if applicable) – Selected via H.323/SIP messages and may change<br/>during the call.</li> </ul>         |  |

#### **Related links**

Call Information on page 96

# **Destination Information**

The information displayed depends on whether the destination is a trunk or not.

### **Destination End is a Trunk**

Includes the following types of calls that involve trunks:

- Call to an outside number from the switch
- Voicemail Pro calling an outside number (for a callback)
- External forwarding
- SCN call

| Information                           | Description                                                                                                    |
|---------------------------------------|----------------------------------------------------------------------------------------------------|
| Trunk Used                            | Includes fixed line number, URI group (SIP lines) and channel (for digital and VoIP lines).                     |
| Current State and Time of State       | The state of the call associated with the button.                                                               |
| Digits sent to Central<br>Office      | Shows the digits that the system sent to the central office or the To: URL, sent in the INVITE for a SIP trunk. |
| Caller ID sent from<br>Central Office | Some central offices send the connected Caller ID rather than who was called.                                   |
| Codec                                 | Selected via H.323/SIP messages and may change during the call.                                                 |
| VoIP Trunk (H.323, SCN<br>or SIP)     | The system calculates these statistics as defined in RFC 1889.                                                  |
|                                       | • Round Trip Delay                                                                                              |
|                                       | Receive Jitter                                                                                                  |
|                                       | • Transmit Jitter                                                                                               |
|                                       | Receive Packet Loss                                                                                             |
|                                       | Transmit Packet Loss                                                                                            |

### **Destination End is not a Trunk**

The state of the call associated with the button.

| Information               | Description                                                                                                    |
|---------------------------|----------------------------------------------------------------------------------------------------|
| Group of Users            | For paging and some hunt group calls, listed by user name and number. For a call alerting or connected to both users and SCN trunks, System Status lists all. |
| User                      | The user name and number. For multi-line sets, System Status shows the button number and button type.                                                         |
| Voicemail Call flow       | The call flow name.                                                                                                    |
| AutoAttendant             | The string Automated Attendant followed by the Automated Attendant number is listed.                                                                          |
| Park Slot                 | The park slot and park slot number/name.                                                                                                    |
| Mailbox                   | The mailbox and mailbox name.                                                                                                    |
| Voicemail<br>Announcement | This will be Announcement plus the group/username and the announcement number.                                                                                |

| Information      | Description                                                                           |
|------------------|---------------------------------------------------------------------------------------|
| Conference       | The conference name. See Conference Details on page 95.                               |
| RAS              | The user name.                                                                        |
| Hunt Group Queue | The hunt group name and number when a call is in a hunt group queue but not alerting. |
| Codec            | Selected via H.323/SIP messages and may change during the call.                       |

Call Information on page 96

# **Call Target/Routing Information**

| Name                            | Description                                                                                                    |
|---------------------------------|----------------------------------------------------------------------------------------------------|
| RTP Connection Type             | If applicable, <b>DirectMedia</b> , <b>RTPRelay</b> or <b>VCM</b> .                                                                                                    |
| Shortcode Matched               | This value is shown if the call was originally targeted to a shortcode. It shows the shortcode matched, the short code feature and the short code type (eg. system, user, etc). |
| Original Target                 | This value indicates the type of the original call target followed by specific details of the target. For example:                                                              |
|                                 | <ul> <li>Destination is a User – The text Extn followed by the user name or<br/>extension number.</li> </ul>                                                                    |
|                                 | <ul> <li>Destination is a Hunt Group – The text Group followed the hunt group<br/>name or extension number.</li> </ul>                                                          |
|                                 | <ul> <li>Destination is an embedded Automated Attendant – The text Automated<br/>Attendant followed by the auto attendant number.</li> </ul>                                    |
| Call Recording                  | Indicates whether call recording is in progress.                                                                                                    |
| Call Redirected to a<br>Twin    | Indicates whether the call used twinning.                                                                                                    |
| Call Routed Across<br>SCN Trunk | Yes or No. Set to Yes only when the call becomes connected.                                                                                                    |
| Retargeting Count               | The number of times the system retargeted the call. Retargeting means that the current destination stops alerting and system sends the call to a new destination.               |
| Transfer Count                  | The number of times a call has been transferred.                                                                                                    |
| Redirecting Station             | The station from which a call was re-directed on Forwarding, Follow Me, coverage or twinning.                                                                                   |

### **Related links**

Call Information on page 96

# **Call States (Extension)**

| State                            | Extension                                                                                                    |  |  |
|----------------------------------|----------------------------------------------------------------------------------------------------|--|--|
| Idle                             | There is no call or call attempt on this extension or button.                                                                   |  |  |
| Connected                        | The port has a connected call.                                                                                                  |  |  |
| Held                             | The call is on hold. This could be the result of pressing the Hold button, or a flash                                           |  |  |
| Held for Transfer/<br>Conference | The call is on hold pending transfer or a conference.                                                                           |  |  |
| Parked                           | The user or system has parked the call.                                                                                         |  |  |
| Seized                           | The system has seized a port for the call but the call is not yet connected. The user has not dialed any digits.                |  |  |
| Dialling                         | The system has seized a port for the call but the call is not yet connected. The user has dialed at least one digit.            |  |  |
| WrapUp                           | The user on this port is in the wrap-up state.                                                                                  |  |  |
| In Use Elsewhere                 | This means that another person is active on a call using an associated button.                                                  |  |  |
| On Hold Elsewhere                | This means that another person has placed a call on hold using an associated button.                                            |  |  |
| In Use Inaccessible              | For call and bridged appearance buttons:                                                                                        |  |  |
|                                  | <ul> <li>The button is associated with a logged out user.</li> </ul>                                                            |  |  |
|                                  | <ul> <li>The oldest internal user on the call has Cannot Be Intruded active.</li> </ul>                                         |  |  |
|                                  | • The button has no LEDs.                                                                                                    |  |  |
|                                  | For line appearance buttons:                                                                                                    |  |  |
|                                  | - The oldest internal user on the call has Cannot Be Intruded active.                                                           |  |  |
|                                  | - The associated line is out of service.                                                                                        |  |  |
| Alerting                         | When a call is visually or audibly alerting on a telephone.                                                                     |  |  |
| Ringback                         | For outgoing calls, this is the state after the user has completed dialling and is listening to ringback.                       |  |  |
| Call Listen                      | Indicates the call is listening to this extension                                                                               |  |  |
| Paging                           | Indicates one or more output points of a paging call.                                                                           |  |  |
| Recording                        | The system is recording the call.                                                                                               |  |  |
| Hold Reminder                    | The system is alerting the extension with a held call reminder.                                                                 |  |  |
| Park Reminder                    | The system is alerting the extension with a parked call reminder.                                                               |  |  |
| Transfer Return                  | The system is alerting the extension with a transfer return.                                                                    |  |  |
| Voicemail Ringback               | The system is alerting the extension with a voicemail ringback.                                                                 |  |  |
| Auto Callback                    | The system is alerting the extension with a callback call.                                                                      |  |  |
| Held at Central Office           | For European ISDN lines, the central office has the call on hold. It frees the Bchannel which returns to idle in System Status. |  |  |

| State                     | Extension                                                                                                    |
|---------------------------|----------------------------------------------------------------------------------------------------|
| Holding                   | Indicates that the other party on the call is in one of the Held states: Held, Held for Transfer, Held for Conference, Held at Central Office, Hold Reminder. |
| Connected Blind           | Indicates that this end of the call is connected and that the other party on the call is alerting with either a blind transferred call or a transfer return.  |
| Queuing                   | Indicates that the system has queued the call for a hunt group. While queued, the call does not alert at any extension.                                       |
| Alerting<br>Announcement  | Indicates that the call is alerting at one or more extensions or trunks and also currently connected to voicemail for a queuing announcement.                 |
| Queuing<br>Announcement   | Indicates a queued call connected to voicemail for a queuing announcement.                                                                                    |
| Connected<br>Announcement | Indicates a connected call listening to a queuing announcement.                                                                                               |
| Number Unobtainable       | The call failed or cleared because the target was unobtainable.                                                                                               |
| Busy                      | The call failed or cleared because the target was busy.                                                                                                    |
| Disconnected              | The call failed or cleared because the target disconnected the call.                                                                                          |

When a call is alerting, one end is in the alerting state while the other is in the ringback state. From the view of the system, Ringback and Incoming Alerting are equivalent states. Similarly, Alerting and Outgoing Alerting are equivalent states.

The Trunk Summary and Extension Status screens show the direction of each call. Trunks show the as outgoing if the system initiated the call and incoming if the central office or network initiated the call. Extensions show the call as outgoing if the extension initiated the call and incoming if another party initiated the call.

#### **Related links**

Call Information on page 96

# **Call States (Trunk)**

System Status shows call states for both ends of a call.

| State          | Trunk                                                                                          |
|----------------|------------------------------------------------------------------------------------------------|
| Idle           | There is no call or call attempt on this port or channel.                                      |
| Out of Service | The port has been set out of service or the digital circuit (that this channel is on) is down. |
| Connected      | The port has a connected call.                                                                 |
| Connected WAN  | This time slot in use to deliver WAN interface - digital trunks only.                          |
| Parked         | The system or a user has parked the call.                                                      |
| Seized         | The system has seized the line in preparation to make a call.                                  |
| Dialling       | The system has seized the line and dialed out digits but the call is not yet connected.        |

| State                     | Trunk                                                                                                    |
|---------------------------|----------------------------------------------------------------------------------------------------|
| Clearing                  | The call is in the process of terminating or is in post call wrap-up.                                                                                         |
| Pre-Alert                 | The system has received an incoming on the trunk. The system is waiting for Caller ID.                                                                        |
| Outgoing Alerting         | The system has made an outgoing call on the trunk, The far end is alerting.                                                                                   |
| Incoming Alerting         | The system has presented the incoming to a target at which it is alerting or queued.                                                                          |
| Paging                    | Indicates one or more output points of a paging call.                                                                                                    |
| Recording                 | The system is using the call record another call.                                                                                                    |
| Held at Central Office    | For European ISDN lines, the central office has the call on hold. It frees the Bchannel which returns to idle in System Status.                               |
| Holding                   | Indicates that the other party on the call is in one of the Held states: Held, Held for Transfer, Held for Conference, Held at Central Office, Hold Reminder. |
| Connected Blind           | Indicates that this end of the call is connected and that the other party on the call is alerting with either a blind transferred call or a transfer return.  |
| Queuing                   | Indicates that the system has queued the call for a hunt group. While queued, the call does not alert at any extension.                                       |
| Alerting<br>Announcement  | Indicates that the call is alerting at one or more extensions or trunks and also currently connected to voicemail for a queuing announcement.                 |
| Queuing<br>Announcement   | Indicates a queued call connected to voicemail for a queuing announcement.                                                                                    |
| Connected<br>Announcement | Indicates a connected call listening to a queuing announcement.                                                                                               |

When a call is alerting, one end is in the alerting state while the other is in the ringback state. From the view of the system, Ringback and Incoming Alerting are equivalent states. Similarly, Alerting and Outgoing Alerting are equivalent states.

The Trunk Summary and Extension Status screens show the direction of each call. Trunks show the as outgoing if the system initiated the call and incoming if the central office or network initiated the call. Extensions show the call as outgoing if the extension initiated the call and incoming if another party initiated the call.

#### **Related links**

Call Information on page 96

# **Callback and Returning Calls**

For these types of call, System Status reports the following as the call originator:

| Call Type       | Originator                                               |
|-----------------|----------------------------------------------------------|
| Transfer Return | Transferee                                               |
| Hold Reminder   | The party who was the originator before initiating hold. |

| Call Type          | Originator                                                                                                    |
|--------------------|----------------------------------------------------------------------------------------------------|
| Park Reminder      | The park slot. The reminder is a new call. If the reminded party picks this call up, parked and new calls will combine in the same way as a transfer completion. |
| Automatic Callback | The party that requested the callback.                                                                                                    |
| Voicemail Ringback | The party receiving the callback.                                                                                                    |

Call Information on page 96

# **Chapter 8: Resources**

#### Path: Resources

This screen provides a summary of key resources and their current usage in the system.

| Help Snapshot LogOff Exit                                                                                                    | About                                                                                                    |                                                                            |                     |           |                     |                            |   |
|----------------------------------------------------------------------------------------------------|----------------------------------------------------------------------------------------------------|----------------------------------------------------------------------------|---------------------|-----------|---------------------|----------------------------|---|
| 里 System<br>🖽 🍓 Alarms (3)                                                                                                    |                                                                                                    |                                                                            | System Resou        | irces     |                     |                            |   |
| <ul> <li>■ Adams (a)</li> <li>■ Extensions (16)</li> <li>■ Trunks (5)         <ul> <li>Lines:5 - 8</li> <li>Line:17</li> <li>Active Calls</li> <li>■ Resources</li> <li>■ Voicemail</li> <li>■ IP Networking</li> <li>Locations</li> </ul> </li> </ul> | Primary Music on Hold Source (1):<br>Configuration Size:<br>Configuration Used:<br>Memory Free:<br>Memory Used:<br>CPU Utilization:<br>8kHz Clock source: | Internal<br>2048 KB<br>36 KB<br>60 189 KB<br>12878 KB<br>4.97%<br>Internal | File Status: Failed | i to Load |                     |                            |   |
|                                                                                                    | Channels M                                                                                                    | Number of<br>Channels                                                      | Number in Use       | Usage     | Congestion<br>Count | Last Date of<br>Congestion |   |
|                                                                                                    | Data                                                                                                    | 48                                                                         | 1                   | 2%        | 0                   |                            |   |
|                                                                                                    | VCM                                                                                                    | 10                                                                         | 0                   | 0%        | 0                   |                            | = |
|                                                                                                    | VM                                                                                                    | 40                                                                         | 0                   | 0%        | 0                   |                            |   |
|                                                                                                    | Modem                                                                                                    | 0                                                                          | 0                   | 0%        | 0                   |                            | - |
|                                                                                                    | Pause                                                                                                    |                                                                            |                     |           |                     |                            |   |

#### Figure 41: The Resources Menu

### **Information Displayed**

| Information          | Description                                                                                                    |
|----------------------|----------------------------------------------------------------------------------------------------|
| Music on Hold Source | The system provides music on hold using either an internally stored file or an externally connected audio input. |
| Configuration Size   | The maximum possible size for the system configuration. This varies depending on the type of control unit.       |
| Configuration Used   | The current configuration size.                                                                                  |
| Memory Free          | The number of free Kbytes.                                                                                       |

| Information                | Description                                                                              |
|----------------------------|------------------------------------------------------------------------------------------|
| 8kHz Clock Source          | Indicates which digital trunk the system is configured to use as the trunk clock source. |
| Channels Table             | This table lists details of various resource channels. See the Channels table below.     |
| Number of Channels         | The total number of resources available in the system.                                   |
| Number in Use              | The number of resources that are currently in use.                                       |
| Usage                      | The percentage of the resource currently being used.                                     |
| Congestion Count           | The total number of times that requests for a resource exceeded the available resource . |
| Last Date of<br>Congestion | The last occasion when insufficient resources were available.                            |

### Channels

This table lists details of various resource channels.

| Channel             | Description                                                                                                    |
|---------------------|----------------------------------------------------------------------------------------------------|
| VCM Channels        | The system uses voice compression channels for calls between IP and non-IP devices (trunks and or extensions).                                                                                                    |
| Data Channels       | The system uses data channels for Remote Access (RAS), Internet Access, and voicemail sessions. A data channel is an internal signaling resource used whenever a call goes between the IP network and an exchange line. For example, four people surfing the Internet will use a single data channel since they all share the same line to the ISP. Two people remotely accessing the Office LAN from home will use two data channels since they have dialed in on separate lines. IP extensions do not use data channels. |
| Modem Channels      | This is the internal IP400 modem card. The 'private' modem in a Small Office Edition base unit or an ATM4 card is not included in these channels.                                                                                                    |
| Conference Channels | The number of channels available for conference members (parties) depend on the type of system control unit. Systems use these channels for conference calls and for features such as call intrusion and call recording.                                                                                                    |
| VM Channels         | The number of voicemail channels available and the number in use.                                                                                                    |

### Buttons

The following buttons can appear on this screen:

| Button | Description                                                                                                    |
|--------|----------------------------------------------------------------------------------------------------|
| Pause  | Stops the screen from updating. The button label and function changes to <b>Resume</b> when the screen is paused. |
| Resume | Resumes updating screen in real time. When pressed, the button label and function changes to <b>Pause</b> .       |

### **Related links**

Time on page 106

<u>Licenses</u> on page 107 <u>Networked Licenses</u> on page 108 <u>Directory</u> on page 108 <u>Control Unit Audit</u> on page 110

# Time

#### Path: Resources > Time

This screen displays the current date and time set on the system and details about the source the system is using for that time plus any daylight savings settings.

| He | elp Snapshot LogOff Exit | t About           |                       |
|----|--------------------------|-------------------|-----------------------|
| ±  | System                   |                   | Time Server Status    |
| Ð  | Extensions (16)          | Date/Time:        | 15/10/2015 14:34:10   |
|    | Trunks (5)               | Time Source:      | Voicemail Pro/Manager |
|    | Lines:5 - 8              | Last Poll Result: | Failed                |
|    | Line:17                  | Last Poll Time:   | 15/10/2015 13:51:01   |
|    | Active Calls             | Server Address:   | 192.168.0.214         |
|    | Resources                | Current Offset:   | +01:00                |
|    |                          |                   |                       |
|    | Licenses                 |                   |                       |
|    | Control Unit Audit       |                   |                       |
| Ŧ  | Voicemail                |                   |                       |
|    | IP Networking            |                   |                       |
|    | Locations                |                   |                       |
|    |                          |                   |                       |
|    |                          | Pause             |                       |

#### Figure 42: The Time Menu

#### **Buttons**

The following buttons can appear on this screen:

| Button | Description                                                                                                    |
|--------|----------------------------------------------------------------------------------------------------|
| Pause  | Stops the screen from updating. The button label and function changes to <b>Resume</b> when the screen is paused. |
| Resume | Resumes updating screen in real time. When pressed, the button label and function changes to <b>Pause</b> .       |

#### **Related links**

Resources on page 104

# Licenses

#### Path: Resources > Licenses

This screen shows the current installed licenses and the status of those licenses. It also shows the type and serial number of the feature key.

| He                                      | Help Snapshot LogOff Exit About                                                      |                                                                                                    |                                                                             |                                                                                        |             |                            |                                                                                                    |                                                                             |                                                                                                    |                                                                                                    |  |
|-----------------------------------------|--------------------------------------------------------------------------------------|----------------------------------------------------------------------------------------------------|-----------------------------------------------------------------------------|----------------------------------------------------------------------------------------|-------------|----------------------------|----------------------------------------------------------------------------------------------------|-----------------------------------------------------------------------------|----------------------------------------------------------------------------------------------------|----------------------------------------------------------------------------------------------------|--|
| 11<br>11                                | System<br>Alarms (3)                                                                 | Licenses                                                                                                    |                                                                             |                                                                                        |             |                            |                                                                                                    |                                                                             |                                                                                                    |                                                                                                    |  |
| Act<br>Act<br>Res<br>Voi<br>DIPN<br>Loo | Extensions (16)<br>Trunks (5)<br>Lines:5 - 8<br>Line:17<br>Active Calls<br>Pesources | Feature Key Detected:<br>License Mode:<br>PLDS License File Status:<br>Licensed Version:                                                                                                    | Local, S<br>License<br>Valid<br>R 10.0                                      | Serial Numbe<br>2 Normal                                                               | er 13163837 | 730, PLDS Host I           | D 11131                                                                                                    | 6383730                                                                     |                                                                                                    |                                                                                                    |  |
|                                         | Time<br>Licenses                                                                     | License Type                                                                                                    | Available<br>Instances                                                      | Number of<br>Licenses in<br>use                                                        | Congest     | Last Date of<br>Congestion | Status                                                                                                    | Insta                                                                       | License<br>Expiration<br>Date                                                                                              | Source                                                                                                    |  |
|                                         | Directory<br>Control Unit Audit<br>Voicemail<br>IP Networking<br>Locations           | CTI Link Pro<br>Wave User<br>Receptionist<br>Additional Voicemail P<br>3rd Party IP Endpoints<br>VMPro Recordings Ad<br>VMPro TTS (Scansoft)<br>VMPro TTS (Generic)<br>IPSec Tunnelling<br>IP500 Voice Networki<br>SIP Trunk Channels<br>IP500 Universal PRI (<br>UMS Web Services | 1<br>16<br>4<br>150<br>384<br>1<br>40<br>40<br>1<br>32<br>128<br>100<br>100 | 1<br>0<br>0<br>0<br>1<br>0<br>0<br>1<br>0<br>0<br>0<br>0<br>0<br>0<br>0<br>0<br>0<br>0 |             |                            | Valid<br>Valid<br>Valid<br>Valid<br>Valid<br>Valid<br>Valid<br>Valid<br>Valid<br>Valid<br>Valid<br>Valid<br>Valid | 1<br>16<br>4<br>150<br>384<br>1<br>40<br>40<br>1<br>32<br>128<br>100<br>100 | Never<br>Never<br>Never<br>Never<br>Never<br>Never<br>Never<br>Never<br>Never<br>Never<br>Never<br>Never<br>Never<br>Never | PLDS Nodal<br>PLDS Nodal<br>PLDS Nodal<br>PLDS Nodal<br>PLDS Nodal<br>PLDS Nodal<br>PLDS Nodal<br>PLDS Nodal<br>PLDS Nodal<br>PLDS Nodal<br>PLDS Nodal<br>PLDS Nodal |  |
|                                         |                                                                                      | IPSec Tunnelling<br>IP500 Voice Networki<br>SIP Trunk Channels<br>IP500 Universal PRI (<br>UMS Web Services                                                                                                    | 1<br>32<br>128<br>100<br>100                                                | 1<br>0<br>0<br>0                                                                       |             |                            | Valid<br>Valid<br>Valid<br>Valid<br>Valid                                                                         | 1<br>32<br>128<br>100<br>100                                                | Never<br>Never<br>Never<br>Never<br>Never                                                                                  | PLDS Nodal<br>PLDS Nodal<br>PLDS Nodal<br>PLDS Nodal<br>PLDS Nodal                                                                                                   |  |

Figure 43: The Licenses Menu

#### **Buttons**

The following buttons can appear on this screen:

| Button         | Description                                                                                                    |
|----------------|----------------------------------------------------------------------------------------------------|
| Pause          | Stops the screen from updating. The button label and function changes to <b>Resume</b> when the screen is paused.     |
| Resume         | Resumes updating screen in real time. When pressed, the button label and function changes to <b>Pause</b> .           |
| Renew Licenses | Force the system to immediately revalidate its license entitlements rather than waiting for the next automatic check. |

#### **Related links**

Resources on page 104

# **Networked Licenses**

#### Path: Resources > Networked Licenses

For a system in a Server Edition multi-site network, this screen lists the licenses granted to the system from the network's primary server. This differs from licenses held in the system's own configuration shown on the Licenses screen.

| Help Snapshot LogOff Exit                                              | About                                                                                                    |           |               |                 |  |
|------------------------------------------------------------------------|----------------------------------------------------------------------------------------------------|-----------|---------------|-----------------|--|
| System     Hard Disks     System HDD     Alarms (1)     Extensions (0) | Networked Licenses - Client Data           License Server:         255.255.255           Last Refresh:         26/11/2012 10:45:18 |           |               |                 |  |
| Trunks (0)<br>Active Calls<br>I Resources                              | License                                                                                                    | Allocated | Reserved Need | Unreserved Need |  |
| Time                                                                   | Server Edition                                                                                                    | 0         | 1             | 0               |  |
| Licenses                                                               | Power User                                                                                                    | 0         | 0             | 0               |  |
| Networked Licens                                                       | Avaya IP Endpoints                                                                                                    | 0         | 0             | 0               |  |
| Directory                                                              | IP Endpoints                                                                                                    | 0         | 0             | 0               |  |
| Control Unit Audit                                                     | Office Worker                                                                                                    | 0         | 0             | 0               |  |
| 🗏 Voicemail                                                            | SIP Trunk Channels                                                                                                    | 0         | 0             | 0               |  |
| Mailboxes                                                              | Pause                                                                                                    |           |               |                 |  |

#### Figure 44: The Networked Licenses Menu

#### **Buttons**

The following buttons can appear on this screen:

| Button | Description                                                                                                    |
|--------|----------------------------------------------------------------------------------------------------|
| Pause  | Stops the screen from updating. The button label and function changes to <b>Resume</b> when the screen is paused. |
| Resume | Resumes updating screen in real time. When pressed, the button label and function changes to <b>Pause</b> .       |

#### **Related links**

Resources on page 104

# Directory

#### Path: Resources > Directory

This screen shows information about the directory entries held by the system including imported directory entries.
| 🗉 System           |                   |                    |                    | Directory     |                |                |           |  |  |
|--------------------|-------------------|--------------------|--------------------|---------------|----------------|----------------|-----------|--|--|
| Extensions (16)    | Sources           |                    |                    | ,             |                |                |           |  |  |
| ± Trunks (4)       | Directory         | Running            | Maximum            | Last Lindate  | Undate Status  | Imported       | Discarded |  |  |
| Active Calls       | Directory         | (Carlinning)       | - axinam           | cust opdate   | opudie otatao  | Imported       | bibcaraca |  |  |
| E Resources        | System            | 0                  | 2500               |               |                |                |           |  |  |
| Time               | LDAP              | 0                  | 10000              | 17/06/2015 0  | Not Configured | 0              | 0         |  |  |
| Licenses           | НТТР              | 0                  | 10000              | 18/06/2015 0  | Not Configured | 0              | 0         |  |  |
| Directory          | Total             | 0                  | 10000              |               |                |                |           |  |  |
| Control Unit Audit |                   |                    |                    |               | -              |                |           |  |  |
| I Voicemail        | Maximum Numb      | per of Personal Co | ontacts:           | 10800         |                | 0%             |           |  |  |
| IP Networking      | Number of Per     | sonal Contacts In  | Use:               | 0             |                |                |           |  |  |
| Locations          |                   |                    |                    |               |                |                |           |  |  |
|                    | Number of Ren     | note Small Commu   | unity Network Site | es: Not Netwo | гкеа           |                |           |  |  |
|                    | Number of Loc     | al User Entries:   |                    | 18            |                |                |           |  |  |
|                    | Number of Loc     | al Group Entries:  |                    | 1             | 1              |                |           |  |  |
|                    | Number of Ren     | note User Entries  | :                  | 0             |                |                |           |  |  |
|                    | Number of Ren     | note Group Entrie  | s:                 | 0             |                |                |           |  |  |
|                    | Total Number of   | of User and Group  | Entries:           | 19            |                |                |           |  |  |
|                    |                   |                    |                    |               |                |                |           |  |  |
|                    | Local Users and ( | Groups:            |                    |               |                |                |           |  |  |
|                    | Name              | Nun                | nber               | Туре          |                | Current Locati | on        |  |  |
|                    |                   |                    |                    |               |                |                |           |  |  |
|                    | RemoteMa          | anager             |                    |               | User           |                |           |  |  |
|                    | NoUs              | er                 | 201                |               | User           |                |           |  |  |
|                    | Extr2             | 01                 | 201                |               | User           |                |           |  |  |
|                    | EXU12             | 02                 | 202                |               | User           |                |           |  |  |
|                    | Extr2             | 04                 | 203                |               | User           |                |           |  |  |
|                    | Extra2            | 05                 | 201                |               | User           |                |           |  |  |
|                    |                   | ~~                 | 200                | 1             | served.        |                |           |  |  |
|                    | Refresh           | Membership         | Conflicts          |               |                |                |           |  |  |
|                    |                   |                    |                    |               |                |                |           |  |  |

#### Figure 45: The Directory Menu

### Information Displayed

| Information | Description                                                                   |
|-------------|-------------------------------------------------------------------------------|
| Sources     | This part of the table indicates the directory sources the system is using.   |
|             | • System                                                                      |
|             | Directory entries stored permanently as part of the system configuration.     |
|             | • LDAP                                                                        |
|             | Directory entries imported using LDAP from an LDAP server.                    |
|             | • HTTP                                                                        |
|             | Directory entries imported using HTTP from another system.                    |
|             | • Total                                                                       |
|             | The total number of current directory entries and the overall system maximum. |
| Running     | The number of directory entries.                                              |

Table continues...

| Information   | Description                                                                                                    |
|---------------|----------------------------------------------------------------------------------------------------|
| Maximum       | The maximum capacity of such directory records that the system will allow.<br>Note that System source entries have priority over imported LDAP/HTTP<br>entries.                                                                                                    |
| Last Update   | The last time the <b>Update Status</b> was changed. Shown for LDAP and HTTP sources only.                                                                                                    |
| Update Status | The status or result of the last update. Shown for LDAP and HTTP sources only.                                                                                                    |
|               | • Success                                                                                                    |
|               | Success with Overflow                                                                                                    |
|               | • Failure                                                                                                    |
|               | In Progress                                                                                                    |
|               | Not Configured                                                                                                    |
| Imported      | The number of entries imported during the last successful update. Shown for LDAP and HTTP sources only.                                                                                                    |
| Discard       | The number of entries discarded, due to being invalid or duplicate, during the last successful update. The system discards records if they have a blank name or number, they match an existing record or then exceed the total capacity of the system. Shown for LDAP and HTTP sources only. |

#### **Buttons**

The following buttons can appear on this screen:

| Button     | Description                                                                                |
|------------|--------------------------------------------------------------------------------------------|
| Refresh    | Updates the screen. This button appears on screens that do not update automatically.       |
| Membership | Display the users who are members of the selected hunt group.                              |
| Conflicts  | Displays any conflicts with directory entries on other systems if in a multi-site network. |

#### Related links

Resources on page 104

### **Control Unit Audit**

#### Path: Resources > Control Unit Audit

The audit trail lists the last 16 actions performed on the system using IP Office Manager. It includes actions such as sending a configuration back, reboots, upgrades and defaulting the system. The last failed action is always recorded and shown in red. It is kept even if there have been 16 subsequent successful actions.

The audit trail is just a snapshot of the most recent events. You can configure a continuous audit trail and enhanced audit trail output to Syslog from the IP Office system using the system's **System Events** settings.

| Help Snapshot LogOff Exit                                               | About               |                     |                                            |                     |                   |               |                   |                   |
|-------------------------------------------------------------------------|---------------------|---------------------|--------------------------------------------|---------------------|-------------------|---------------|-------------------|-------------------|
| <ul> <li>System</li> <li>Alarms (5)</li> <li>Extensions (17)</li> </ul> |                     |                     |                                            | Control Ur          | nit Audit         |               |                   |                   |
| Trunks (7)<br>Active Calls                                              | Date and Time       | Event Type          | Item Changed                               | Outcome             | IP Office Account | PC IP Address | PC MAC Address    | PC Login Username |
| Resources                                                               | 11/10/2016 16:09:33 | Warm Start          |                                            | Success             | System Reboot     |               |                   |                   |
| Time                                                                    | 11/10/2016 17:46:12 | Warm Start          |                                            | Success             | System Reboot     |               |                   |                   |
| Licenses<br>Directory                                                   | 21/10/2016 07:27:31 | Write with Merge    | System<br>Extension 129<br>User Extn129    | Success (Configurat | Administrator     | 192.168.0.203 | 00-21-5A-E7-32-F0 | Administrator     |
| Voicemail                                                               | 21/10/2016 07:58:45 | Write with Immediat | System<br>User - Multiple                  | Success (Configurat | Administrator     | 192.168.0.203 | 00-21-5A-E7-32-F0 | Administrator     |
| Maliboxes                                                               | 21/10/2016 08:00:37 | Warm Start          |                                            | Success             | System Reboot     |               |                   |                   |
| Locations                                                               | 21/10/2016 08:15:57 | Write with Immediat | System<br>Extension 129                    | Success (Configurat | Administrator     | 192.168.0.203 | 00-21-5A-E7-32-F0 | Administrator     |
|                                                                         | 21/10/2016 08:17:29 | Warm Start          |                                            | Success             | System Reboot     |               |                   |                   |
|                                                                         | 21/10/2016 16:07:45 | Write with Merge    | System<br>Short Code 11*N#<br>Account Code | Success (Configurat | Administrator     | 192.168.0.203 | 00-21-5A-E7-32-F0 | Administrator     |
|                                                                         | 21/10/2016 16:08:57 | Write with Merge    | System<br>Short Code *11*N#                | Success (Configurat | Administrator     | 192.168.0.203 | 00-21-5A-E7-32-F0 | Administrator     |
|                                                                         | 21/10/2016 16:12:56 | Write with Merge    | System<br>Short Code *99*N#                | Success (Configurat | Administrator     | 192.168.0.203 | 00-21-5A-E7-32-F0 | Administrator     |
|                                                                         | 25/10/2016 09:48:30 | Write with Merge    | System<br>User Extn201                     | Success (Configurat | Administrator     | 192.168.0.203 | 00-21-5A-E7-32-F0 | Administrator     |
|                                                                         | 04/11/2016 08:39:45 | Write with Merge    | System                                     | Success (Configurat | Administrator     | 192.168.0.203 | 00-21-5A-E7-32-F0 | Administrator     |
|                                                                         | 04/11/2016 08:41:40 | Write with Merge    | System<br>User Extn203                     | Success (Configurat | Administrator     | 192.168.0.203 | 00-21-5A-E7-32-F0 | Administrator     |
|                                                                         | 15/11/2016 09:12:54 | Upgrade             |                                            | Success             | System Upgrade    | 192.168.0.203 |                   |                   |
|                                                                         | 15/11/2016 08:17:40 | Warm Start          |                                            | Success             | System Reboot     |               |                   |                   |

#### Figure 46: The Control Unit Audit Menu

#### **Information Displayed**

| Information       | Description                                                                                                    |
|-------------------|----------------------------------------------------------------------------------------------------|
| Date and Time     | The Data and Time of Access indicate the local system time when the recorded event occurred.                                                                                                    |
| Event Type        | A description of the event recorded.                                                                                                    |
| Items Changed     | The Items Changed area summarizes the changes contained in a sent<br>configuration. Where changes to a single record of a particular type are made,<br>the Item Name field lists the individual record changed. Where changes are<br>made to several records of the same type, the Item Name field displays<br>Multiple items. |
| Outcome           | The outcome Success (Warning) refers to the sending of a configuration that contains fields marked as errors or warnings by IP Office Manager's validation function. Success (Clean) refers to the sending of a configuration that does not contain any validation errors or warnings.                                         |
| IP Office Account | The IP Office security user account used for the action.                                                                                                    |
| PC IP Address     | The IP address of the PC used for access.                                                                                                    |
| PC MAC Address    | The MAC address of the PC used for access.                                                                                                    |
| PC Login Name     | The PC user login name used for the access.                                                                                                    |

#### **Buttons**

The following buttons can appear on this screen:

| Button | Description                                                                                                    |
|--------|----------------------------------------------------------------------------------------------------|
| Pause  | Stops the screen from updating. The button label and function changes to <b>Resume</b> when the screen is paused. |
| Resume | Resumes updating screen in real time. When pressed, the button label and function changes to <b>Pause</b> .       |

Resources on page 104

## **Chapter 9: Voicemail**

#### Path: Voicemail

This screen displays the status of the voicemail server configured for the system. The details shown will vary according to the type of voicemail server.

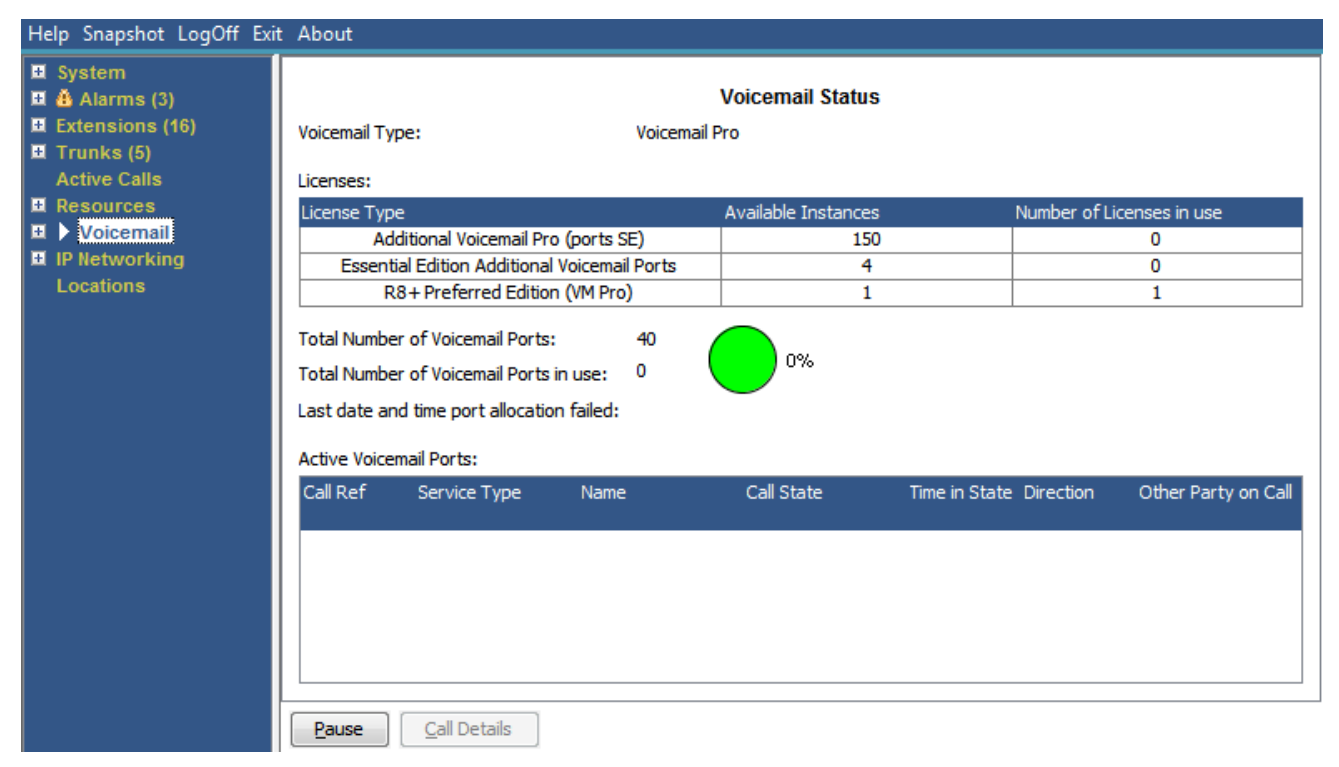

#### Figure 47: The Voicemail Menu

#### **Buttons**

The following buttons can appear on this screen:

| Button                 | Description                                                                                                    |
|------------------------|----------------------------------------------------------------------------------------------------|
| Pause                  | Stops the screen from updating. The button label and function changes to <b>Resume</b> when the screen is paused. |
| Resume                 | Resumes updating screen in real time. When pressed, the button label and function changes to <b>Pause</b> .       |
| Call Details           | Displays call details for the selected call, trunk or trunk channel.                                              |
| Activate Backup Server | Transfer voicemail server operation to the configured backup voicemail server.                                    |

Mailboxes on page 114

### Mailboxes

#### Path: Voicemail > Mailboxes

This screen displays details of the voicemail mailboxes on the voicemail server. It includes the number of messages and the status of basic voicemail settings for the associated mailbox user or hunt group.

| Help Snapshot LogOff Exi                                        | it About    |                     |                         |                  |               |                   |                              |                               |                                |   |
|-----------------------------------------------------------------|-------------|---------------------|-------------------------|------------------|---------------|-------------------|------------------------------|-------------------------------|--------------------------------|---|
| D System<br>D & Alarms (3)<br>D Extensions (16)<br>D Trunks (5) | Number of M | ailboxes:           | 21                      |                  | Mailbox St    | atus              |                              |                               |                                |   |
| Active Calls<br>Resources<br>Voicemail                          | Name        | Voicemail<br>Status | Hunt Group<br>Broadcast | Email<br>Options | Email Address | Text to<br>Speech | Number of<br>New<br>Messages | Number of<br>Read<br>Messages | Number of<br>Saved<br>Messages |   |
| Mailboxes                                                       | RemoteMan   | On                  | Not Applicable          | Off              |               | Off               | 0                            | 0                             | 0                              |   |
| IP Networking                                                   | NoUser      | On                  | Not Applicable          | Off              |               | Off               | 0                            | 0                             | 0                              |   |
| Locations                                                       | Extn201     | On                  | Not Applicable          | Off              |               | Off               | 0                            | 0                             | 0                              |   |
|                                                                 | Extn202     | On                  | Not Applicable          | Off              |               | Off               | 0                            | 0                             | 0                              |   |
|                                                                 | Extn203     | On                  | Not Applicable          | Off              |               | Off               | 0                            | 0                             | 0                              |   |
|                                                                 | Extn204     | On                  | Not Applicable          | Off              |               | Off               | 0                            | 0                             | 0                              |   |
|                                                                 | Extn205     | On                  | Not Applicable          | Off              |               | Off               | 0                            | 0                             | 0                              | E |
|                                                                 | Extn206     | On                  | Not Applicable          | Off              |               | Off               | 0                            | 0                             | 0                              |   |
|                                                                 | Extn207     | On                  | Not Applicable          | Off              |               | Off               | 0                            | 0                             | 0                              |   |
|                                                                 | Extn208     | On                  | Not Applicable          | Off              |               | Off               | 0                            | 0                             | 0                              |   |
|                                                                 | Extn209     | On                  | Not Applicable          | Off              |               | Off               | 0                            | 0                             | 0                              |   |
|                                                                 | Extn210     | On                  | Not Applicable          | Off              |               | Off               | 0                            | 0                             | 0                              |   |
|                                                                 | Extn211     | On                  | Not Applicable          | Off              |               | Off               | 0                            | 0                             | 0                              |   |
|                                                                 | Extn212     | On                  | Not Applicable          | Off              |               | Off               | 0                            | 0                             | 0                              | - |
|                                                                 | Extn213     | On                  | Not Applicable          | Off              |               | Off               | 0                            | 0                             | 0                              | - |
|                                                                 | Extn214     | On                  | Not Applicable          | Off              |               | Off               | 0                            | 0                             | 0                              |   |
|                                                                 | Exto 21E    | 00                  | Not Applicable          | Off              |               | Off               | 0                            | 0                             | 0                              | - |

#### Figure 48: The Mailboxes Menu

#### **Buttons**

The following buttons can appear on this screen:

| Button | Description                                                                                                    |
|--------|----------------------------------------------------------------------------------------------------|
| Pause  | Stops the screen from updating. The button label and function changes to <b>Resume</b> when the screen is paused. |
| Resume | Resumes updating screen in real time. When pressed, the button label and function changes to <b>Pause</b> .       |

#### **Related links**

Voicemail on page 113

## **Chapter 10: IP Networking**

#### Path: IP Networking

These menus show the status of networking services (IP routes , tunnels and VPN services ). This section does not cover VoIP functions which are covered by menus in other sections (see <u>VoIP</u> <u>Trunks</u> on page 38, <u>VoIP Security</u> on page 39, <u>H.323 Extensions</u> on page 31 and <u>SIP Extensions</u> on page 32.

#### **Related links**

IP Routes on page 115 Tunnels on page 117 SSL VPN on page 118 Outdialer on page 119

### **IP Routes**

#### Path: IP Networking > IP Routes

This screen shows the IP routes known by the system. This includes both configured static routes and routes learned through RIP if enabled.

| Help Snapshot LogOff Exit                                                                                                    | About                                                                |                                                       |                    |                                                    |                                           |        |                                                          |                      |                   |
|----------------------------------------------------------------------------------------------------|----------------------------------------------------------------------|-------------------------------------------------------|--------------------|----------------------------------------------------|-------------------------------------------|--------|----------------------------------------------------------|----------------------|-------------------|
| <ul> <li>System</li> <li>Alarms (3)</li> <li>Extensions (16)</li> <li>Trunks (5)</li> <li>Active Calls</li> <li>Resources</li> </ul> | Total Number of<br>Total Number of<br>Route Priority:                | f Administered I<br>f IP Routes:                      | IP Routes:         | : 5<br>5<br>Prefer :                               | IP Routes                                 |        |                                                          |                      |                   |
| <ul> <li>Voicemail</li> <li>IP Networking</li> <li>IP Routes</li> <li>SSL VPN</li> <li>Locations</li> </ul>                          | Destination Sub<br>192.168.0.0 255<br>192.168.4 255<br>192.168.9 255 | onet Mask Nex<br>Add<br>5.255.2<br>5.255.2<br>5.255.2 | kt Hop IP<br>dress | Interface<br>Name<br>LAN1<br>LAN2(WAN)<br>RemoteMa | Interface<br>Type<br>LAN<br>LAN<br>DialUp | Metric | IP Route<br>Type<br>Directly At<br>Directly At<br>Static | Source IP<br>Address | Source IP<br>Mask |
|                                                                                                    | 0.0.0.0 0<br>169.254.0.2 255<br>Pause Pin                            | 0.0.0.0   192<br>5.255.2  <br>ng                      | 2.168.0.1          | LAN1                                               | LAN                                       | 1      | Static<br>Directly At                                    |                      |                   |

Figure 49: The IP Routes Menu

#### Buttons

The following buttons can appear on this screen:

| Button | Description                                                                                                    |
|--------|----------------------------------------------------------------------------------------------------|
| Pause  | Stops the screen from updating. The button label and function changes to <b>Resume</b> when the screen is paused.                   |
| Resume | Resumes updating screen in real time. When pressed, the button label and function changes to <b>Pause</b> .                         |
| Ping   | Perform a Ping action from the selected interface (system, line or extension) and display the results. See <u>Ping</u> on page 116. |

#### **Related links**

IP Networking on page 115 Ping on page 116

### Ping

You can use the Ping button to ping an IP address from the perspective of the system rather than your PC.

- When selected from the line details screen of an IP line, the system sends the ping to the configured gateway for the line.
- When selected from the IP routes screen, the system sends the ping from the selected interface (LAN1, LAN2 or Remote Manager).

| II Ping from Interface  |                 |   |
|-------------------------|-----------------|---|
| Source Interface:       | LAN1            | ~ |
| Destination IP Address: | 188.241.244.119 |   |
| ОК                      | Cancel          |   |

Figure 50: Ping Menu

| Ping Results                     | X               |  |  |  |
|----------------------------------|-----------------|--|--|--|
| IP Addres                        | is              |  |  |  |
| Target:                          | 188.241.244.246 |  |  |  |
| Source (used by IP Office):      | 188.241.244.119 |  |  |  |
| Packets                          |                 |  |  |  |
| Sent:                            | 3               |  |  |  |
| Lost:                            | 0               |  |  |  |
| Round trip times in milliseconds |                 |  |  |  |
| Minimum:                         | 1               |  |  |  |
| Maximum:                         | 2               |  |  |  |
| Average:                         | 1               |  |  |  |
| ОК                               |                 |  |  |  |

Figure 51: The Ping Results Menu

IP Routes on page 115

### Tunnels

#### Path: IP Networking > Tunnels

This screen display details of the VPN tunnels (IPSec and L2TP ) configured on the system.

| 🗾 IP Office System Statu                                                                     | s - IP500 Site A (192.168.4                           | 2.1)           |                        |               |  |  |  |  |  |
|----------------------------------------------------------------------------------------------|-------------------------------------------------------|----------------|------------------------|---------------|--|--|--|--|--|
| AVAYA                                                                                        | 1                                                     | P Office Syste | m Status               |               |  |  |  |  |  |
| Help Snapshot LogOff Exit                                                                    | About                                                 |                |                        |               |  |  |  |  |  |
| <ul> <li>System</li> <li>Alarms (9)</li> <li>Extensions (17)</li> <li>Trunks (10)</li> </ul> | Tunnel Status Total Number of Administered Tunnels: 2 |                |                        |               |  |  |  |  |  |
| Active Calls<br>Resources                                                                    | Tunnel Name                                           | Tunnel Type    | Remote Tunnel Endpoint | Association   |  |  |  |  |  |
| 🗉 Voicemail                                                                                  | Site B                                                | L2TP           | 192.168.50.1           | None          |  |  |  |  |  |
| IP Networking                                                                                | RemoteD                                               | IPSec          | 192.168.56.1           | None          |  |  |  |  |  |
| Tunnels                                                                                      | Pause                                                 |                |                        |               |  |  |  |  |  |
|                                                                                              |                                                       |                | 08                     | :00:24 Online |  |  |  |  |  |

Figure 52: The Tunnels Menu

#### **Buttons**

The following buttons can appear on this screen:

| Button | Description                                                                                                    |
|--------|----------------------------------------------------------------------------------------------------|
| Pause  | Stops the screen from updating. The button label and function changes to <b>Resume</b> when the screen is paused. |
| Resume | Resumes updating screen in real time. When pressed, the button label and function changes to <b>Pause</b> .       |

#### **Related links**

IP Networking on page 115

### SSL VPN

Path: IP Networking > SSL VPN

This menu lists the SSL VPN services configured on the system and shows their current status.

| Н           | elp Snapshot LogOff Exit                               | About        |                                                                   |                |                 |                      |                |                |                       |                  |                       |                  |
|-------------|--------------------------------------------------------|--------------|-------------------------------------------------------------------|----------------|-----------------|----------------------|----------------|----------------|-----------------------|------------------|-----------------------|------------------|
| +<br>+<br>+ | System<br>Å Alarms (5)<br>Extensions (2)<br>Trunks (0) | Total Number | SSL VPN Services Total Number of Administered SSL VPN Services: 1 |                |                 |                      |                |                |                       |                  |                       |                  |
|             | Active Calls<br>Resources                              | Name         | Service<br>Status                                                 | Last<br>Connec | Last<br>Disconn | Tunnel IP<br>Address | Total<br>Misse | Total<br>Misse | Local TCP<br>Endpoint | Remote<br>TCP En | Local UDP<br>Endpoint | Remote<br>UDP En |
| Ð           | Voicemail<br>IP Networking                             | Service0     | In Ser                                                            |                |                 | 0.0.0.0              | 0              | 0              | 0.0.0.0:0             | 0.0.0.0:0        | 0.0.0.0:0             | 0.0.0.0:0        |
|             | IP Routes<br>■ ▶ <u>SSL VPN</u><br>Locations           |              |                                                                   |                |                 |                      |                |                |                       |                  |                       |                  |
|             |                                                        | Pause        | <u>S</u> elect                                                    | <u>S</u> et In | Fallback        |                      |                |                |                       |                  |                       |                  |

Figure 53: The SSL VPN Menu

#### **Buttons**

The following buttons can appear on this screen:

| Button            | Description                                                                                                    |
|-------------------|----------------------------------------------------------------------------------------------------|
| Pause             | Stops the screen from updating. The button label and function changes to <b>Resume</b> when the screen is paused. |
| Resume            | Resumes updating screen in real time. When pressed, the button label and function changes to <b>Pause</b> .       |
| Select            | Show details for the currently selected item.                                                                     |
| Set In Fallback   | Set the currently selected SSL VPN service into fallback status.                                                  |
| Clear In Fallback | Clear the currently selected SSL VPN service's fallback status.                                                   |

#### **Related links**

IP Networking on page 115

### Outdialer

#### Path: IP Networking > Outdialer

This menu lists the current and historic status of the IP Office outdialler application connected to the system.

#### **Outdialler Version**

The version of the outdialler server.

#### Totals

This section lists the cumulative total number of calls made during the outdialler session.

| Information                                    | Description                                                                          |
|------------------------------------------------|--------------------------------------------------------------------------------------|
| Total Number of Calls                          | The number of calls made by the outdialler since starting the session.               |
| Total Number of<br>Answered Calls              | The number of calls answered.                                                        |
| Total Number of<br>Abandoned Calls             | The number of calls not answered.                                                    |
| Total Number of Failed Calls                   | The number of calls that could not terminate on the target.                          |
| Total Number of Calls<br>Connected to an Agent | The number of calls that involved an agent.                                          |
| Total Number of<br>Managed Calls               | The number of calls which did not use predictive dialling, ie. calls made by agents. |
| Total Number of<br>Predictive Calls            | The number of calls made by predictive dialling.                                     |

#### Current

This section displays statistics for calls while this window is in the view. System Status updates the values every 5 seconds.

| Information                    | Description                                                                                                    |
|--------------------------------|----------------------------------------------------------------------------------------------------|
| Trunks                         | These are the total number of trunks that the dialer application can use. The adjacent pie chart shows these values as percentages of the number of trunks. |
| Idle Trunks                    | The number of idle trunks.                                                                                                    |
| Ringing Trunks                 | The number of ringing trunks.                                                                                                    |
| Connected Trunks               | The number of connected trunks and trunks in call wrap-up.                                                                                                  |
| Connected Calls                | The number of calls that answered and connected.                                                                                                    |
| Calls Connected to an<br>Agent | The number of calls currently connected to an agent. The adjacent pie chart shows this value as a percentage of the number of connected calls.              |
| Agents                         | The number of agents available or connected.                                                                                                    |
| Agents Connected               | The number of agents currently speaking to customers. This adjacent pie chart shows this value as a percentage of the number of agents.                     |

#### Buttons

The following buttons can appear on this screen:

| Button | Description                                                                                                    |
|--------|----------------------------------------------------------------------------------------------------|
| Pause  | Stops the screen from updating. The button label and function changes to <b>Resume</b> when the screen is paused. |

Table continues...

| Button  | Description                                                                                                    |
|---------|----------------------------------------------------------------------------------------------------|
| Resume  | Resumes updating screen in real time. When pressed, the button label and function changes to <b>Pause</b> .               |
| Print   | Prints all information available in the current screen (including any information currently scrolled off).                |
| Save As | Saves the information shown on the screen to a text file (TXT or CSV). You can only save trace screens as CSV text files. |

IP Networking on page 115

## **Chapter 11: Locations**

This menu shows details of the locations configured in the system and activity for those locations.

Note that the information shown is applicable only to the system to which System Status is connected. For example, for servers in the same network and configured with the same locations, the call counters are not shared or combined. Note also that the call counters are not preserved even if call control temporarily passes to another server using resilience.

Calls are only counted from their beginning. Therefore, calls taken over by a system providing resilience do not appear in the call count.

#### **Related links**

Locations on page 122

### Locations

This menu shows details of the locations configured in the system and activity for those locations.

| Help Snapshot LogOff About                                                                                                   |                |                                                     |               |                 |                  |             |                |                |                            |
|----------------------------------------------------------------------------------------------------|----------------|-----------------------------------------------------|---------------|-----------------|------------------|-------------|----------------|----------------|----------------------------|
| E System                                                                                                    |                |                                                     |               |                 |                  |             |                |                |                            |
| Alarms (1)<br>Configuration (0) A Service (1)                                                                                | Total Number o | Locations Total Number of Administered Locations: 2 |               |                 |                  |             |                |                |                            |
| Trunks (0)<br>Link (0)                                                                                                    | Name           | Subnet<br>Address                                   | Subnet Mask   | Parent Location | Total<br>Maximum | Total Calls | External Calls | Internal Calls | Last Date of<br>Congestion |
| Call Quality of Servic                                                                                                    | New York       | 192.168.42.0                                        | 255.255.255.0 |                 | Unlimited        | 0           | 0              | 0              |                            |
| 🖽 Security (0)                                                                                                    | London         | 192.168.43.0                                        | 255.255.255.0 |                 | Unlimited        | 0           | 0              | 0              |                            |
| Extensions (3)<br>Trunks (0)<br>Active Calls<br>Resources<br>Voicemail<br>IP Networking<br>IP Routes<br>SSL VPN<br>Locations |                |                                                     |               |                 |                  |             |                |                |                            |
| < III >                                                                                                    | Pause          | ar All Dynamic L                                    | ocations Test | Location API    | Close Locatio    | n API       |                |                |                            |

#### Figure 54: The Locations Menu

Note that the information shown is applicable only to the system to which System Status is connected. For example, for servers in the same network and configured with the same locations, the call counters are not shared or combined. Note also that the call counters are not preserved even if call control temporarily passes to another server using resilience.

Calls are only counted from their beginning. Therefore, calls taken over by a system providing resilience do not appear in the call count.

#### **Buttons**

The following buttons can appear on this screen:

| Button                         | Description                                                                                                    |
|--------------------------------|----------------------------------------------------------------------------------------------------|
| Pause                          | Stops the screen from updating. The button label and function changes to <b>Resume</b> when the screen is paused.                                                                                     |
| Resume                         | Resumes updating screen in real time. When pressed, the button label and function changes to <b>Pause</b> .                                                                                           |
| Clear All Dynamic<br>Locations | Third-party applications can use the system's location API to dynamically set<br>the location of extensions. This button clears the dynamic location information<br>currently held for all extension. |
| Close Location API             | Close the dynamic extension location API.                                                                                                    |
| Test Location API              | Test the location API by requesting the dynamic extension location information.                                                                                                    |

#### **Related links**

Locations on page 122

# Part 3: Tracing and Troubleshooting

## **Chapter 12: Tracing**

System Status can generate traces for particular calls, lines and extensions. It displays trace information at the bottom of the screen.

The Pause button and scroll bar enable you to view the information whilst the application continues to record new trace events. The Resume button displays all the events recorded when a trace is paused, as well as further new events as they occur.

Whilst displaying a trace, System Status provides options to Print and Save As. You can save a trace as either a TXT or CSV text file. If the trace is paused, System Status only saves or prints the currently displayed information.

This section provides examples and descriptions of traces generated for calls, lines and extensions.

If the viewer restarts during a trace, if the traced trunk/channel/extension/buttons remains valid, the viewer retains the trace from before loss of connection. System Status adds a line to the trace to indicate the restart.

#### **Related links**

Using Traces for Troubleshooting on page 125

### **Using Traces for Troubleshooting**

To diagnose problems with a call, it is generally best to trace the source of the call; e.g. trace the trunk for an incoming call or the extension for an outgoing call. By following this guideline, you will see all trace information from the very start of the call. The initial events often contain the most important diagnostic information. Since a trace also shows events relating to parties that are on the same call as the trunk or extension, a trace from a trunk or extension will allow you to see the whole history of the call.

#### **Related links**

Tracing on page 125

## **Chapter 13: Call Traces**

You can trace a call from the Call Details screen. The trace shows changes of state for the call and events relating to both ends of the call. For example, it indicates button presses on an extension or if a protocol message is sent or received for a trunk channel that is on the call. These events appear for as long as the extension or trunk remains associated with the call. For example, if one extension transfers a call to another, the trace shows the transfer carried out by the first extension and then events relating to the second extension.

#### **Related links**

Announcements on page 126

### Announcements

The system allows calls that are either queuing or alerting, to hear announcements. When the system plays an announcement, the current state of the call changes to Connected Announcement. The call remains in that state until either answered or cleared. System Status displays the type of announcement and details of the queued or alerting parties.

Example:

- 1. Call 37 is alerting at two extensions, as well as listening to Announcement 2 for the hunt group 'just two'.
- 2. Call 38 is queuing for the hunt group 'just two', as well as listening to Announcement 2 for the hunt group 'just two'.
- 3. Call 39 is queuing for the hunt group 'just two'.

| IP Office System Sta                                                                              | atu    | IP Office System Status |                |                |              |            |                        |                  |                       |                                                                                            |               |                  |                      |  |
|---------------------------------------------------------------------------------------------------|--------|-------------------------|----------------|----------------|--------------|------------|------------------------|------------------|-----------------------|--------------------------------------------------------------------------------------------|---------------|------------------|----------------------|--|
| Help Snapshot LogOff                                                                              | E      | xit Al                  | bout           |                |              |            |                        |                  |                       |                                                                                            |               |                  |                      |  |
| ⊐–System<br>⊡– <b>å</b> Alarms (11)                                                               |        |                         |                |                |              |            | Active                 | Calls: 3         |                       |                                                                                            |               |                  |                      |  |
| <ul> <li>Extensions (74)</li> <li>Trunks (10)</li> <li>Active Calls</li> <li>Resources</li> </ul> | ¢<br>F | Call<br>Ref 🛆           | Call<br>Length | Originator End | Party        |            | Current State          | Time in<br>State | Incoming Caller<br>ID | Destination End Party                                                                      | Current State | Time in<br>State | Connecte<br>d Caller |  |
|                                                                                                   |        | 37                      | 00:00:46       | Line: 9 H.323  | 192.168.42.1 | Channel: 1 | Connected Announcement | 00:00:35         | 604, BorisAeris       | Extn 6693, Extn6693<br>Extn 6694, Extn6694<br>Extn 4624, Extn4624<br>Announcement just two | Alerting Anno | 00:00:06         |                      |  |
|                                                                                                   |        | 38                      | 00:00:42       | Line: 9 H.323  | 192.168.42.1 | Channel: 2 | Connected Announcement | 00:00:31         | 280, Ken Tucky        | Group 302, just two<br>Announcement just two                                               | Queueing An   | 00:00:02         |                      |  |
|                                                                                                   |        | 39                      | 00:00:27       | Line: 9 H.323  | 192.168.42.1 | Channel: 3 | Connected Announcement | 00:00:15         | 299, Ben Becula       | Group 302, just two                                                                        | Queueing      | 00:00:07         |                      |  |
|                                                                                                   |        |                         |                |                |              |            |                        |                  |                       |                                                                                            |               |                  |                      |  |
|                                                                                                   |        | Pause                   | Dis            | connect        | Call Details | Aban       | doned Calls            |                  |                       |                                                                                            |               |                  |                      |  |
|                                                                                                   |        |                         |                |                |              |            |                        |                  |                       |                                                                                            | 18:4          | 6:38             | Online               |  |

The following trace shows the same call sequence, traced from the trunk from which the call originated:

|                             | ID Office System Status                                                                                                    |                 |
|-----------------------------|----------------------------------------------------------------------------------------------------|-----------------|
| FIVFIYFI                    | IP Office System Status                                                                                                    |                 |
| elp Snapshot LogOff E       | txit About                                                                                                    |                 |
| i System<br>1 🎒 Alarms (12) | Status Litization Summary Alarms                                                                                                    |                 |
| Extensions (74)             | H.323 Trunk Summary                                                                                                    | <u>^</u>        |
| Line: 1                     | IP Address: 192.168.42.1                                                                                                    | ~               |
| Line: 2                     | Trace Output - All Channels:                                                                                                    |                 |
| Line: 4                     | 2601/07/14/09 25-01/2ms Line = 9 Line Ref = 32840, Q-931 Message = Setup, Direction = To Switch, Calling Party Number = 604, Called Party Number = 302                                                                                                    |                 |
| Line: 5                     | 2601/07 14/03.20-024ms Life = 3, Charter Auduated, Charten i = 1, Can ret = 174, Life ret = 32040<br>2601/07 14/03.26-026ms Call Ret = 174, Originator States = Dialing, Type = Truck, Destination Type = none                                                                                                    |                 |
| Lines: 13 - 16              | 250/10714/0922-031ms Line = 9, Channel = 1, 0.931 Message = SetupAck, Call Ref = 174, Direction = From Switch<br>260/10714/0922-031ms Call Ref = 174, Orienter State = Longence Alerting, Tune = Tunet, Decidenting State = Oueue                                                                                                    |                 |
| Active Calls                | 2001/07 1+03.27-000m3 Can tet = 1 (rs, originatur state = incoming viewing, rype = indin, cestination state = adverting, rype = social<br>260/107 1+03.27-030m3 Can tet = 1 (rs, originatur state = incoming viewing, rype = indin, cestination state = adverting, rype = social                                                                                                    |                 |
|                             | 250/10714/09227-051ms Call Ref = 174, Originator State = Incoming Alerting, Type = Trunk, Destination State = Alerting, Type = Target List<br>26/10/1714/09227-051ms Call Ref = 174, Originator State = Incoming Alerting, Type = Trunk, Destination State = Alerting, Type = Target List                                                                                                    |                 |
|                             | 280/107 14:08:27-05/ms Call Ref = 174, Alerting, Extension = 4624, Button = 1                                                                                                    |                 |
|                             | 250/10714/0927-051ms Call Ref = 174, Alerting, Extension = 6694, Button = 1<br>260/10714/0925-347ws Line = 9 Line Ref = 3784, 0.031 Misseare = 541w, Direction = To Switch, Callion Party Number = 380, Called Party Number = 392                                                                                                    |                 |
|                             | 280/107 14:09:35-355ms Line = 9, channel Allocated, Channel ID = 2, Call Ref = 175, Line Ref = 32841                                                                                                    |                 |
|                             | 2601/07 14/09:35-353ms Call Ref = 175, Originator State = Dialing, Type = Trunk, Destination Type = none<br>2601/07, 14/09:35 269ms Line = 9, Champel = 2, Ogs Managemen = Statematic Acting Bef = 175, Direction = From Switch                                                                                                    |                 |
|                             | 260/107 14:05335-357ms Call Ref = 175, Originator State = Incoming Alerting, Type = Trunk, Destination State = Queueing, Type = Queue                                                                                                    |                 |
|                             | 250/10714/0936-360ms Line = 9, Channel = 2, 0.931 Message = Alerting, Call Ref = 175, Direction = From Switch                                                                                                    |                 |
|                             | 260/07 14:0537-37/ms Call Ref = 13, channel = juston message = connect, can ten = ref, precion = rein Switch                                                                                                    |                 |
|                             | 260/10714/0837-373ms Call Ref = 174, Originator State = Connected Announcement, Type = Trurk, Destination State = Alerting Announcement, Type = Target List<br>260/10714/0845-510mc Call Ref = 174, Originator State = Connected Announcement Tyme = Trurk, Destination State = Alerting Tyme = Target List                                                                                                    |                 |
|                             | 260/1071-100-1091/000 Call Ref = 173, originated state - contracted entractioners, type - toting contracted entracted entractioners, type - toting contracted entracted entracte |                 |
|                             | 250/10714/0845519ms Call Ref = 174, Alerting, Extension = 4624, Button = 1<br>260/10714/0845519ms Call Ref = 174, Alerting, Extension = 6694, Button = 1                                                                                                    |                 |
|                             | 2801/07 14:094-86-537ms Line = 9, Channel = 2, 0:331 Message = Connect, Call Ref = 175, Direction = From Switch                                                                                                    |                 |
|                             | 2501/07 14/08 46-539ms Call Ref = 175, Announcement = just two, Number = 1<br>2601/07 14/08 46-541ms Call Ref = 175, Contrators Table = Connected Announcement Tyne = Trunk: Destination State = Queueina Announcement Tyne = Queue                                                                                                    |                 |
|                             | 26/01/07 14:09:54-677ms Call Ref = 175, Originator State = Connected Announcement, Type = Trunk, Destination State = Queueing, Type = Queue                                                                                                    |                 |
|                             | 250/107 14:09:55-5649ms Line = 9, Line Ref = 32642, 0:931 Message = Setup, Direction = To Swirch, Calling Party Number = 299, Called Party Number = 302<br>250/107 14:09:55-5690ms Line = 9, Channel Allocated Channel D = 3. Call Ref = 176 Line Ref = 32842                                                                                                    |                 |
|                             | 26/01/07 14:09:55-661ms Call Ref = 176, Originator State = Dialling, Type = Trunk, Destination Type = none                                                                                                    |                 |
|                             | 250/107 14:09 55-566ms Line = 9, Channel = 3, 0:331 Message = SetupAck, Call Ref = 176, Direction = From Switch<br>250/107 14:09 55-656ms Call Ref = 176, Originator State = Incoming Alerting. Type = Trunk. Destination State = Queue                                                                                                    |                 |
|                             | 26/01/07 14:09:56-669ms Line = 9, Channel = 3, Q.931 Message = Alerting, Call Ref = 176, Direction = From Switch                                                                                                    |                 |
|                             | 2801/07 14:10:05-871ms Call Ref = 174, Originator State = Connected Announcement, Type = Trunk, Destination State = Alerting Announcement, Type = Target List<br>2801/07 14:10:05-871ms Call Ref = 174. Announcement = list two. Number = 2                                                                                                    |                 |
|                             | 26/01/07 14:10:06-681ms Line = 9, Channel = 3, Q.931 Message = Connect, Call Ref = 176, Direction = From Switch                                                                                                    |                 |
|                             | 2501/07 14:10:06-584ms Call Ref = 176, Announcement = just two, Number = 1<br>2601/07 14:10:06-584ms Call Ref = 176, Originator State = Connected Announcement Tyne = Trunk Destination State = Queueing Announcement Tyne = Queue                                                                                                    |                 |
|                             | 26/01/07 14:10:13-833ms Call Ref = 174, Originator State = Connected Announcement, Type = Trunk, Destination State = Alerting, Type = Target List                                                                                                    |                 |
|                             | 260/107 14:10:13-833ms Call Ref = 174, Alerting, Extension = 6693, Button = 1<br>260/107 14:10:13-833ms Call Ref = 174, Alerting, Extension = 4624, Button = 1                                                                                                    |                 |
|                             | 26/01/07 14:10:13-833ms Call Ref = 174, Alerting, Extension = 6694, Button = 1                                                                                                    |                 |
|                             |                                                                                                    |                 |
|                             |                                                                                                    |                 |
|                             |                                                                                                    |                 |
|                             |                                                                                                    |                 |
|                             | Trage Clear Ping Cal Details Print Save As                                                                                                    |                 |
|                             |                                                                                                    | 144042 Outre    |
|                             |                                                                                                    | rational Online |

IP Office supports both synchronous and asynchronous announcements. The examples in this section are typical of asynchronous announcements. For synchronous announcements, IP Office sets up a call between voicemail and a multicasting point. Each call that is listening to the same announcement connects to the same multicasting point.

The multicasting call is set up as soon as there is a call that will require it, even if it is not yet time to play the announcement. A multicasting call that is currently playing an announcement will show the announcement details and a state of 'Connected'. A multicasting call that is waiting to play an announcement will show the announcement details and a state of 'Waiting Announcement'.

The trace of a call hearing an announcement indicates the call reference of the multicasting call.

#### Example:

- 1. Call 47 is the multicasting call for Announcement 1 of the hunt group 'just one'. This announcement is being played on call 49, which is queuing for hunt group 'just one'.
- Call 49 is the multicasting call for Announcement 2 of the hunt group 'just two'. It has been created in readiness to play to call 45. Call 45 is alerting at two extensions. Announcement 1 of the hunt group 'just one' has already been played to it and it is waiting for Announcement 2 to begin.

| J IP Office System St                              | atus - F-O | 75-IP500-1 ( | 192.168.42.120)       |                |               |                       |                                                 |               |               | _ 8 ×                  |
|----------------------------------------------------|------------|--------------|-----------------------|----------------|---------------|-----------------------|-------------------------------------------------|---------------|---------------|------------------------|
| AVAYA                                              |            |              |                       | IP             | Office \$     | System                | Status                                          |               |               |                        |
| Help Snapshot LogOff                               | Exit Ab    | oout         |                       |                |               |                       |                                                 |               |               |                        |
| III-System<br>IIIIIIIIIIIIIIIIIIIIIIIIIIIIIIIIIIII |            |              |                       |                | Acti          | ve Calls: 4           |                                                 |               |               |                        |
| E-Extensions (74)<br>Trunks (10)                   | Call Ref   | Call Length  | Originator End Party  | Current State  | Time in State | Incoming<br>Caller ID | Destination End Party                           | Current State | Time in State | Connected<br>Caller ID |
| Active Calls     Resources                         | 45         | 00:00:30     | Line: 9 H.323 192.168 | Connected An   | 00:00:19      | 604, BorisAe          | Extn 6693, Extn6693<br>Extn 4624, Extn4624      | Alerting      | 00:00:12      |                        |
|                                                    | 47         | 00:00:12     | Line: 9 H.323 192.168 | Connected An   | 00:00:01      | 280, Ken Tuc          | Group 301, just one<br>Announcement Call Ref 49 | Queueing Ann  | 00:00:01      |                        |
|                                                    | 48         | 00:00:12     | Multicast             |                |               |                       | Announcement just one, N                        | Waiting Annou | 00:00:12      |                        |
|                                                    | 49         | 00:00:11     | Multicast             |                |               |                       | Announcement just one, N                        | Connected     | 00:00:01      |                        |
|                                                    |            |              |                       |                |               |                       |                                                 |               |               |                        |
|                                                    | Pause      | Disconne     | ct Call Details       | Abandoned Call | S             |                       |                                                 |               |               |                        |
|                                                    |            |              |                       |                |               |                       |                                                 |               | 18:54:50      | Online                 |

The following trace shows the same call sequence, traced from the trunk from which the calls originated:

| IP Office System Stat                                                                                                    | us - F-075-IP500-1 (192.168.42.120)                                                                                                    |  |
|----------------------------------------------------------------------------------------------------|----------------------------------------------------------------------------------------------------|--|
| avaya                                                                                                    | IP Office System Status                                                                                                    |  |
| Help Snapshot LogOff Ex                                                                                                    | kit About                                                                                                    |  |
| I System<br>I & Alarms (12)<br>I Extensions (74)<br>I Trunks (10)<br>Line: 1<br>Line: 2<br>Line: 3<br>Line: 5<br>▶ Line: 9<br>Line: 13 - 16<br>Active Calls<br>Resources | Strette       Litization Summary         P Address:       192168.42.1         Trace Output - All Channels:       2001107 14:1933-935ms: Line = 9, Line Ref = 32847, 0.931 Message = Setup, Direction = To Switch, Calling Party Number = 604, Called Party Number = 301         2001107 14:1933-949ms: Line = 9, Channel Holocated, Channel De 1, Cal Ref = 168, Line Ref = 32847       2001107 14:1933-949ms: Line = 9, Channel = 1, 0.931 Message = Setup, All Ref = 166, Direction = From Switch         2001107 14:1933-949ms: Line = 9, Channel = 1, 0.931 Message = SetupAR, Call Ref = 166, Direction = From Switch       2001107 14:193-9459ms: Line = 9, Channel = 1, 0.931 Message = SetupAR, Call Ref = 166, Direction = From Switch         2001107 14:193-9459ms: Line = 9, Channel = 1, 0.931 Message = SetupAR, Dyree = Trunk, Destination State = Alerting, Type = Target List       2001107 14:193-9459m         2001107 14:193-9459ms       Call Ref = 168, Originator State = Inoming Alerting, Type = Trunk, Destination State = Alerting, Call Ref = 186, Direction = From Switch         2001107 14:193-9459ms       Call Ref = 188, Originator Type = Multicast, Destination State = Connected All Type = Announcement 1992         2001107 14:194-949ms       Call Ref = 188, Originator State = Connected All Type = Toruk, Destination State = Alerting Announcement 1992         2001107 14:194-949ms       Call Ref = 188, Originator State = Diale Message = Setup, Direction = From Switch         2001107 14:194-940ms       Call Ref = 188, Originator State = Diale Missage = SetupAll Type = Toruk, Destination State = Calling All Type = Toruk         200 |  |
|                                                                                                    | 14:20:05 0                                                                                                    |  |

Call Traces on page 126

## **Chapter 14: Extension Traces**

You can trace all or any selection of appearance buttons on an extension. For extensions without appearance buttons, you can trace all or any calls currently associated with the extension.

The trace for an extension will show events relating to that extension (e.g. button presses) and traces of all calls associated with the selected buttons, for as long as they are associated.

The trace information for a call which is associated with an extension button will show the same information as for a call traced from the Call Details screen. In other words, it will show changes of state for that call and events relating to both ends of the call.

#### **Related links**

Incoming Outside Call on page 130 Extension Button Selection on page 132 Call Disconnected by Internal User on page 135 Call Disconnected by Outside Caller on page 137

### **Incoming Outside Call**

#### **Disconnected by Outside Caller**

The following example shows an incoming call answered and then dropped by the outside caller:

| 🗾 IP Office System Status -                                                                               | Australia (192.16                                                                                                    | 8.42.9)                                                                                                    |                                                                                                    |                                                                                                    |                                                                                      |                                                                                            |                                |          | _ 🗆 ×  |  |  |  |
|----------------------------------------------------------------------------------------------------|----------------------------------------------------------------------------------------------------|----------------------------------------------------------------------------------------------------|----------------------------------------------------------------------------------------------------|----------------------------------------------------------------------------------------------------|--------------------------------------------------------------------------------------|--------------------------------------------------------------------------------------------|--------------------------------|----------|--------|--|--|--|
| AVAVA                                                                                                    |                                                                                                    |                                                                                                    |                                                                                                    | IP Of                                                                                                    | fice System                                                                          | Status                                                                                     |                                |          |        |  |  |  |
| Help Snapshot LogOff Exit                                                                                 | About                                                                                                    |                                                                                                    |                                                                                                    |                                                                                                    |                                                                                      |                                                                                            |                                |          |        |  |  |  |
| ■ System<br>■ Alarms (0)                                                                                  |                                                                                                    | Extension Status                                                                                                    |                                                                                                    |                                                                                                    |                                                                                      |                                                                                            |                                |          |        |  |  |  |
| ■ Extensions (12)<br>209<br>≥10<br>211<br>3001<br>3002<br>3003<br>3004<br>3008<br>3008<br>3009<br>3010    | Extension Numbe<br>Module:<br>Port:<br>Current User Ext<br>Current User Nar<br>Forwarding:<br>Twinning:<br>Do Not Disturb:                                                                                                    | r:<br>ension Number:<br>ne:                                                                                                    | 210<br>Control Unit - DS<br>2<br>5410<br>210<br>Extn210<br>Off<br>Off<br>Off                                                                                                    | Ports                                                                                                    |                                                                                      |                                                                                            |                                |          |        |  |  |  |
| 3011<br>3012<br>Trunks (7)<br>Lines: 1 - 4<br>Line: 25<br>Line: 50<br>Actine Calls                        | Message Waiting:<br>Number of New Messages:<br>Phone Manager Type:<br>Button Number Button Type                                                                                                    |                                                                                                    | Off<br>0<br>None<br>Call Ref                                                                                                    | Other Party on Call                                                                                                    |                                                                                      |                                                                                            |                                |          |        |  |  |  |
| Resources                                                                                                 | 2<br>3                                                                                                    | CA<br>CA<br>CA                                                                                                    |                                                                                                    | Idle<br>Idle<br>Idle                                                                                                    | 00:00:26                                                                             |                                                                                            |                                |          |        |  |  |  |
| Call rings at Ext 210<br>Extension 210 answers<br>call<br>Caller hangs up<br>Ext 210 goes back on<br>hook | Trace Output - All E<br>26/01/07 11:48:52-<br>26/01/07 11:48:54-<br>26/01/07 11:48:54-<br>26/01/07 11:48:54-<br>26/01/07 11:48:58-<br>26/01/07 11:48:58-<br>26/01/07 11:48:58-<br>26/01/07 11:48:58-<br>26/01/07 11:48:58-<br>26/01/07 11:48:58- | uttons:<br>116ms Call Ref = 1<br>117ms Call Ref = 1<br>207ms Extension -<br>316ms My buttons<br>316ms Call Ref = 1<br>724ms My buttons<br>724ms Call Ref = 1<br>744ms Extension -<br>746ms Extension -<br>750ms Extension - | 18, Originator State -<br>18, Originator State -<br>210, Switchhook, -<br>= 1, Call Ref = 18, -<br>18, Answered, Exte -<br>= 1, Call Ref = 18, -<br>18, Disconnect from<br>= 10, Button = 1, idi<br>= 210, State = Busy<br>= 210, State = Ixile | Incoming Alerting, Typ<br>n = 210, Button = 1<br>Status = Off<br>Vriginator State = Conne<br>ssion = 210<br>Originator State = Cleari<br>Originator State = Cleari<br>Originator End<br>nnected<br>e<br>Wirap Up | e = Trunk, Destination Sta<br>cted, Type = Trunk, Desti<br>ng, Type = Trunk, Destina | te = Alerting, Type = Target<br>nation State = Connected, T<br>tion State = Connected, Typ | List<br>ype = User<br>e = User |          |        |  |  |  |
|                                                                                                    | Tra <u>c</u> e Clear                                                                                                    | <u>P</u> ause <u>B</u> a                                                                                                    | ck <u>C</u> ali Detai                                                                                                    | s <u>P</u> rint                                                                                                    | Save As                                                                              |                                                                                            |                                | 11:49:27 | Online |  |  |  |

- The outside call rings at extension 210.
- Extension 210 answers the call.
- The outside call (originator of the call) hangs up.
- Extension 210 goes back on hook.

#### **Disconnected by System User**

The following example details an incoming call answered and dropped by an internal user.

| 🔝 IP Office System St                                   | atus - Austr | alia (192.168.4                    | 12.9)                                     |                                        |                                     |                      |                      |                         | _ 🗆 X     |
|---------------------------------------------------------|--------------|------------------------------------|-------------------------------------------|----------------------------------------|-------------------------------------|----------------------|----------------------|-------------------------|-----------|
| AVAYA                                                   |              |                                    |                                           | IP O                                   | ffice Sys                           | stem Stat            | tus                  |                         |           |
| Help Snapshot LogOff                                    | f Exit Abou  | ıt                                 |                                           |                                        |                                     |                      |                      |                         |           |
| System                                                  |              |                                    |                                           |                                        | F. d                                | 04-4                 |                      |                         |           |
| <ul> <li>Alarms (0)</li> <li>Extensions (12)</li> </ul> |              |                                    |                                           |                                        | Extension                           | Status               |                      |                         |           |
| 209                                                     | Extension    | Number:                            |                                           | 210                                    |                                     |                      |                      |                         | <u> </u>  |
| ≥ 210                                                   | Module:      |                                    |                                           | Control Unit - DS                      | Ports                               |                      |                      |                         |           |
| 211                                                     | Port:        | _                                  |                                           | 2                                      |                                     |                      |                      |                         |           |
| 3001                                                    | Telephone    | e Type:                            |                                           | 5410                                   |                                     |                      |                      |                         |           |
| 3002                                                    | Current U:   | ser Extension Nu                   | mber:                                     | 210                                    |                                     |                      |                      |                         |           |
| 3004                                                    | Current U    | ser Name:                          |                                           | Extn210                                |                                     |                      |                      |                         |           |
| 3008                                                    | Forwardin    | g:                                 |                                           | Off                                    |                                     |                      |                      |                         |           |
| 3009                                                    | Twinning:    |                                    |                                           | Off                                    |                                     |                      |                      |                         |           |
| 3010                                                    | Do Not Dis   | sturb:                             |                                           | Off                                    |                                     |                      |                      |                         |           |
| 3011                                                    | Message \    | Waiting:                           |                                           | Off                                    |                                     |                      |                      |                         |           |
| 3012                                                    | Number of    | New Messages:                      |                                           | 0                                      |                                     |                      |                      |                         |           |
| Outside call rings Ext                                  | Phone Mar    | nager Type:                        |                                           | None                                   |                                     |                      |                      |                         |           |
| 210                                                     | Dutter       | Dutter Turn C                      | - 110-6                                   |                                        | Time in Chaba                       | Colline Musicher au  | Diversion            |                         |           |
| Ext 210 answers call                                    | Number       | button type c                      |                                           | current state                          | Time in State                       | Called Number of     | Direction            | Other Party on Call     |           |
|                                                         |              | CA                                 |                                           | Idle                                   | 00:00:15                            |                      |                      |                         | -         |
| Resources                                               | Ace Ottou    | t - All Buttons:                   |                                           |                                        |                                     |                      | •<br>•               |                         |           |
| Ext 210 hangs up                                        | 26001/07 00  | 23:51-362ms C                      | all Ref = 31,                             | Originator State :                     | = Incoming Alerting                 | g, Type = Trunk, Des | tination State = Al  | erting, Type = Target L | _ist      |
| Elik E to hango ap                                      | 26/01/07 07: | 23:51-363ms C                      | all Ref = 31,                             | Alerting, Extension                    | on = 210, Button =                  | :1                   |                      |                         |           |
|                                                         | 26/01/07 07: | :23:53-260ms E                     | dension = 2                               | 10, Switchhook,                        | Status = Off                        |                      |                      |                         |           |
| Outside call is                                         | 26/01/07/07: | :23:53-274ms M<br>:23:53-274ms C   | y buttons = 1<br>all Ref = 31             | 1, Call Ret = 31, (<br>Answered, Exter | Driginator State = i<br>nsion = 210 | Connected, Type = 1  | runk, Destination :  | State = Connected, Ty   | pe = User |
| disconnected                                            | 26/01/07 07: | :23:55-246ms E                     | dension = 2                               | 10, Switchhook,                        | Status = On                         |                      |                      |                         |           |
|                                                         | 26/01/07 07: | :23:55-250ms M                     | y buttons = "                             | 1, Call Ref = 31, 0                    | Originator State = (                | Connected, Type = 1  | frunk, Destination : | State = Clearing, Type  | = User    |
| Ext 210 goes back on                                    | 26/01/07 07: | :23:55-250ms C                     | all Ref = 31,                             | Disconnect from                        | Destination End                     |                      |                      |                         |           |
| hook                                                    | 26/01/07 07: | :23:55-253ms E<br>:23:55-275ms E   | ctension = 2<br>dension = 2               | 10,State = Disco<br>10 Button = 1 Idi  | nnected<br>Ie                       |                      |                      |                         |           |
|                                                         | 26/01/07 07: | :23:55-277ms E:<br>:23:57-279ms E: | tension = 2<br>tension = 2<br>tension = 2 | 10, State = Busy<br>10, State = Idle   | Wrap Up                             | - 1                  | -                    |                         |           |
|                                                         | Trace Clea   | r <u>P</u> ause                    | Back                                      | <u>C</u> all Detai                     | is <u>P</u> rint                    | Save As              |                      |                         |           |
|                                                         |              |                                    |                                           |                                        |                                     |                      |                      | 07:24:12                | Online    |

- The outside call (originator) rings at extension 210.
- Extension 210 (destination end) answers the call.
- Extension 210 hangs up.
- The outside call is disconnected.
- Extension 210 goes back on hook.

Extension Traces on page 130

### **Extension Button Selection**

System Status can trace the buttons on a particular extension. The following example details a trace of button activity at an extension:

| 🗊 IP Office System Status           | - Australia (192.168.42.9)                                              |                                                                           |                                |                                                  | ×                   |
|-------------------------------------|-------------------------------------------------------------------------|---------------------------------------------------------------------------|--------------------------------|--------------------------------------------------|---------------------|
| AVAVA                               |                                                                         | IP                                                                        | Office Syste                   | m Status                                         |                     |
| Help Spanshot LogOff Ex             | t About                                                                 |                                                                           |                                |                                                  |                     |
|                                     |                                                                         |                                                                           |                                |                                                  |                     |
| <ul> <li>Alarms (0)</li> </ul>      |                                                                         |                                                                           | Extension S                    | tatus                                            |                     |
| Extensions (12)                     | Extension Number:                                                       | 209                                                                       |                                |                                                  |                     |
| 210                                 | Module:                                                                 | Control Unit - DS Ports                                                   |                                |                                                  |                     |
| 211                                 | Port:                                                                   | 1                                                                         |                                |                                                  |                     |
| 3001                                | Telephone Type:                                                         | 5410                                                                      |                                |                                                  |                     |
| 3002                                | Current User Extension Number:                                          | 209<br>Evto200                                                            |                                |                                                  |                     |
| 3004                                | Forwarding:                                                             | Off                                                                       |                                |                                                  |                     |
| 3008                                | Twinning:                                                               | Off                                                                       |                                |                                                  |                     |
| 3010                                | Do Not Disturb:                                                         | Off                                                                       |                                |                                                  |                     |
| 3011                                | Message Waiting:                                                        | Off                                                                       |                                |                                                  |                     |
| 3012                                | Number of New Messages:                                                 | 0                                                                         |                                |                                                  | _                   |
| Active Calls                        | Phone Manager Type:                                                     | None                                                                      |                                |                                                  |                     |
| Resources                           | Button Number Button Type                                               | Call Ref Current State                                                    | Time in State                  | Calling Number or Called Direction               | Other Party on Call |
| Call rings in to IP Office          |                                                                         |                                                                           |                                | Number                                           | <b>•</b>            |
|                                     | Trace Output - All Buttons:<br>DSI01/07/11/33/51_916ms_Call Ref -       | 3 Originator State - Ringback Type                                        | - User Destination State - A   | Jerting Type - Terget List                       |                     |
| Call rings at Ext 209               | 26/01/07 11:33:51-917ms Call Ref =                                      | 3, Alerting, Extension = 209, Button =                                    | 1                              | ierting, rype – raiger List                      |                     |
| Fut 200 sussess the sell            | 26/01/07 11:33:53-985ms Extension                                       | = 209, Pressed Programmed Button,                                         | Button Number = 1, Label = /   | Appearance                                       |                     |
| Ext 209 answers the call            | 26/01/07 11:33:53-996ms My buttor<br>26/01/07 11:33:53-996ms Call Ref = | 3, Answered, Extension = 209                                              | connected, Type = User, De     | stination State = Connected, Type = Oser         |                     |
| First 200 meeting the sealling      | 26/01/07 11:33:59-298ms Extension                                       | = 209, Pressed Programmed Button,                                         | Button Number = 4, Label = 0   | Call Park                                        |                     |
| Ext 209 parks the call on<br>park 1 | 26/01/07 11:33:59-307ms Extension<br>26/01/07 11:33:59-310ms Extension  | i = 209, State = Busy<br>i = 209, Button = 1, Idle                        |                                |                                                  |                     |
|                                     | 26/01/07 11:33:59-312ms Extension                                       | = 209, State = Busy Wrap Up                                               |                                |                                                  |                     |
| Fut 200 takes the call off          | 26/01/07 11:34:01-315ms Extension                                       | i = 209, State = Idle                                                     | Putton Number = 4. Lebel = (   | Call Davk                                        |                     |
| of Park 1                           | 26/01/07 11:34:03-309ms Call Ref =                                      | 3, Originator State = Connected, Typ                                      | e = User, Destination State =  | Connected, Type = User                           |                     |
|                                     | 26/01/07 11:34:08-385ms Extension                                       | = 209, Pressed Fixed Feature, Buttor                                      | n = Transfer                   |                                                  |                     |
| Ext 209 pushes Transfer             | 26,01,07 11:34:08-391ms My buttor<br>26,01,07 11:34:08-394ms Extension  | is = 1, Call Ret = 3, Originator State =<br>i = 209, State = Busy Wrap Up | Holding, Type = User, Destin   | ation State = Held for Transfer/Conference, Type | e = User            |
|                                     | 26/01/07 11:34:08-404ms Extension                                       | i = 209, State = Idle                                                     |                                |                                                  |                     |
| Ext 209 hangs up                    | 26/01/07 11:34:08-428ms Call Ref =<br>26/01/07 11:34:10-413ms Extension | 4, Originator State = Seized, Type = I<br>= 209 Digit dialed Digit = 2    | Jser, Destination Type = non   | e                                                |                     |
| · · ·                               | 26/01/07 11:34:10-416ms My buttor                                       | is = 2, Call Ref = 4, Originator State =                                  | Dialling, Type = User, Destina | ation Type = none                                |                     |
|                                     | 26/01/07 11:34:10-800ms Extension                                       | i = 209, Digit dialed, Digit = 1                                          |                                |                                                  |                     |
|                                     | 26/01/07 11:34:12-486ms Call Ref =                                      | 4, Alerting, Extension = 210, Button =                                    | 1                              |                                                  |                     |
|                                     | 26/01/07 11:34:12-488ms My buttor                                       | is = 2, Call Ref = 4, Originator State =                                  | Ringback, Type = User, Dest    | ination State = Alerting, Type = Target List     |                     |
|                                     | 26/01/07 11:34:14-847ms Extension<br>26/01/07 11:34:14-858ms Extension  | i = 209, Pressed Fixed Feature, Buttor<br>i = 209, Button = 1, Idle       | n = Transfer                   |                                                  |                     |
|                                     | 26/01/07 11:34:14-882ms Extension                                       | = 209, State = Busy                                                       |                                |                                                  |                     |
|                                     | 26/01/07 11:34:14-884ms Extension<br>26/01/07 11:34:14-886ms Extension  | i = 209, Button = 2, Idle<br>i = 209, State = Busy Mran Lin               |                                |                                                  |                     |
|                                     | 26/01/07 11:34:16-888ms Extension                                       | i = 209, State = Idle                                                     |                                |                                                  |                     |
|                                     | L                                                                       |                                                                           |                                |                                                  |                     |
|                                     | Trace Clear Pause E                                                     | ack Call Details Print                                                    | . Save As                      |                                                  |                     |
|                                     |                                                                         |                                                                           |                                |                                                  |                     |
|                                     |                                                                         |                                                                           |                                |                                                  | 11:35:35 Online     |

- A call rings at extension 209.
- Extension 209 answers by pressing a call appearance.
- Extension 209 parks the call on Park 1.
- Extension 209 takes the call off Park 1.
- Extension 209 selects the Transfer button.
- Extension 209 dials extension 210 and selects the Transfer button again.
- Extension 209 hangs up.

Many trace events relating to an extension that has appearance buttons, will indicate a button number against the event. When troubleshooting, this allows you to understand why, for example; a call alerted on a particular extension.

If you are tracing from the **Extension Status** screen, you also see **My buttons** marked against call state changes.

| 🗊 IP Office System State                       | us - F-075-IP50   | 0-1 (192.16                         | 3.42.120)                                  |                                                  |                                     |                                           |                          |                     |  |  |  |  |
|------------------------------------------------|-------------------|-------------------------------------|--------------------------------------------|--------------------------------------------------|-------------------------------------|-------------------------------------------|--------------------------|---------------------|--|--|--|--|
| AVAYA                                          |                   |                                     |                                            | IP Off                                           | ice Systen                          | n Status                                  |                          |                     |  |  |  |  |
| Help Snapshot LogOff Ex                        | it About          |                                     |                                            |                                                  |                                     |                                           |                          |                     |  |  |  |  |
| 🛨 System 📤<br>🗄 🏝 Alarms (12)                  |                   | Extension Status                    |                                            |                                                  |                                     |                                           |                          |                     |  |  |  |  |
| Extensions (74)<br>4624                        | Extension Nun     | nber:                               | 6693                                       |                                                  |                                     |                                           |                          |                     |  |  |  |  |
| 6666                                           | Slot:             |                                     | 3                                          |                                                  |                                     |                                           |                          |                     |  |  |  |  |
| 6667                                           | Port:             |                                     | 1                                          |                                                  |                                     |                                           |                          |                     |  |  |  |  |
| 6668                                           | Telephone Typ     | oe:                                 | 6424                                       |                                                  |                                     |                                           |                          |                     |  |  |  |  |
| 6670                                           | Current User B    | Extension Numbe                     | r: 6693                                    |                                                  |                                     |                                           |                          |                     |  |  |  |  |
| 6671                                           | Current User 1    | Name:                               | Extn6693                                   |                                                  |                                     |                                           |                          |                     |  |  |  |  |
| 6672                                           | Forwarding:       |                                     | Off                                        |                                                  |                                     |                                           |                          |                     |  |  |  |  |
| 6673                                           | Twinning:         |                                     | Off                                        |                                                  |                                     |                                           |                          |                     |  |  |  |  |
| 6674                                           | Do Not Disturk    | C                                   | Off                                        |                                                  |                                     |                                           |                          |                     |  |  |  |  |
| 6676                                           | Message Wait      | ing:                                | On                                         |                                                  |                                     |                                           |                          |                     |  |  |  |  |
| 6677                                           | Number of Ne      | w Messages:                         | 14                                         |                                                  |                                     |                                           |                          |                     |  |  |  |  |
| 6678                                           | Phone Manage      | er Type:                            | None                                       |                                                  |                                     |                                           |                          |                     |  |  |  |  |
| Call alerts on Button 1                        |                   | I                                   |                                            |                                                  |                                     |                                           |                          |                     |  |  |  |  |
| (Ext 6693) and Button<br>5 (Evt 4624) Evt 4624 | Button Number     | Button Type                         | Call Ref                                   | Current State                                    | Time in State                       | Calling Number or                         | Direction                | Other Party on Call |  |  |  |  |
| is a Bridged                                   | 1                 | CA                                  |                                            | Idle                                             | 00:01:37                            |                                           |                          |                     |  |  |  |  |
| Appearance for Ext                             | 2                 | CA                                  |                                            | Idle                                             |                                     |                                           |                          |                     |  |  |  |  |
| 6693                                           | 3                 | CA                                  |                                            | ldle                                             |                                     |                                           |                          |                     |  |  |  |  |
| 6686                                           | 8                 | BA                                  |                                            | Idle                                             |                                     |                                           |                          |                     |  |  |  |  |
| 6687                                           | 9                 | LA                                  |                                            | Idle                                             |                                     |                                           |                          |                     |  |  |  |  |
| 6688                                           |                   |                                     |                                            |                                                  |                                     |                                           |                          |                     |  |  |  |  |
| 6689                                           | Virace Output - A | Il Buttons:<br>12.059ma Call R      | of = 192. Originate                        | or State – Incoming Ale                          | ating Tune - Trunk De               | astination State – Alerti                 | na Tune – Teraet List    |                     |  |  |  |  |
| Ext 4624 answers the                           | 26/01/07 15:38:0  | 02-058ms Call R<br>02-058ms Call R  | ef = 192, Oliginati<br>ef = 192, Alerting, | , Extension = 4624, Bu                           | tton = 5                            | estination state - Alerti                 | ig, type – targer List   |                     |  |  |  |  |
| call, so Button 1 goes                         | 26/01/07 15:38:0  | 02-058ms Call R                     | ef = 192, Alerting                         | Extension = 6693, Bu                             | tton = 1                            |                                           |                          |                     |  |  |  |  |
| to state 'In Use                               | 26/01/07 15:38:0  | 09-699ms Exten<br>19 702ms Mulau    | sion = 4624, Swit<br>Hone = 1. Cell Rei    | chhook, Status = Off<br>f = 192, Originator Stat | e – Incomina Alertina               | Tuna – Trunk Destinati                    | on State – Alertina, Tur | e – Lleer           |  |  |  |  |
| becomes idle                                   | 26/01/07 15:38:0  | 09-705ms Exten                      | sion = 6693, State                         | e = Busy Wrap Up                                 | c - incoming Aicruing,              | rype – manic, bestinati                   | Should - Alcrung, Typ    | 0.000               |  |  |  |  |
|                                                | 26/01/07 15:38:0  | 09-706ms Exten                      | sion = 6693, State                         | e = Idle                                         |                                     |                                           |                          |                     |  |  |  |  |
| The caller clears                              | 26/01/07 15:38:0  | 09-716ms Exten<br>09-720ms Line -   | sion = 6693, Butto<br>9. Chennel = 1. C    | n = 1, State = In Use E<br>931 Message = Conn    | ilsewhere<br>eat Cell Ref = 192 Div | ection - From Switch                      |                          |                     |  |  |  |  |
| state is reported since                        | 26/01/07 15:38:0  | 09-725ms Mybu                       | ttons = 1, Call Ret                        | f = 192, Originator Stat                         | e = Connected, Type =               | Trunk, Destination Sta                    | te = Connected, Type =   | = User              |  |  |  |  |
| the call is still being                        | 26/01/07 15:38:0  | 09-725ms Call R                     | ef = 192, Answer                           | ed, Extension = 4624                             |                                     |                                           |                          |                     |  |  |  |  |
| tracked by the call                            | 26/01/07 15:38:2  | 22-867ms Exten                      | sion = 4624, Swit                          | chhook, Status = On<br>(= 400, Originator Stat   | a - Connected Tune -                | Turnic Destinction Oter                   | ka – Classing Tuna – U   |                     |  |  |  |  |
| the state is marked as                         | 26/01/07 15:38:2  | 22-009mis iwybu<br>22-869mis Call R | aons = 1, call rei<br>ef = 192, Disconn    | ect from Destination E                           | e – connecteu, i ype =<br>nd        | <ul> <li>munk, Destination Sta</li> </ul> | ie – cleanng, rype = U:  | 201                 |  |  |  |  |
| 'My buttons=1'                                 | 26/01/07 15:38:   | 22-884ms Exten                      | sion = 6693, Butto                         | on = 1, Idle                                     |                                     |                                           |                          |                     |  |  |  |  |
| 6704                                           | /                 |                                     |                                            |                                                  |                                     |                                           |                          |                     |  |  |  |  |
| With the call cleared,                         |                   |                                     |                                            |                                                  |                                     | 1                                         |                          |                     |  |  |  |  |
| Button 1 returns to idle 📈                     | Trace Clear       | Pause                               | <u>B</u> ack <u>G</u>                      | all Details                                      | <u>S</u> ave As                     | J                                         |                          |                     |  |  |  |  |
|                                                |                   |                                     |                                            |                                                  |                                     |                                           |                          | 15:39:46 Online     |  |  |  |  |

In some cases, a call may alert on more than one button on the same extension. For example, the extension might have a line appearance for the line originating the call and a coverage appearance for the destination of the call. In this case, the trace only shows the first alerting button.

| 💵 IP Offic    | e Syste               | m Sta    | atus | - F-075-IP500        | )-1 (192.168                         | 3.42.120)                               |                                               |                                                    |                                               |                        |                          |
|---------------|-----------------------|----------|------|----------------------|--------------------------------------|-----------------------------------------|-----------------------------------------------|----------------------------------------------------|-----------------------------------------------|------------------------|--------------------------|
| AVA           | 4Y/                   | 4        |      |                      |                                      |                                         | IP Offi                                       | ice Systen                                         | n Status                                      |                        |                          |
| Help Snaps    | shot Log              | jOff B   | Exit | About                |                                      |                                         |                                               |                                                    |                                               |                        |                          |
| 6696<br>6697  |                       |          |      |                      |                                      |                                         |                                               | Extension Stat                                     | 115                                           |                        |                          |
| 6698          |                       |          |      |                      |                                      |                                         |                                               | Extension 3tat                                     | us                                            |                        |                          |
| 6699          |                       |          |      | Extension Numi       | oer:                                 | 6728                                    |                                               |                                                    |                                               |                        |                          |
| 6700          |                       |          |      | Module:              |                                      | 6                                       |                                               |                                                    |                                               |                        |                          |
| 6702          |                       |          |      | Port:                |                                      | 20                                      |                                               |                                                    |                                               |                        |                          |
| 6703          |                       |          |      | Telephone Type       | 8:                                   | 6424                                    |                                               |                                                    |                                               |                        |                          |
| 6704          |                       |          |      | Current User E:      | dension Number                       | r: 6728                                 |                                               |                                                    |                                               |                        |                          |
| 6705          |                       |          |      | Current User N       | ame:                                 | Extn6728                                |                                               |                                                    |                                               |                        |                          |
| 6706          |                       |          |      | Forwarding:          |                                      | Off                                     |                                               |                                                    |                                               |                        |                          |
| 6707          |                       |          |      | Twinning:            |                                      | Off                                     |                                               |                                                    |                                               |                        |                          |
| 6709          |                       |          |      | Do Not Disturb:      |                                      | Off                                     |                                               |                                                    |                                               |                        |                          |
| 6710          |                       |          |      | Message Waitir       | ng:                                  | On                                      |                                               |                                                    |                                               |                        |                          |
| 6711          |                       |          |      | Number of New        | Messages:                            |                                         |                                               |                                                    |                                               |                        |                          |
| 6712          |                       |          |      | Phone Manager        | Type:                                | None                                    |                                               |                                                    |                                               |                        |                          |
| 6713          |                       |          |      |                      |                                      |                                         |                                               |                                                    |                                               |                        |                          |
| 6714          |                       |          |      | Button Number        | Button Type                          | Call Ref                                | Current State                                 | Time in State                                      | Calling Number or                             | Direction              | Other Party on Call      |
| 6716          |                       |          |      | 1                    | CA                                   |                                         | Idle                                          |                                                    | Calica Namber                                 |                        |                          |
| 6717          |                       |          |      | 2                    | CA                                   |                                         | Idle                                          |                                                    |                                               |                        |                          |
| 6718          |                       |          |      | 3                    | CA                                   |                                         | Idle                                          |                                                    |                                               |                        |                          |
| 6719          |                       |          |      | 4                    | LA                                   | (1) 201                                 | In Use Elsewhere                              | 00:00:14                                           |                                               |                        |                          |
| A call alerts | s on the              |          |      | 6                    | CC                                   | (1) 201                                 | Connected                                     | 00:00:14                                           |                                               | Incoming               | Line: 13 Slot: 4 Port: 9 |
| line appear   | ance                  |          |      | Turne Ordenda Al     | D:#                                  |                                         |                                               |                                                    |                                               |                        |                          |
| 6723          |                       |          |      | Pace Output - Al     | Buttons:<br>9-137ms Call Re          | ef = 201. Originat                      | or State = Incoming Ale                       | rting Type = Trunk De                              | stination State = Alerti                      | na Type = Taraet List  |                          |
| 6724          |                       |          |      | 26/01/07 15:51:0     | 9-138ms Call Re                      | ef = 201, Alerting                      | , Extension = 6693, But                       | tton = 1                                           |                                               | ng, ngo - nargor zior  |                          |
| Later, it als | so alerts             | ; on     |      | 26/01/07 15:51:0     | 9-1 38m s Call Re                    | ef = 201 , Alerting                     | Extension = 6728, But                         | tton = 4                                           |                                               |                        |                          |
| the covera    | ge                    |          |      | 26/01/07 15:51:0     | 9-138ms Call Re<br>0.058ma Enterna   | ef = 201, Alerting                      | , Extension = 4624, But                       | tton = 5<br>n. Butten Muscher - 6 I                | lehel - Ceuerene Ann                          |                        |                          |
| appearanc     | e (wher               | e it     |      | 26/01/07 15:51:2     | 2-056mis Externs<br>2-069mis Call Re | sion = 6726, Pres<br>ef = 201. Originat | sed Programmed Bullo<br>or State = Connected. | rn, bullon Number = 6,1<br>Type = Trunk. Destinati | caper = coverage App<br>on State = Connected. | earance<br>Type = User |                          |
| the line and  | eu), so tr<br>nearanc | nat<br>o |      | 26/01/07 15:51:2     | 2-069ms Call Re                      | ef = 201, Answer                        | ed, Extension = 6728                          | .,,                                                |                                               | .,,                    |                          |
| shows 'In L   | Jse                   |          | /    | 26/01/07 15:51:2:    | 2-073ms Extens                       | sion = 6728, Butto                      | on = 4, State = In Use E                      | ilsewhere                                          |                                               |                        |                          |
| Elsewhere     | '. 'My                |          | 1    |                      |                                      |                                         |                                               |                                                    |                                               |                        |                          |
| buttons' sh   | nows that             | at hot   | C C  |                      |                                      |                                         |                                               |                                                    |                                               |                        |                          |
| with both o   | issocial<br>of the    | cu 💽     | 1    | Tra <u>c</u> e Clear | Pause                                | Call Details                            | Print Sav                                     | e As                                               |                                               |                        |                          |
| appearanc     | es                    |          |      |                      |                                      |                                         |                                               |                                                    |                                               |                        | 15:51:36 Online:         |
|               |                       |          |      |                      |                                      |                                         |                                               |                                                    |                                               |                        |                          |

Extension Traces on page 130

### **Call Disconnected by Internal User**

The following example shows an extension dialling out on an analog trunk:

| AVAYA                                                     | <b>IP Office System Status</b>                                                                                                    |                 |
|-----------------------------------------------------------|----------------------------------------------------------------------------------------------------|-----------------|
| Help Snapshot LogOff                                      | Exit About                                                                                                    |                 |
| –System<br>– 🖞 Alarms (2)                                 | Extension Status                                                                                                    |                 |
| Ext 210 dials the                                         | Current User Extension Number: 210                                                                                                    |                 |
| digit '8' for                                             | Trace Output - All Buttons:                                                                                                    |                 |
| 204<br>IP Office matches the                              | *244Q1.07 16:25:37-955ms Extension = 210, Digit dialed, Digit = 8<br>24/01/07 16:25:39-012ms My buttons = 1, Call Ref = 21, Originator State = Dialling, Type = User, Destination State = Seized, Type = Target List<br>24/01/07 16:25:39-013ms Call Ref = 21, Short Code Matched = System, 8N                                                                                                    |                 |
| shortcode '8N'<br>207<br>Analog Line 4 is                 | 1240+107716:25:39-030ms Line = 4, Seized, Call Ref = 21<br>24/01/0716:25:39-224ms My buttons = 1, Call Ref = 21, Originator State = Dialling, Type = User, Destination State = Seized, Type = Trunk<br>24/01/0716:25:39-725ms Line = 4. Wait for Diatione Ended. Call Ref = 21                                                                                                    |                 |
| seized                                                    | 44001/07 16:25:39-728ms Line = 4, Dialing, Call Ref = 21, Digits = 24001/07 16:25:39-747ms Call Ref = 21, Alerting, Line = 4 24001/07 16:25:39-747ms Call Ref = 21, Alerting, Line = 4 24001/07 16:25:39-757ms My buttons = 1, Call Ref = 21, Originator State = Connected, Type = User, Destination State = Connected, Type = Trunk                                                                                                    |                 |
| '123456789' is dialed<br>on Analog line 4<br>Active Calls | 24/01/07 16:25:40-254ms Extension = 210, Digit dialed, Digit = 2<br>24/01/07 16:25:40-254ms Extension = 210, Digit dialed, Digit = 2<br>24/01/07 16:25:40-755ms Extension = 210, Digit dialed, Digit = 3                                                                                                    |                 |
| Call in disconnected                                      | 24/01/07 16:25:41-026ms Extension = 210, Digit dialed, Digit = 4<br>24/01/07 16:25:41-316ms Extension = 210, Digit dialed, Digit = 5<br>24/01/07 16:25:41-566ms Extension = 210, Digit dialed, Digit = 6<br>24/01/07 16:25:41-866ms Extension = 210, Digit dialed, Digit = 7                                                                                                    |                 |
|                                                           | 24/01/07 16:25:42-126ms Extension = 210, Digit dialed, Digit = 8<br>24/01/07 16:25:42-367ms Extension = 210, Digit dialed, Digit = 9<br>24/01/07 16:25:44-899ms Extension = 210, Switchhook, Status = On                                                                                                    |                 |
| Ext 210 hangs up                                          | 248(10716:25:44-903ms My buttons = 1, Call Ref = 21, Originator State = Clearing, Type = User, Destination State = Connected, Type = Trunk<br>24/01/0716:25:44-903ms Call Ref = 21, Disconnect from Originator End<br>24/01/0716:25:44-907ms Extension = 210, State = Disconnected<br>24/01/0716:25:44-917ms Extension = 210, Button = 1, Idle<br>24/01/0716:25:44-920ms Extension = 210, State = Busy Wrap Up<br>24/01/0716:25:46-922ms Extension = 210, State = Idle |                 |
|                                                           | Trace Clear         Pause         Call Details         Print         Save As                                                                                                    |                 |
|                                                           |                                                                                                    | 16:25:52 Online |

- Extension 210 dials 8123456789.
- The trace shows Extension = 210, Digit dialed, digit = 8.
- The system matches the dialed 8, to the system short code 8N.
- The trace shows that the system seized analog line 4 and dialed 123456789 on the line.
- The trace shows that extension 210 goes back on hook.
- The system disconnects the call.

#### Note:

- Analog lines do not provide call progress signalling. Therefore, they go directly from the 'seized' to the 'connected' state.
- The trace will not show the digits dialed on an analog trunk after short code matching, if the pause between digits dialed exceeds an 'inter-digit' timeout.

#### **Related links**

Extension Traces on page 130

### **Call Disconnected by Outside Caller**

This type of trace is useful when a customer reports disconnected calls. The following example shows an outgoing call on an analog line where the external party disconnects the call.

| 🗾 IP Office System Status                                            | - F-075-50E-1 (192.168.42.250)                                                                                                    | _ 8 ×        |
|----------------------------------------------------------------------|----------------------------------------------------------------------------------------------------|--------------|
| AVAYA                                                                | IP Office System Status                                                                                                    |              |
| Help Snapshot LogOff Exi                                             | t About                                                                                                    |              |
| System<br>∰ Alarms (2)                                               | Extension Status                                                                                                    |              |
| Extensions (12)<br>Ext 210 goes 'Off Hook'                           | Extension Number: 210                                                                                                    | ×.           |
| 202<br>Ext 210 dials the digit '8'<br>for secondary dial tone        | Trace Output - All Buttons:<br>24/01/07 17:36:49-890ms Extension = 210, Switchhook, Status = Off<br>24/01/07 17:36:52-810ms Extension = 210, Digit dialed, Digit = 8<br>24/01/07 17:36:52-810ms Mv buttons = 1. Call Ref = 28. Originator State = Dialling, Type = User, Destination Type = none                                                                                                    | <u> </u>     |
| -206<br>-207<br>IP Office matches the                                | 24/01/07 17:36:53-838ms My buttons = 1, Call Ref = 28, Originator State = Dialling, Type = User, Destination State = Seized, Type = Target List<br>24/01/07 17:36:53-838ms Call Ref = 28, Short Code Matched = System, 8N<br>24/01/07 17:36:53-856ms Line = 4, Seized, Call Ref = 28<br>24/01/07 17:36:54-04/tms My buttons = 1, Call Ref = 28, Originator State = Dialling, Type = User, Destination State = Seized, Type = Trunk |              |
| shortcode '8N' for<br>secondary dial tone<br>Analog Line 4 is seized | 24/01/07 17:38:54-544ms Line = 4, Wait for Dialtone Ended, Call Ref = 28<br>24/01/07 17:36:54-547ms Line = 4, Dialing, Call Ref = 28, Digits =<br>24/01/07 17:36:54-567ms Call Ref = 28, Alerting, Line = 4<br>/24/01/07 17:36:54-575ms My buttons = 1, Call Ref = 28, Originator State = Connected, Type = User, Destination State = Connected, Type = Trunk                                                                      |              |
| Active Calls<br>123456789' is dialed on<br>Analog Line 4             | 24/01/07 17:36:54-575ms Call Ref = 28, Answered, Line = 4<br>24/01/07 17:36:56-252ms Extension = 210, Digit dialed, Digit = 1<br>24/01/07 17:36:56-802ms Extension = 210, Digit dialed, Digit = 2<br>24/01/07 17:36:57-411ms Extension = 210, Digit dialed, Digit = 3                                                                                                    |              |
| Call is disconnected by                                              | 2401/07 17:36:58-77 Ims Extension = 210, Digit dialed, Digit = 5<br>2401/07 17:36:58-421 ms Extension = 210, Digit dialed, Digit = 5<br>2401/07 17:37:00-471 ms Extension = 210, Digit dialed, Digit = 6<br>2401/07 17:37:01-012ms Extension = 210, Digit dialed, Digit = 8                                                                                                    |              |
| the outside caller                                                   | 24/01/07 17:37:01-811ms Extension = 210, Digit dialed, Digit = 9<br>24/01/07 17:37:06-420ms My buttons = 1, Call Ref = 28, Originator State = Connected, Type = User, Destination State = Clearing, Type = Trunk<br>24/01/07 17:37:06-420ms Call Ref = 28, Disconnect from Destination End                                                                                                    |              |
| Ext 210 nangs up                                                     | 24/01/07 17:37:06-448ms Extension = 210, State = Discontracted<br>24/01/07 17:37:06-450ms Extension = 210, State = Busy Wrap Up<br>24/01/07 17:37:08-455ms Extension = 210, State = Iule                                                                                                    | <b>_</b>     |
|                                                                      | Trace Clear         Pause         Call Details         Print         Save As                                                                                                    |              |
|                                                                      | 173                                                                                                    | 37:09 Online |

- Extension 210 dials 8123456789.
- The trace shows Extension = 210, Digit dialed, digit = 8.
- The system matches the dialed 8, to the system shortcode 8N.
- The system seizes analog line 4 and dials 123456789.
- The trace shows that external party disconnecting the call.
- The system disconnects the internal user.

#### 😵 Note:

- Extension 210 is the 'Originator' of the call, the extension dialed out and the outside party is the 'Destination End'.
- The trace does not display what occurs to digits collected after extension 210 dials 8.
- The trace does not display calls answered on analog lines.

#### **Related links**

Extension Traces on page 130

## **Chapter 15: Trunk Traces**

You can trace all or any selection of channels on a trunk. The trace will show events relating to these channels (such as protocol messages), plus traces of all calls associated with these channels, for as long as they are associated.

The trace information for a call which is associated with a trunk channel will show the same information as a call traced from the Call Details screen. In other words, it will show changes of state for that call, plus events relating to both ends of the call.

In some territories, the central office can hold calls. In such cases, the call is no longer associated with a particular channel. When un-held, it may become associated with the same or a different channel. If such a call is initially associated with a traced trunk channel, it continues in the trace, even if re-associated with a different channel or associated with no channel.

#### **Related links**

Tracing Incoming Calls on Analog Lines on page 138

### **Tracing Incoming Calls on Analog Lines**

The following example shows an incoming call which rings at an extension and then transfers to voicemail:

| 🚺 IP Office System Status -                                                                            | Australia (192.168.42.9)                                                                                                    |                                                                                                    |                                                                                                    |                                                                                                    |                                                                                                    |                                                    |                        |              | _ 🗆 ×        |  |
|----------------------------------------------------------------------------------------------------|----------------------------------------------------------------------------------------------------|----------------------------------------------------------------------------------------------------|----------------------------------------------------------------------------------------------------|----------------------------------------------------------------------------------------------------|----------------------------------------------------------------------------------------------------|----------------------------------------------------|------------------------|--------------|--------------|--|
| AVAVA                                                                                                  |                                                                                                    |                                                                                                    | TP                                                                                                    | Office Syste                                                                                                    | em Status                                                                                             |                                                    |                        |              |              |  |
| Hole Separate LogOff Evit                                                                              | ábout.                                                                                                    |                                                                                                    |                                                                                                    |                                                                                                    |                                                                                                    |                                                    |                        |              |              |  |
|                                                                                                    | ADUUL                                                                                                    |                                                                                                    |                                                                                                    |                                                                                                    |                                                                                                    |                                                    |                        |              |              |  |
| <ul> <li>System</li> <li>Alarms (2)</li> </ul>                                                         | Status Utilization Summary A                                                                                                    | larms                                                                                                    |                                                                                                    |                                                                                                    |                                                                                                    |                                                    |                        |              |              |  |
| Extensions (12)                                                                                        | Analog Trunk Summary                                                                                                    |                                                                                                    |                                                                                                    |                                                                                                    |                                                                                                    |                                                    |                        |              |              |  |
| Lines: 1 - 4                                                                                           | Slot/Module: Front Panel                                                                                                    |                                                                                                    |                                                                                                    |                                                                                                    |                                                                                                    |                                                    |                        |              |              |  |
| Line: 25                                                                                               | Number of Trunks:                                                                                                    | 4                                                                                                    |                                                                                                    |                                                                                                    |                                                                                                    |                                                    |                        |              |              |  |
| Line: 50                                                                                               | Number of Administered Trunks:                                                                                                    | 4                                                                                                    |                                                                                                    |                                                                                                    |                                                                                                    |                                                    |                        |              |              |  |
| Active Calls<br>Resources                                                                              | Number of Trunks in Use:                                                                                                    | 0                                                                                                    |                                                                                                    |                                                                                                    |                                                                                                    |                                                    |                        |              |              |  |
|                                                                                                    | Port Line<br>ID                                                                                                    | Line Type                                                                                                    | Call<br>Ref                                                                                                 | Current State                                                                                                    | Time in State                                                                                         | Caller ID or<br>Dialed Digits                      | Other Party<br>on Call | Dire<br>of C | ction<br>all |  |
|                                                                                                    | 1 Line: 1 Front Panel Port: 1                                                                                                    | Loop Start CLI                                                                                                    |                                                                                                    | Idle                                                                                                    | 00:43:22                                                                                              |                                                    |                        |              |              |  |
|                                                                                                    | 2 Line: 2 Front Panel Port: 2                                                                                                    | Loop Start CLI                                                                                                    |                                                                                                    | Idle                                                                                                    | 00:44:31                                                                                              |                                                    |                        |              |              |  |
|                                                                                                    | Line: 3 Front Panel Port: 3     Line: 4 Eropt Panel Port: 4                                                                                                    | Loop Start CLI                                                                                                    |                                                                                                    | Idle                                                                                                    | 02:54:18                                                                                              |                                                    |                        |              |              |  |
|                                                                                                    |                                                                                                    | Loop Start CEI                                                                                                    |                                                                                                    | 100                                                                                                    | 02101110                                                                                              |                                                    |                        |              |              |  |
| Incoming call<br>Call rings at Ext 211<br>Call routes to mailbox for<br>Extn 210<br>Caller disconnects | Trace Output - All Ports:<br>2601/07 13:42 24-263ms Line = 1, P<br>2601/07 13:42 24-263ms Line = 1, A<br>2601/07 13:42 24-239ms Call Ref = (<br>2601/07 13:42 24-295ms Call Ref = (<br>2601/07 13:42 24-295ms Call Ref = (<br>2601/07 13:42 38-303ms Call Ref = (<br>2601/07 13:42 38-303ms Call Ref = (<br>2601/07 13:42 45-711ms Call Ref = ( | re-Alerting<br>lerting, Call Ref = 63, Caller<br>33, Originator State = Dialli<br>33, Alerting, Extension = 21<br>33, Originator State = Incon<br>33, Retargeting<br>33, Originator State = Colear<br>33, Drisconnect from Origina | r ID Name -<br>ng, Type =<br>10, Button<br>ning Alertin<br>nected, Tyş<br>xtn210<br>ing, Type -<br>ator End | = Extn211, Number = 211<br>Trunk, Destination State =<br>= 1<br>g, Type = Trunk, Destinati<br>e = Trunk, Destination State =<br>= Trunk, Destination State = | Alerting, Type = Targe<br>on State = Alerting, Typ<br>te = Connected, Type =<br>= Connected, Type = M | t List<br>be = Target List<br>= Mailbox<br>Iailbox |                        |              |              |  |
|                                                                                                    | Trace Clear Call Details                                                                                                    | Print Save As.                                                                                                    |                                                                                                    |                                                                                                    |                                                                                                    |                                                    |                        |              |              |  |
|                                                                                                    |                                                                                                    |                                                                                                    |                                                                                                    |                                                                                                    |                                                                                                    |                                                    | Γ                      | 14:26:08     | Online       |  |

- The system receives an incoming call.
- The system assigns a Call Ref of 63.
- The call rings at extension 211.
- The system redirects the call to the user's voicemail box.
- The external caller disconnected the call.

Trunk Traces on page 138

## **Chapter 16: Hunt Group**

The trace examples in this section show which extensions are ringing but not the call the system delivers to the hunt group. To view details of the call, including the name of the targeted hunt group, see <u>Call Details</u> on page 93.

#### **Related links**

<u>Hunt Group Calls Sent to Voicemail</u> on page 140 <u>Answered Hunt Group Call</u> on page 141 <u>Hunt Group Queued Call Sent to Voicemail</u> on page 142 <u>Call Being Abandoned</u> on page 143 <u>Hunt Group Call Overflowing</u> on page 144

### Hunt Group Calls Sent to Voicemail

The following example details a call received on the system and re-directed to voicemail:

| 🗊 IP Office System Sta                      | atus - A                                                                     | Australia (192.168.4                          | 42.9)                                |                                    |                        |                                       |                       |                                  |                                   |            |
|---------------------------------------------|------------------------------------------------------------------------------|-----------------------------------------------|--------------------------------------|------------------------------------|------------------------|---------------------------------------|-----------------------|----------------------------------|-----------------------------------|------------|
| AVAYA                                       |                                                                              |                                               |                                      | IP C                               | offic                  | e Syste                               | m Status              | 5                                |                                   |            |
| Help Snapshot LogOff                        | Exit                                                                         | About                                         |                                      |                                    |                        |                                       |                       |                                  |                                   |            |
| <ul><li>System</li><li>Alarms (0)</li></ul> | Stat                                                                         | us Utilization Summa                          | ary Alarm:                           | 5                                  |                        |                                       |                       |                                  |                                   |            |
| Extensions (12)                             | Analog Trunk Summary                                                         |                                               |                                      |                                    |                        |                                       |                       |                                  |                                   |            |
| 205                                         | Slot/                                                                        | Module:                                       | Fro                                  | Front Panel                        |                        |                                       |                       |                                  |                                   |            |
| 211                                         | Num                                                                          | ber of Trunks:                                | 4                                    |                                    |                        |                                       |                       |                                  |                                   |            |
| 3001<br>3002                                | Num                                                                          | ber of Administered Tri                       | unks: 4                              |                                    |                        |                                       |                       |                                  |                                   |            |
| 3002                                        | Num                                                                          | ber of Trunks in Use:                         | 0                                    |                                    |                        |                                       |                       |                                  |                                   |            |
| 3004                                        | Port                                                                         | Line                                          | Line                                 | Түре                               | Call                   | Current State                         | Time in State         | Caller ID or                     | Other Party                       | Direction  |
| 3008                                        |                                                                              | ID                                            |                                      | <i>"</i>                           | Ref                    |                                       |                       | Dialed Digits                    | on Call 🧴                         | of Call    |
| 3010                                        | 1                                                                            | Line: 1 Front Panel P                         | ort: 1 Loop                          | Start CLI                          |                        | Idle                                  | 00:06:03              |                                  |                                   |            |
| 3011                                        | 2                                                                            | Line: 2 Front Panel P                         | ort: 2 Loop                          | Start CLI                          |                        | Idle                                  | 01:53:50              |                                  |                                   |            |
| 3012                                        | 3                                                                            | Line: 3 Front Panel P                         | ort: 3 Loop                          | Start CLI                          |                        | Idle                                  | 01:53:50              |                                  |                                   | I          |
| Outside call rings                          | 4                                                                            | Line: 4 Front Panel P                         | ort: 4 Loop                          | Start CLI                          |                        | Idle                                  | 01:53:50              |                                  |                                   |            |
| In to the IP Office                         | <u> </u>                                                                     |                                               |                                      |                                    |                        |                                       |                       |                                  |                                   |            |
| Line: 25                                    | Trace                                                                        | Output - All Ports:                           | 4 Due 01                             |                                    |                        |                                       |                       |                                  |                                   |            |
| Ext 209 and 210                             | 25/01/07 08:22:10-927ms Line = 1, Pre-Alerting                               |                                               |                                      |                                    |                        |                                       |                       |                                  |                                   |            |
| ring ,                                      | 26/01                                                                        | /07 08:22:11-576ms C                          | Call Ref = 45. O                     | riginator State                    | e = Incon              | ning Alerting, Type                   | e = Trunk. Destinati  | on State = Que                   | ueina. Type = I                   | Queue      |
| Resources                                   | 26/01                                                                        | /07 08:22:11-627ms C                          | Call Ref = 45, O                     | riginator State                    | e = Incon              | ning Alerting, Type                   | e = Trunk, Destinati  | on State = Aler                  | ting, Type = Ta                   | arget List |
| Call is redirected                          | 26/01/07 08:22:11-627ms Call Ref = 45, Alerting, Extension = 209, Button = 1 |                                               |                                      |                                    |                        |                                       |                       |                                  |                                   |            |
|                                             | 26/01                                                                        | /07 08:22:11-627ms C                          | Call Ref = 45, A                     | lerting, Exten:                    | sion = 21              | 0, Button = 1                         |                       |                                  | 1 T                               |            |
|                                             | 26/01                                                                        | /07/08:22:41-511fms/C<br>/07/08:22:53_464ms/C | .all Ref = 45, ∪<br>`all Ref = 45, 0 | riginator State<br>riginator State | e = Clear<br>e = Clear | ected, Type = Tru<br>ing Type = Trunk | nk, Destination State | te = Connected<br>= Connected, T | x, Type = Malib<br>Type = Mailbox | ox         |
| Call is routed to                           | 26/01                                                                        | /07 08:22:53-464ms C                          | Call Ref = 45, D                     | isconnect fro                      | m Origina              | ator End                              | Dootination otato     |                                  | ) po = mailbox                    |            |
| Voicemail                                   |                                                                              |                                               |                                      |                                    | -                      |                                       |                       |                                  |                                   | ×          |
|                                             |                                                                              |                                               |                                      |                                    |                        | _                                     |                       |                                  |                                   |            |
|                                             | Trac                                                                         | e Clear ⊆all Det                              | tails <u>P</u> ri                    | nt                                 | <u>5</u> ave As.       |                                       |                       |                                  |                                   |            |
|                                             |                                                                              |                                               |                                      |                                    |                        |                                       |                       |                                  | 08:28:56                          | Online     |

- The system receives an external call.
- The call rings at extension 209 and extension 210.
- The system re-directs the call to voicemail.

Hunt Group on page 140

### **Answered Hunt Group Call**

The following example details a call received and answered by a hunt group member:

| 🚺 IP Office System Stat                                                 | :us - Australia (192.168.42.9)                                       |                                                     |                           |                             |                      |                               |                        |                      |  |  |  |  |
|-------------------------------------------------------------------------|----------------------------------------------------------------------|-----------------------------------------------------|---------------------------|-----------------------------|----------------------|-------------------------------|------------------------|----------------------|--|--|--|--|
| AVAYA                                                                   |                                                                      | IP O                                                | ffice                     | System                      | Status               |                               |                        |                      |  |  |  |  |
| Help Snapshot LogOff                                                    | Exit About                                                           |                                                     |                           |                             |                      |                               |                        |                      |  |  |  |  |
| <ul> <li>System</li> <li>Alarms (0)</li> <li>Extensions (12)</li> </ul> | Status Utilization Summary                                           | Alarms                                              | <b>A</b>                  | <b>T</b> 1.0                |                      |                               |                        |                      |  |  |  |  |
| Trunks (6)                                                              | Anaiog Trunk Summary                                                 |                                                     |                           |                             |                      |                               |                        |                      |  |  |  |  |
| Lines: 1 - 4                                                            | Slot/Module:                                                         | Front Panel                                         |                           |                             |                      |                               |                        |                      |  |  |  |  |
| Line: 25                                                                | Number of Trunks:                                                    | 4                                                   |                           |                             |                      |                               |                        |                      |  |  |  |  |
| Line: 50<br>Active Calle                                                | Number of Administered Trunks:                                       | 4                                                   |                           |                             |                      |                               |                        |                      |  |  |  |  |
| Resources                                                               | Number of Trunks in Use:                                             | 0                                                   |                           |                             |                      |                               |                        |                      |  |  |  |  |
|                                                                         | Port Line<br>ID                                                      | Line Type                                           | Call<br>Ref               | Current State               | Time in State        | Caller ID or<br>Dialed Digits | Other Party<br>on Call | Direction<br>of Call |  |  |  |  |
|                                                                         | 1 Line: 1 Front Panel Port: 1                                        | Loop Start CLI                                      |                           | Idle                        | 00:03:09             |                               |                        |                      |  |  |  |  |
|                                                                         | 2 Line: 2 Front Panel Port: 2                                        | Loop Start CLI                                      |                           | Idle                        | 00:07:01             |                               |                        |                      |  |  |  |  |
|                                                                         | 3 Line: 3 Front Panel Port: 3                                        | Loop Start CLI                                      |                           | Idle                        | 00:07:01             |                               |                        |                      |  |  |  |  |
|                                                                         | 4 Line: 4 Front Panel Port: 4                                        | Loop Start CLI                                      |                           | Idle                        | 00:07:01             |                               |                        |                      |  |  |  |  |
|                                                                         |                                                                      |                                                     |                           |                             |                      |                               |                        |                      |  |  |  |  |
|                                                                         | Trace Output - All Ports:                                            | Trace Output - All Ports:                           |                           |                             |                      |                               |                        |                      |  |  |  |  |
|                                                                         | 26/01/07/06:18:22-494ms_Line = 1<br>26/01/07/06:18:23-118ms_Line = 1 | , Pre-Alerting<br>Alerting: Call Ref = 5 (          | Caller ID N               | ame = Exto211 Nur           | mber = 211           |                               |                        |                      |  |  |  |  |
| Call rings at Ext 209                                                   | 26/01/07 06:18:23-143ms Call Ref                                     | = 5, Originator State = I                           | ncoming /                 | Alerting, Type = Tru        | nk, Destination Sta  | te = Queueing, T              | ype = Queue            |                      |  |  |  |  |
| and Ext 210 🔹                                                           | 26/01/07 06:18:23-194ms Call Ref                                     | = 5, Originator State = I                           | ncoming /                 | Alerting, Type = Trui       | nk, Destination Sta  | te = Alerting, Ty             | pe = Target Lis        | t                    |  |  |  |  |
|                                                                         | 26/01/07 06:18:23-194ms Call Ref                                     | = 5, Alerting, Extension                            | i = 209, Bi               | utton = 1                   |                      |                               |                        |                      |  |  |  |  |
| Ext 209 answers the                                                     | 26/01/07/06:16:23-194ms Call Ret<br>26/01/07/06:18:27-746ms Extensio | = 5, Alerting, Extension<br>on = 209, Switchhook, 9 | і = 210, Бі<br>Status = О | utton = 1<br>ff             |                      |                               |                        |                      |  |  |  |  |
| call                                                                    | 26/01/07 06:18:27-781ms Call Ref                                     | = 5, Originator State =                             | Connecte                  | <br>1, Type = Trunk, De:    | stination State = Co | onnected, Type                | = User                 |                      |  |  |  |  |
| 5 4 999 1                                                               | 26/01/07 06:18:27-781 ms Call Ref                                    | = 5, Answered, Extens                               | ion = 209                 |                             |                      |                               |                        |                      |  |  |  |  |
| Ext 209 hangs up                                                        | 26/01/07 06:18:36-696ms Extensio                                     | on = 209, Switchhook, S                             | Status = 0                | n<br>                       |                      |                               |                        |                      |  |  |  |  |
|                                                                         | 26/01/07/06:18:36-700ms_Call Ref<br>26/01/07/06:18:36-700ms_Call Ref | = 5, Originator State = 4<br>= 5. Disconnect from D | connecte:<br>estination   | 3, Type = Trunk, De:<br>End | stination State = Ci | earing, Type = C              | Iser                   |                      |  |  |  |  |
| Outside call is                                                         | 20/01/07/00.10.30-700his Cairiter                                    | - 5, Disconnect from D                              | estination                | Ena                         |                      |                               |                        |                      |  |  |  |  |
| นเอะบาและเลน                                                            | / L                                                                  |                                                     |                           |                             |                      |                               |                        |                      |  |  |  |  |
|                                                                         | Tra <u>c</u> e Clearali Details                                      | Print Sa                                            | ve As                     |                             |                      |                               |                        |                      |  |  |  |  |
|                                                                         |                                                                      |                                                     |                           |                             |                      |                               | 06:21:46               | Online               |  |  |  |  |

- An outside call (originator) rings at extension 209 and extension 210.
- Extension 209 (destination end) answers the call.
- Extension 209 hangs up the call.
- The system disconnects the external caller.

Hunt Group on page 140

### Hunt Group Queued Call Sent to Voicemail

The following example details an incoming call, sent to the hunt group's queue and then redirected to voicemail:

| 🗊 IP Office System Statu                       | us - <mark>A</mark>               | ustralia (19                     | 92.1 <mark>68.42.9)</mark>                   |                                              |                                  |                                            |                                              |                                        |                        |                      | _ 🗆 🗵  |  |
|------------------------------------------------|-----------------------------------|----------------------------------|----------------------------------------------|----------------------------------------------|----------------------------------|--------------------------------------------|----------------------------------------------|----------------------------------------|------------------------|----------------------|--------|--|
| AVAYA                                          | A IP Office System Status         |                                  |                                              |                                              |                                  |                                            |                                              |                                        |                        |                      |        |  |
| Help Snapshot LogOff E                         | Exit                              | About                            |                                              |                                              |                                  |                                            |                                              |                                        |                        |                      |        |  |
| <ul> <li>System</li> <li>Alarms (0)</li> </ul> | Status Utilization Summary Alarms |                                  |                                              |                                              |                                  |                                            |                                              |                                        |                        |                      |        |  |
| Extensions (12)                                | Analog Trunk Summary              |                                  |                                              |                                              |                                  |                                            |                                              |                                        |                        |                      |        |  |
| Lines: 1 - 4                                   | SI                                | lot/Module:                      |                                              | Front Panel                                  |                                  |                                            |                                              |                                        |                        |                      |        |  |
| Line: 25                                       | N                                 | umber of Trur                    | nks:                                         | 4                                            |                                  |                                            |                                              |                                        |                        |                      |        |  |
| Line: 50                                       | N                                 | umber of Adm                     | inistered Trunks:                            | 4                                            |                                  |                                            |                                              |                                        |                        |                      |        |  |
| Active Calls                                   | N                                 | umber of Trur                    | nks in Use:                                  | 0                                            |                                  |                                            |                                              |                                        |                        |                      |        |  |
| Resources                                      |                                   |                                  |                                              |                                              | - II                             |                                            |                                              | c II - ro                              |                        |                      |        |  |
|                                                | PO                                | art Line<br>ID                   |                                              | Line Type                                    | Call<br>Ref                      | Current State                              | Time in State                                | Caller ID or<br>Dialed Digits          | Other Party<br>on Call | Direction<br>of Call |        |  |
|                                                |                                   | 1 Line: 1 Fr                     | ront Panel Port: 1                           | Loop Start CLI                               |                                  | Idle                                       | 00:01:41                                     |                                        |                        |                      |        |  |
|                                                |                                   | 2 Line: 2 Fr                     | ront Panel Port: 2                           | Loop Start CLI                               |                                  | Idle                                       | 00:14:11                                     |                                        |                        |                      |        |  |
|                                                |                                   | 3 Line: 3 Fr                     | ront Panel Port: 3                           | Loop Start CLI                               |                                  | Idle                                       | 00:14:11                                     |                                        |                        |                      |        |  |
|                                                |                                   | 4 Line: 4 Fr                     | ront Panel Port: 4                           | Loop Start CLI                               |                                  | Idle                                       | 00:14:11                                     |                                        |                        |                      |        |  |
|                                                |                                   |                                  |                                              |                                              |                                  |                                            |                                              |                                        |                        |                      |        |  |
| Outside call rings in to                       |                                   |                                  |                                              |                                              |                                  |                                            |                                              |                                        |                        |                      |        |  |
| the IP Office                                  |                                   |                                  |                                              |                                              |                                  |                                            |                                              |                                        |                        |                      |        |  |
|                                                |                                   | 0. t t - 1                       | ll Davidas                                   |                                              |                                  |                                            |                                              |                                        |                        |                      |        |  |
| The call is sent to                            | Nira<br>Pro                       | Ce Output - A                    | III Ports:                                   | Due Alextien                                 |                                  |                                            |                                              |                                        |                        |                      |        |  |
| Queue                                          | 20.                               | /01/07/06:47:1<br>/01/07/06:47:4 | 14-097ms Line = 1,<br>15-521ms Line = 1      | Alerting Call Ref :                          | = 9. Caller ID N                 | ame = Evto211 Nur                          | nher = 211                                   |                                        |                        |                      |        |  |
|                                                | -26                               | /01/07 06:47:1                   | 15-546ms Call Ref =                          | 9, Originator Stal                           | te = Incoming /                  | Alerting, Type = Trur                      | nk, Destination State                        | = Queueing, Typ                        | e = Queue              |                      |        |  |
| Queue message is                               | 26                                | /01/07/06:47:1                   | 15-580 ms Call Ref                           | 9, Announcemer                               | nt = Main, Num                   | ber = 1                                    |                                              | 2                                      |                        |                      |        |  |
| played                                         | 26                                | /01/07 06:47:1                   | 15-582m s Call Ref =                         | = 9, Originator Stat                         | te = Connecte                    | d Announcement, Ty                         | ype = Trunk, Destina                         | tion State = Queu                      | ueing Announc          | ement, Type = Qi     | Jeue   |  |
|                                                | 26                                | /01/07 06:47:2                   | 23-738ms Call Ref =                          | <ol> <li>9, Originator Stat</li> </ol>       | te = Connecte                    | Announcement, Ty                           | ype = Trunk, Destina                         | tion State = Queu                      | ueing, Type = G        | )ueue                |        |  |
| Call is redirected to                          | 26                                | /01/07/06:47:2<br>/01/07/06:47:1 | 25-556m S Call Ref =<br>35-999m s Call Ref = | = 9, Originator Stat<br>= 9, Originator Stat | te = Connecte<br>te = Clearing 1 | a Announcement, Ty<br>Ivne = Trunk, Destin | ype = Trunk, Destina<br>pation State = Conne | tion State = Conr<br>cted: Type = Mail | iectea, Type =<br>box  | Malibox              |        |  |
| voicemail                                      | $V_{26}$                          | /01/07 06:47:0                   | 35-999ms Call Ref =                          | <ul> <li>9. Disconnect from</li> </ul>       | om Oriainator I                  | ind                                        | Idition State - Connes                       | otou, 13pc - mui                       | 507                    |                      |        |  |
| 1                                              |                                   |                                  |                                              |                                              | -                                |                                            |                                              |                                        |                        |                      |        |  |
|                                                |                                   |                                  |                                              |                                              |                                  |                                            |                                              |                                        |                        |                      |        |  |
|                                                |                                   | _1                               | 5 11 D 1 1                                   |                                              |                                  | 1                                          |                                              |                                        |                        |                      |        |  |
|                                                | T                                 | ra <u>c</u> e Clear              | <u>C</u> all Details                         | Print                                        | <u>S</u> ave As                  |                                            |                                              |                                        |                        |                      |        |  |
|                                                |                                   |                                  |                                              |                                              |                                  |                                            |                                              |                                        |                        | 06:49:17             | Online |  |

- The system receives an external call.
- The system sends the call to the hunt group's queue.
- The system plays the queue message.
- The system re-directs the call to voicemail.

Hunt Group on page 140

### **Call Being Abandoned**

The following example details an incoming call sent to the hunt group's queue and then disconnected by the outside caller (Originator):

| 🗾 IP Office System Statu                       | ıs - Australia (192.168.42.9)                                        |                                                      |                            |                                       |                                                  |                                      |                                 | _ 🗆                   | ×   |  |  |
|------------------------------------------------|----------------------------------------------------------------------|------------------------------------------------------|----------------------------|---------------------------------------|--------------------------------------------------|--------------------------------------|---------------------------------|-----------------------|-----|--|--|
| AVAVA                                          | IP Office System Status                                              |                                                      |                            |                                       |                                                  |                                      |                                 |                       |     |  |  |
| Help Snapshot LogOff E                         | ixit About                                                           |                                                      |                            | -                                     |                                                  |                                      |                                 |                       |     |  |  |
| <ul> <li>System</li> <li>Alarms (0)</li> </ul> | Status Utilization Summary                                           | Alarms                                               |                            |                                       |                                                  |                                      |                                 |                       |     |  |  |
| Extensions (12)                                | Analog Trunk Summary                                                 |                                                      |                            |                                       |                                                  |                                      |                                 |                       |     |  |  |
| L Trunks (6)                                   | Slot/Module: Front Panel                                             |                                                      |                            |                                       |                                                  |                                      |                                 |                       |     |  |  |
| Line: 25                                       | Number of Trunks:                                                    | 4                                                    |                            |                                       |                                                  |                                      |                                 |                       | Ш   |  |  |
| Line: 50                                       | Number of Administered Trunks:                                       | 4                                                    |                            |                                       |                                                  |                                      |                                 |                       | Ш   |  |  |
| Active Calls<br>Resources                      | Number of Trunks in Use:                                             | 0                                                    |                            |                                       |                                                  |                                      |                                 |                       | Ш   |  |  |
|                                                | Port Line                                                            | Line Type                                            | Call                       | Current State                         | Time in State                                    | Caller ID or                         | Other Party                     | Direction             | ſ   |  |  |
|                                                | ID<br>1 Line: 1 Front Papel Port: 1                                  | Loop Start CLI                                       | Ref                        | Idle                                  | 00:00:23                                         | Dialed Digits                        | on Call                         | of Call               | 41. |  |  |
|                                                | 2 Line: 2 Front Panel Port: 2                                        | Loop Start CLI                                       |                            | Idle                                  | 00:00:23                                         |                                      |                                 |                       |     |  |  |
|                                                | 3 Line: 3 Front Panel Port: 3                                        | Loop Start CLI                                       |                            | Idle                                  | 00:19:53                                         |                                      |                                 |                       |     |  |  |
|                                                | 4 Line: 4 Front Panel Port: 4                                        | Loop Start CLI                                       |                            | Idle                                  | 00:19:53                                         |                                      |                                 |                       |     |  |  |
| Outside call rings in to IP Office             | Trace Output - All Ports:                                            |                                                      |                            |                                       |                                                  |                                      |                                 |                       |     |  |  |
| The call is sent to                            | 26/01/07 06:54:28-284ms Line = 1<br>26/01/07 06:54:28-908ms Line = 1 | l, Pre-Alerting<br>Alerting Call Ref = 1             | 3 Caller II                | ) Name = Evto211_N                    | lumber = 211                                     |                                      |                                 |                       | Ш   |  |  |
| Queue                                          | 26/01/07 06:54:28-932ms Call Ret                                     | f = 13, Originator State                             | = Incomin                  | g Alerting, Type = Ti                 | runk, Destination Sta                            | te = Queueing, T                     | ype = Queue                     |                       |     |  |  |
| Queue message is                               | 26/01/07 06:54:28-967ms Call Ret                                     | = 13, Announcement                                   | = Main, N                  | umber = 1                             |                                                  |                                      |                                 |                       |     |  |  |
| played                                         | 26/01/07 06:54:28-969ms_Call Ret<br>26/01/07 06:54:36-186ms_Call Ret | r = 13, Originator State<br>f = 13, Originator State | : = Connec<br>: = Cleario: | ted Announcement,<br>Type = Trunk Des | , Type = Trunk, Destin<br>stination State = Ouer | nation State = Qu<br>Jeing Announces | ieueing Annou<br>ment: Type = 0 | ncement, Type = Queue |     |  |  |
|                                                | 26/01/07 06:54:36-186ms Call Ret                                     | f = 13, Disconnect from                              | n Originato                | or End                                | Annahori State - Guet                            | ading Announcer                      | nona, rypo – G                  |                       |     |  |  |
| Outside caller hangs                           | 1                                                                    |                                                      | -                          |                                       |                                                  |                                      |                                 |                       |     |  |  |
| up                                             |                                                                      |                                                      |                            |                                       |                                                  |                                      |                                 |                       |     |  |  |
|                                                |                                                                      |                                                      |                            |                                       |                                                  |                                      |                                 |                       |     |  |  |
|                                                |                                                                      |                                                      |                            |                                       |                                                  |                                      |                                 |                       | _   |  |  |
|                                                | Trace Clear Call Details                                             | Print                                                | jave As                    |                                       |                                                  |                                      |                                 |                       |     |  |  |
|                                                |                                                                      |                                                      |                            |                                       |                                                  |                                      |                                 | 06:54:59 Online       |     |  |  |

- The system receives an external call.
- The system sends the call to the hunt group's queue.
- The system plays the queue message.
- The external caller disconnects the call.

Hunt Group on page 140

### Hunt Group Call Overflowing

The following example details a call received at one hunt group, re-directed to a second hunt group and then redirected to voicemail:

Hunt group call overflowing to a second hunt group and then answered by Voicemail:
| 🗊 IP Office System Status                                                                                                    | - Australia (192.168.42.9)                                                                                                    |                                |             |                          |               |                               |                        |                      |
|----------------------------------------------------------------------------------------------------|----------------------------------------------------------------------------------------------------|--------------------------------|-------------|--------------------------|---------------|-------------------------------|------------------------|----------------------|
| AVAYA                                                                                                    |                                                                                                    |                                | IP          | Office Syste             | em Status     |                               |                        |                      |
| Help Snapshot LogOff Exi                                                                                                    | t About                                                                                                    |                                |             |                          |               |                               |                        |                      |
| System                                                                                                    | Status Utilization Summary                                                                                                    | Alarms                         |             |                          |               |                               |                        |                      |
| Extensions (12)                                                                                                    |                                                                                                    |                                |             | Analog Trunk             | Summary       |                               |                        |                      |
| Trunks (7)<br>Lines: 1 - 4                                                                                                    | Slot/Module:                                                                                                    | Front Panel                    |             | -                        | -             |                               |                        |                      |
| Line: 25                                                                                                    | Number of Trunks:                                                                                                    | 4                              |             |                          |               |                               |                        |                      |
| Line: 50                                                                                                    | Number of Administered Trunks:                                                                                                    | 4                              |             |                          |               |                               |                        |                      |
| Resources                                                                                                    | Number of Trunks in Use:                                                                                                    | 0                              |             |                          |               |                               |                        |                      |
|                                                                                                    | Port Line<br>ID                                                                                                    | Line Type                      | Call<br>Ref | Current State            | Time in State | Caller ID or<br>Dialed Digits | Other Party<br>on Call | Direction<br>of Call |
|                                                                                                    | 1 Line: 1 Front Panel Port: 1                                                                                                    | Loop Start CLI                 |             | Idle                     | 00:04:45      |                               |                        |                      |
|                                                                                                    | 2 Line: 2 Front Panel Port: 2<br>3 Line: 3 Front Panel Port: 3                                                                                                    | Loop Start CLI                 | _           | Idle                     | 01:04:43      |                               |                        |                      |
|                                                                                                    | 4 Line: 4 Front Panel Port: 4                                                                                                    | Loop Start CLI                 |             | Idle                     | 01:04:43      |                               |                        |                      |
| Outside call rings in to IP<br>Office<br>The call rings at Ext 209<br>and Ext 210                                                              | Trace Output - All Ports:                                                                                                    |                                |             |                          |               |                               |                        |                      |
|                                                                                                    | 26/01/07 12:31:22-730ms Line = 1, A                                                                                                    | Alerting, Call Ref = 37, Calle | r ID Name   | = Extn3008, Number = 300 | 18            |                               |                        |                      |
| Queue message is<br>played<br>The call is being<br>redirected to the<br>Overflow group<br>The call is sent to the<br>Mailbox of the hunt group | 28/01/07 12.31:22-785ms Call Ref = 37, Originator State = Incoming Alerting, Type = Trunk, Destination State = Queueing, Type = Queue<br>26/01/07 12.31:22-2820ms Call Ref = 37, Alerting, Extension = 210, Button = 1<br>26/01/07 12.31:22-2830ms Call Ref = 37, Alerting, Extension = 209, Button = 1<br>26/01/07 12.31:22-2830ms Call Ref = 37, Originator State = Connected Announcement, Type = Trunk, Destination State = Alerting Announcement, Type = Target List<br>20/01/07 12.31:32-930ms Call Ref = 37, Originator State = Connected Announcement, Type = Trunk, Destination State = Alerting, Type = Target List<br>20/01/07 12.31:30-930ms Call Ref = 37, Originator State = Connected Announcement, Type = Trunk, Destination State = Alerting, Type = Target List<br>20/01/07 12.31:30-930ms Call Ref = 37, Alerting, Extension = 201, Button = 1<br>26/01/07 12.31:30-930ms Call Ref = 37, Alerting, Extension = 201, Button = 1<br>26/01/07 12.31:30-930ms Call Ref = 37, Alerting, Extension = 201, Button = 1<br>26/01/07 12.31:30-930ms Call Ref = 37, Alerting, Extension = 201, Button = 1<br>26/01/07 12.31:30-930ms Call Ref = 37, Alerting, Extension = 201, Button = 1<br>26/01/07 12.31:30-930ms Call Ref = 37, Alerting, Extension = 201, Button = 1<br>26/01/07 12.31:42-794ms Call Ref = 37, Originator State = Connected Announcement, Type = Trunk, Destination State = Connected, Type = Mailbox<br>26/01/07 12.31:42-794ms Call Ref = 37, Originator State = Connected Announcement, Type = Trunk, Destination State = Connected, Type = Mailbox<br>26/01/07 12.31:42-794ms Call Ref = 37, Originator State = Connected Announcement, Type = Trunk, Destination State = Connected, Type = Mailbox<br>26/01/07 12.31:42-794ms Call Ref = 37, Originator State = Connected Announcement, Type = Trunk, Destination State = Connected, Type = Mailbox<br>26/01/07 12.31:48-282ms Call Ref = 37, Originator State = Centring, Type = Trunk, Destination State = Connected, Type = Mailbox<br>26/01/07 12.31:48-282ms Call Ref = 37, Originator State = Centring, Type = Trunk, Destination State = Connected, Type = Mailbox |                                |             |                          |               |                               |                        |                      |
|                                                                                                    | Trace Clear Call Details                                                                                                    | Print Save As                  |             |                          |               |                               |                        |                      |
|                                                                                                    |                                                                                                    |                                |             |                          |               |                               | 12                     | 2:36:33 Online       |

- 1. The system receives an outside call.
- 2. The call rings at extension 209 and extension 210.
- 3. The system plays a queue message.
- 4. The system redirects the call to an overflow hunt group.
- 5. The call rings at extension 211 (a member of the overflow hunt group).
- 6. The system redirects the call to the original hunt group's voicemail.

Hunt Group on page 140

# **Chapter 17: Troubleshooting**

The following are examples of using the application to diagnose issues.

#### **Related links**

ISDN Calls Cutting Off on page 146 Delay between Analog Line and Extension on page 147 Expansion Units Constantly Rebooting on page 148 User Receives Busy When Calling on page 148 SCN VoIP Calls Echo or Have Poor Speech Quality on page 149 Phone User Unable to Dial Out on page 149 PRI Line is Out of Service on page 150

# **ISDN Calls Cutting Off**

#### Issue

The user experiences call cut offs.

#### Action

Check the system configuration in IP Office Manager to make sure that all trunk parameters are correct. Ensure the parameters match those provided by the central office/network provider.

#### Procedure

- 1. Ensure there are no alarms on the trunks. If alarms are present on the trunks, contact your service provider.
- 2. If no alarms are present, click Trace All to establish the reasons for the call cut off..

Performing a trace should enable you to view the reason why the calls are cutting off.

For example:

In the following screen, the call was set up on Line 1, Channel 1 and the direction was to the switch (originating party):

26/01/07 12:31:38-156ms Line = 1, Channel = 1, Q.931 Message = Setup, Direction = To Switch, Calling Party Number = 909, Called Party Number = 2211 26/01/07 12:31:38-204ms Call Ref = 9, Alerting, Extension = 603, Button = 1 26/01/07 12:31:38-206ms Call Ref = 9, Originator State = Incoming Alerting, Type = Trunk, Destination State = Alerting, Type = Target List

In the following screen, the disconnect direction is to the switch (Cause Code 16 - call was cleared from the originator):

```
26/01/07 12:31:43-270ms Call Ref = 9, Answered, Extension = 603
26/01/07 12:31:49-760ms Line = 1, Channel = 1, Q.931 Message = Disconnect, Call Ref = 9, Direction = To Switch, Cause Code = 16
26/01/07 12:31:49-763ms Line = 1, Channel = 1, Q.931 Message = Release, Call Ref = 9, Direction = From Switch
26/01/07 12:31:49-959ms Line = 1, Channel = 1, Q.931 Message = ReleaseComplete, Call Ref = 9, Direction = To Switch
26/01/07 12:31:49-964ms Call Ref = 9, Originator State = Clearing, Type = Trunk, Destination State = Connected, Type = User
26/01/07 12:31:49-964ms Call Ref = 9, Disconnect from Originator End
26/01/07 12:31:49-985ms Line = 1, Idle, Channel ID = 1
```

If another cause code is shown, it indicates that there is an error condition on the line.

#### **Related links**

Troubleshooting on page 146

# **Delay between Analog Line and Extension**

#### Issue

An incoming analog line rings several times before presenting the call to an extension.

#### Action

- 1. If the analog trunk is configured to wait for caller ID (CLI/ICLID) information from the central office and the information is not being provided, there will be a delay between the time the line/trunk rings and the call being presented to the extensions.
- 2. Check the system configuration in IP Office Manager and ensure the analog trunk parameters are correct and that they match those provided by the central office.

#### Procedure

 In the Analog Trunk Summary, click the Alarms tab. If the central office is not providing Caller ID information, System Status displays No Caller ID received under Error Description.

| 🔝 IP Office System Status - F-0              | 075-IP500-1 (192.168.42.120)     |             |                                          |                 |
|----------------------------------------------|----------------------------------|-------------|------------------------------------------|-----------------|
| AVAYA                                        |                                  | IP Office   | System Status                            |                 |
| Help Snapshot LogOff Exit Ab                 | About                            |             |                                          |                 |
| ►-System ▲<br>                               | Status Utilization Summary Alarn | 15          |                                          |                 |
|                                              |                                  | Alar        | ms for Lines: 13 - 16 Slot: 4            |                 |
| 4 Line: 2 (1)<br>4 Line: 3 (1)               | Last Date Of Error               | Occurrences | Error Description                        |                 |
|                                              | 25/01/2007 18:31:02              | 1           | No Caller ID received<br>Port Number: 10 |                 |
| Line: 9 (0)<br>Line: 13 (0)                  |                                  |             |                                          |                 |
| Line: 14 (1)<br>Line: 15 (0)<br>Line: 16 (0) |                                  |             |                                          |                 |
| Link (1)<br>E-Extensions (73)                | Clear Clear All Print            | Save As     |                                          |                 |
|                                              |                                  |             |                                          | 18:32:55 Online |

- 2. From IP Office Manager, change the configuration to Loop Start only, as follows:
  - a. Log on to IP Office Manager and open the system configuration.
  - b. From the configuration tree, select **Line** and double-click the analog trunk in question.

- c. On the Line tab, change Line SubType to Loop Start.
- d. Alternatively, have the central office enable CLI/ICLID on the trunks.

Troubleshooting on page 146

# **Expansion Units Constantly Rebooting**

#### lssue

Expansion units constantly reboot.

#### Action

- 1. Check the power supply for failure or faulty power bricks.
- 2. As a precaution, replace the power brick.
- 3. Check that the cable between the control unit and the resetting module.
- 4. Change the module with another module or plug the TDM cable in to another spare slot.

#### Procedure

- 1. View error messages by clicking **Alarms** and then the link.
- 2. The total number of times that system has lost contact with the module is displayed in the Occurrences column.

#### **Related links**

Troubleshooting on page 146

# **User Receives Busy When Calling**

#### Issue

User receives Busy when calling voicemail (internal and external).

#### Action

- 1. Check that Voicemail Pro/Embedded is running.
- 2. If you are running Voicemail Pro, check that you have correctly configured Voicemail Channel Reservation:

#### Procedure

- 1. To view the number of times all voicemail channels have been in use, click **Resources**:
- 2. When all voicemail channels are in use, the system returns Busy to the caller.
- 3. Inform the user that they need to purchase more voicemail channels.

Troubleshooting on page 146

# SCN VoIP Calls Echo or Have Poor Speech Quality

#### Issue

Calls over Small Community Network (SCN) VoIP trunks, echo or have poor speech quality.

#### Action

Check the system configuration in IP Office Manager and make sure all VoIP trunk parameters are correct and that they match the remote end of the SCN.

#### Procedure

- 1. Click System and then VoIP Trunks.
- 2. To view the details of the call, click one of the channels:
- 3. Check the **Originator** figures for the following:
  - Round Trip Delay
  - Receive Jitter
  - Receive Packet Loss
  - Transmit Jitter
  - Transmit Packet Loss
- 4. Open another System Status Application and click on the channel to monitor the **Destination** figures:
- 5. If the figures are high, consult your network administrator to make the necessary changes to the network to improve the situation.

#### **Related links**

Troubleshooting on page 146

# Phone User Unable to Dial Out

#### lssue

Phone user without caller display is unable to dial out.

#### Action

From IP Office Manager, check that the user is not barred from making outside calls.

#### Procedure

Click Extensions and then double-click the specific extension.

Troubleshooting on page 146

# **PRI Line is Out of Service**

#### lssue

PRI lines (set for N12 protocol) experience out of service and callers are unable to dial out or place a call into the system.

#### Action

Unplugging and plugging the PRI cord from the PRI slot will bring the line back in to service and allow calls to go out.

#### Procedure

- 1. Click Alarms and then Trunks.
- 2. Click the line number of the PRI.
- 3. Select the 24-Hour Performance History tab.

The example above shows that the PRI line experienced clock slips and missed frames. This issue may be resolved by replacing the wiring from the PRIs smart jack and the system.

#### **Related links**

Troubleshooting on page 146

# Part 4: Further Help

# Chapter 18: Additional Help and Documentation

The following pages provide sources for additional help.

#### **Related links**

Additional Manuals and User Guides on page 152 Getting Help on page 152 Finding an Avaya Business Partner on page 153 Additional IP Office resources on page 153 Training on page 154

# **Additional Manuals and User Guides**

The <u>Avaya Documentation Center</u> website contains user guides and manuals for Avaya products including IP Office.

- For a listing of the current IP Office manuals and user guides, look at the <u>Avaya IP Office<sup>™</sup></u> <u>Platform Manuals and User Guides</u> document.
- The <u>Avaya IP Office Knowledgebase</u> and <u>Avaya Support</u> websites also provide access to the IP Office technical manuals and users guides.
  - Note that where possible these sites redirect users to the version of the document hosted by the <u>Avaya Documentation Center</u>.

For other types of documents and other resources, visit the various Avaya websites (see <u>Additional IP Office resources</u> on page 153).

#### **Related links**

Additional Help and Documentation on page 152

# **Getting Help**

Avaya sells IP Office through accredited business partners. Those business partners provide direct support to their customers and can escalate issues to Avaya when necessary.

If your IP Office system currently does not have an Avaya business partner providing support and maintenance for it, you can use the Avaya Partner Locator tool to find a business partner. See <u>Finding an Avaya Business Partner</u> on page 153.

#### **Related links**

Additional Help and Documentation on page 152

# **Finding an Avaya Business Partner**

If your IP Office system currently does not have an Avaya business partner providing support and maintenance for it, you can use the Avaya Partner Locator tool to find a business partner.

#### Procedure

- 1. Using a browser, go to the Avaya Website at https://www.avaya.com
- 2. Select **Partners** and then **Find a Partner**.
- 3. Enter your location information.
- 4. For IP Office business partners, using the Filter, select Small/Medium Business.

#### **Related links**

Additional Help and Documentation on page 152

# **Additional IP Office resources**

In addition to the documentation website (see <u>Additional Manuals and User Guides</u> on page 152), there are a range of website that provide information about Avaya products and services including IP Office.

<u>Avaya Website (https://www.avaya.com)</u>

This is the official Avaya website. The front page also provides access to individual Avaya websites for different regions and countries.

Avaya Sales & Partner Portal (https://sales.avaya.com)

This is the official website for all Avaya business partners. The site requires registration for a user name and password. Once accessed, you can customize the portal to show specific products and information type that you want to see.

• Avaya IP Office Knowledgebase (https://ipofficekb.avaya.com)

This site provides access to an online, regularly updated version of IP Office user guides and technical manual.

• Avaya Support (https://support.avaya.com)

This site provide access to Avaya product software, documentation and other services for Avaya product installers and maintainers.

- Avaya Support Forums (https://support.avaya.com/forums/index.php)

This site provides forums for discussing product issues.

International Avaya User Group (https://www.iuag.org)

This is the organization for Avaya customers. It provides discussion groups and forums.

Avaya DevConnect (https://www.devconnectprogram.com/)

This site provides details on APIs and SDKs for Avaya products, including IP Office. The site also provides application notes for third-party non-Avaya products that interoperate with IP Office using those APIs and SDKs.

• Avaya Learning (https://www.avaya-learning.com/)

This site provides access to training courses and accreditation programs for Avaya products.

#### **Related links**

Additional Help and Documentation on page 152

# Training

Avaya training and credentials ensure our Business Partners have the capabilities and skills to successfully sell, implement, and support Avaya solutions and exceed customer expectations. The following credentials are available:

- Avaya Certified Sales Specialist (APSS)
- Avaya Implementation Professional Specialist (AIPS)
- Avaya Certified Support Specialist (ACSS)

Credential maps are available on the Avaya Learning website.

#### **Related links**

Additional Help and Documentation on page 152

# Index

#### **Numerics**

| 12.7 PRI Line is Out of Service | 1           | <u>150</u> |
|---------------------------------|-------------|------------|
| 24 hour performance history     | <u>54</u> , | <u>85</u>  |

#### Α

| abandoned calls             | 90  |
|-----------------------------|-----|
| Active Calls                |     |
| Administrator               | 152 |
| alarm history               |     |
| alarms                      |     |
| announcements               |     |
| answered hunt group call    | 141 |
| APIs                        |     |
| Application Notes           |     |
| assigning security settings |     |
| Avava IP Phones             |     |
| Avaya SIP Endpoints         |     |
| <b>7 1</b>                  |     |

#### В

| <u>37</u>  |
|------------|
| <u>42</u>  |
| <u>41</u>  |
| <u>153</u> |
| <u>13</u>  |
|            |

#### С

| call being abandoned                | <u>143</u> |
|-------------------------------------|------------|
| call details                        | 93         |
| call disconnected by Internal User  | <u>135</u> |
| call disconnected by outside caller | <u>137</u> |
| Call Information                    | <u>96</u>  |
| call quality of service             | <u>56</u>  |
| Call States (Extension)             | <u>100</u> |
| call states (trunk)                 | <u>101</u> |
| Call Target/Routing Information     |            |
| call traces                         | <u>126</u> |
| Callback and Returning Calls        | <u>102</u> |
| conference details                  | <u>95</u>  |
| configuration alarms                |            |
| Control Unit                        |            |
| Control Unit Audit                  | <u>110</u> |
| courses                             |            |

#### D

| delay between analog line and extension | <u>147</u> |
|-----------------------------------------|------------|
| Destination Information                 | <u>97</u>  |
| Directory                               | <u>108</u> |

#### Е

| Expansion Modules                    | 20         |
|--------------------------------------|------------|
| Expansion Units Constantly Rebooting |            |
| extension button selection           | <u>132</u> |
| extension ports                      | <u>30</u>  |
| Extension Status                     | 63         |
| Extension Summary                    | <u>63</u>  |
| extension traces                     | <u>130</u> |
| Extensions                           | 62         |

#### F

| Feature Key Server Connection Failure | <u>51</u> |
|---------------------------------------|-----------|
| forums                                | .153      |

#### Η

I

| H.323 Extensions                         | 31         |
|------------------------------------------|------------|
| hard disks                               | <u>28</u>  |
| Help                                     | <u>152</u> |
| hunt group                               | <u>140</u> |
| hunt group call overflowing              | <u>144</u> |
| hunt group calls sent to voicemail       | 140        |
| Hunt Group Queued Call Sent to Voicemail | 142        |

# incoming outside call130installing the application.9IP DECT System.34IP DECT Systems.33IP networking.115IP routes.115ISDN Calls Cutting Off.146

#### L

| last system restart                   | 46  |
|---------------------------------------|-----|
| Licenses                              | 107 |
| line protocols                        |     |
| line testing                          |     |
| link alarms                           |     |
| locations                             | 122 |
| Logon Failure Due to User ID/Password |     |

#### Μ

| mailboxes    |           |
|--------------|-----------|
| Manuals      |           |
| Memory Cards | <u>26</u> |
| menu bar     | <u>12</u> |

#### Ν

| Navigation Panel   | 16       |
|--------------------|----------|
| Networked Licenses |          |
| New                | 9        |
| New                | <u>c</u> |

# 0

| opening a configuration | . 21 |
|-------------------------|------|
| Originator Information  | 96   |
| outdialer               | 119  |

#### Ρ

| Phone User Unable to Dial Out | <u>149</u>   |
|-------------------------------|--------------|
| ping                          | . <u>116</u> |

#### Q

| quality of service alarms | 58 |
|---------------------------|----|
| quarantined phones        | 39 |
| Quick Reference Guides1   | 52 |

#### R

| reduced active calls    |           |
|-------------------------|-----------|
| Reseller                |           |
| Resources               |           |
| resources not available | <u>51</u> |

## S

| sales                                             | <u>153</u> |
|---------------------------------------------------|------------|
| SCN VoIP Calls Echo or Have Poor Speech Quality . | 149        |
| SDKs                                              | 153        |
| security                                          |            |
| service alarms                                    |            |
| SIP Application Server                            |            |
| SIP Application Servers                           |            |
| SIP DECT Base Station                             |            |
| SIP extensions                                    |            |
| Snapshot                                          | 18         |
| snapshots                                         |            |
| SRTP                                              | <u>60</u>  |
| SSL VPN                                           | <u>118</u> |
| Standard SIP Endpoints                            |            |
| starting system status                            | <u>11</u>  |
| status analog trunk                               | <u>68</u>  |
| status digital trunk                              | <u>71</u>  |
| status H.323 trunk                                | 73         |
| status SIP trunk                                  |            |
| support                                           | 153        |
| System                                            | 23         |
| System Administrator                              | <u>152</u> |
| System Hardware Details                           | <u>25</u>  |

### Т

| Technical Bulletins                    | <u>153</u> |
|----------------------------------------|------------|
| Time                                   |            |
| TLS                                    |            |
| Toubleshooting                         | 146        |
| trace                                  |            |
| traces for troubleshooting             | <u>125</u> |
| tracing                                | <u>125</u> |
| tracing incoming calls on analog lines | <u>138</u> |
| training                               | 153, 154   |
| trunk alarms summary                   | 51         |
| trunk ports                            |            |
| trunk traces                           |            |
| trunks                                 |            |
| tunnels                                | <u>117</u> |

#### U

| unregistered IP Phones          | 32  |
|---------------------------------|-----|
| User Guides                     | 152 |
| User Receives Busy When Calling |     |
| utilization summary             |     |

#### V

| viewing a snapshot | 20 |
|--------------------|----|
| voicemail          |    |
| VoIP Security      |    |
| VoIP Trunks        |    |
|                    |    |

#### W

| websites |
|----------|
|----------|